# Table of Contents

| Getting Started                 | 1-2                   |
|---------------------------------|-----------------------|
| Create the Contours             | 3                     |
| Step 1 - Create three circles   | 4-5                   |
| Step 2 - Create offsets         | 6                     |
| Step 3 - Create line            | 7-8                   |
| Step 4 - Create line            | 9-10                  |
| Step 5 - Create fillet          | 12-13                 |
| Step 6 - Create line            | 14-15                 |
| Step 7 - Create line            | 16-18                 |
| Step 8 - Create fillet          | 19-20                 |
| Step 9 - Create offsets         | 21-22                 |
| Step 10 - Create two circles    | 23-24                 |
| Step 11 - Create fillets        | 25-26                 |
| Step 12 - Trim contours         | 27-29                 |
| Step 13 - Connect contours      | 30-31                 |
| Step 14 - Create circle         | 32                    |
| Step 15 - Rotate circle         | 33-34                 |
| Step 16 - Trim contours         | 35-37                 |
| Step 17 - Connect contours      | 38-39                 |
| Step 18 - Rotate contour        | 40-41                 |
| Step 19 - Create circles        | 42-43                 |
| Step 20 - Create circles        | 44                    |
| Create the Toolpaths            | 45                    |
| Step 1 - Process plan           | 46                    |
| Step 2 - Set start point        | 47-48                 |
| Step 3 - Prepare for roughing   | 49-50                 |
| Step 4 - Rough outside profile  | 51-59                 |
| Step 5 - Rough counterbore      | 60-63                 |
| Step 6 - Rough bores            | 64-66                 |
| Step 7 - Rough inside           | 67-70                 |
| Step 8 - Finish outside profile | 71-77                 |
| Step 9 - Finish bores           | 78-84                 |
| Step 10 - Finish counterbore    | 85-88                 |
|                                 | Gear Housing Tutorial |

| Step 11 - Finish inside         | 89-92   |
|---------------------------------|---------|
| Step 12 - Machine radial slots  | 93-99   |
| Step 13 - Spot drill holes      | 100-104 |
| Step 14 - Drill holes           | 105-108 |
| Step 15 - Drill holes           | 109-111 |
| Step 16 - Create Material Stock | 112-114 |
| Step 17 - Solid Simulation      | 115-116 |
| Step 18 - Output Nc code        | 117     |
| Gear Housing Drawing            | 118     |

### **Getting Started**

### **Getting Started**

Before starting this Gear Housing tutorial you should print the accompanying drawing from the **Learning Centre (http://www.sharpcam.co.uk/Training-Centre.aspx)**. Alternatively the drawing is also located at end of this tutorial.

#### Open a New Part

Create a new Part, depending on your settings SharpCam may have created a new Part on launch.

Menu: File -> New Part

Toolbar button: 回

Shortcut: Ctrl + N

#### Units

Before starting it is important that the units are correct for the Part. When SharpCam was installed the default units would have been set for a new Part. It is also possible to set the units for an active Part. First check that the units are correct for the active Part:

Choose the Options... command from the Tools menu:

| <u>T</u> oo | <mark>ls W</mark> indow <u>H</u> elp |
|-------------|--------------------------------------|
|             | Snaps +                              |
|             | Tool Bars                            |
|             | Properties                           |
|             | Machine Developer                    |
|             | Configure Machine Definition         |
|             | RS232 Settings                       |
|             | Options                              |

Select the Active Part Settings node and make sure that the Inch radio button is selected and click the OK button:

| Options                                                                                                    |                                                               |
|----------------------------------------------------------------------------------------------------|---------------------------------------------------------------|
| General Appearance Colours Colours Colours General Appearance Dimensions Active Part Settings General Dimensions Updates | 10       Arc Circle Smoothness         Tools Folder Location: |
|                                                                                                    | OK Cancel                                                     |

A confirmation message box will be shown if the units are changed, click OK to accept.

#### **Other Settings**

For this tutorial it is assumed that *Connection Markers* are displayed and *Axis Icon at Origin* is not active:

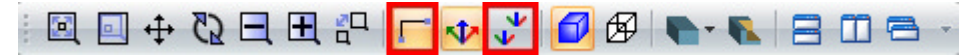

Snap Orthogonal and Multi Snap are being used:

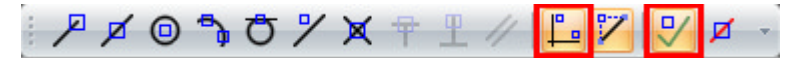

Create the Contours

### Step 1 - Create three circles

Before starting decide the origin for the Part. In SharpCam the origin is not actually set, the decision must be made where X0, Y0 is going to be located on the Part and create the Contours around this point.

A logical place for X0, Y0 is the centre of the Ø4.7 circle.

#### Create three circles using Circle - Centre, Diameter

Menu: Draw -> Circle - Centre, Diameter

Toolbar button: 🛇

Choose the command and create a Ø4.7 circle, centred at X0, Y0:

| Circle - | Centre, Diameter |
|----------|------------------|
| Dia      | meter            |
|          | 4./              |
|          | OK               |
| Cer      | ntre             |
| x        | 0                |
| Y        | 0                |
|          |                  |

Create another circle Ø2.0 centred at X7.1, Y3.8:

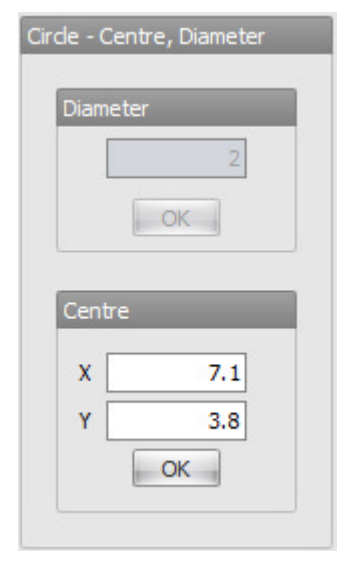

Create another circle Ø2.75 centred at X7.1, Y-1.775:

| Cirde | - Centre, Diameter |
|-------|--------------------|
| Di    | 2,75               |
|       | OK                 |
| Ce    | ntre               |
| )     | ( 7.1              |
| 1     | -1.775             |
|       | OK                 |

The Part should now look like this:

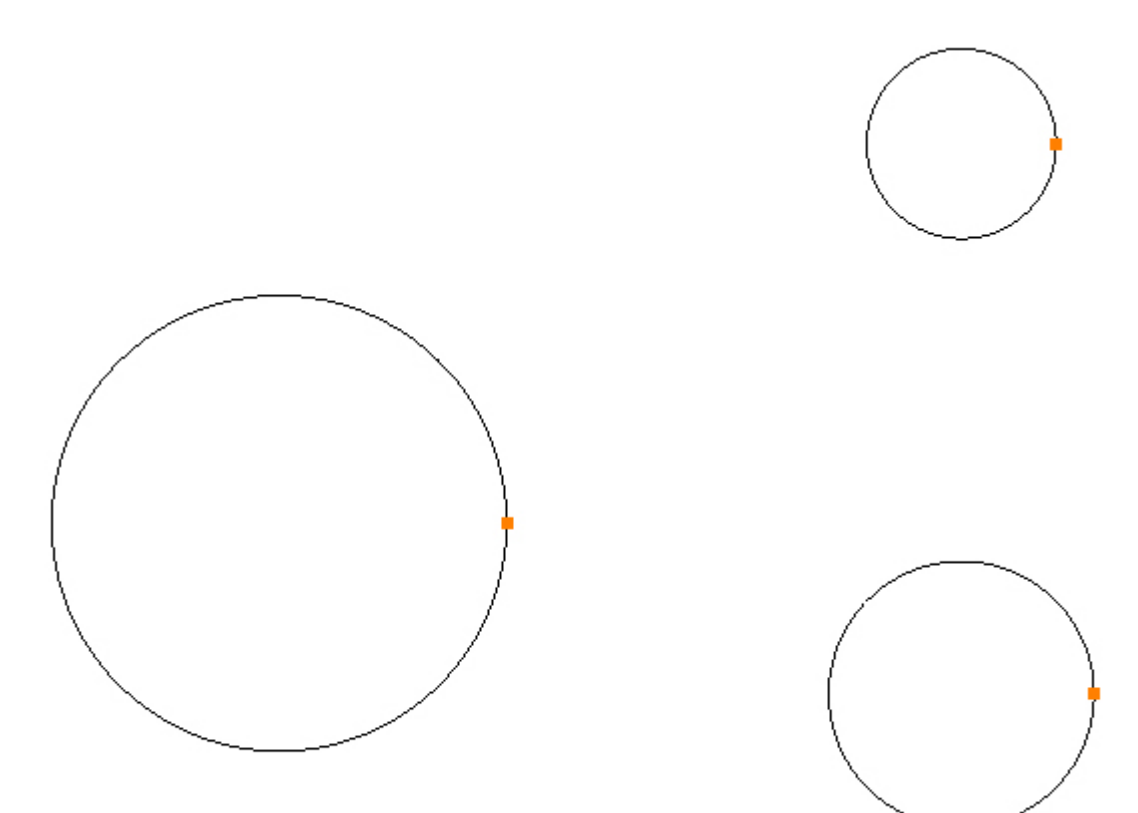

### Step 2 - Create offsets

Create a 0.2 offset on the outside of the 3 circles using Offset

Menu: Modify -> Offset

Toolbar button: 🌈

Looking at the drawing it can be seen that there is a 0.2 typical offset that applies to the circles previously created.

Select the command and enter 0.2 into the Amount box. It does not matter if *Contour* or *Element* is selected when offsetting from a circle:

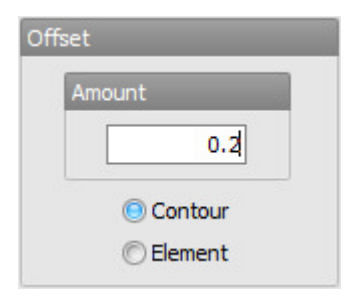

Move the cursor over the Ø4.7 circle and left mouse click to indicate that the offset is to be from this circle, then left click on the outside of the circle to create the offset; repeat for the Ø2.0 and Ø2.75 circles:

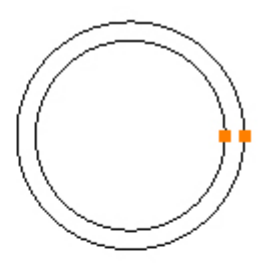

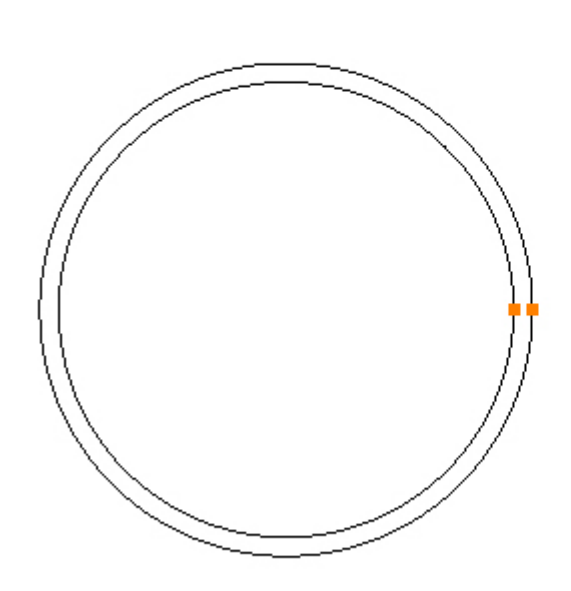

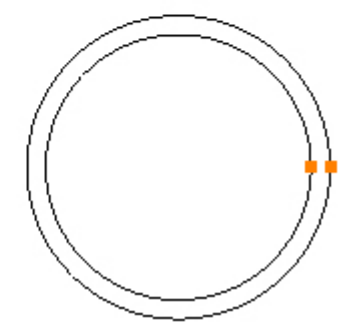

Step 3 - Create line

### Create the left edge using Line

Menu: Draw -> Line

Toolbar button: 🖊

Choose the command and move the cursor near to the 9 o'clock position on the Ø5.1 circle:

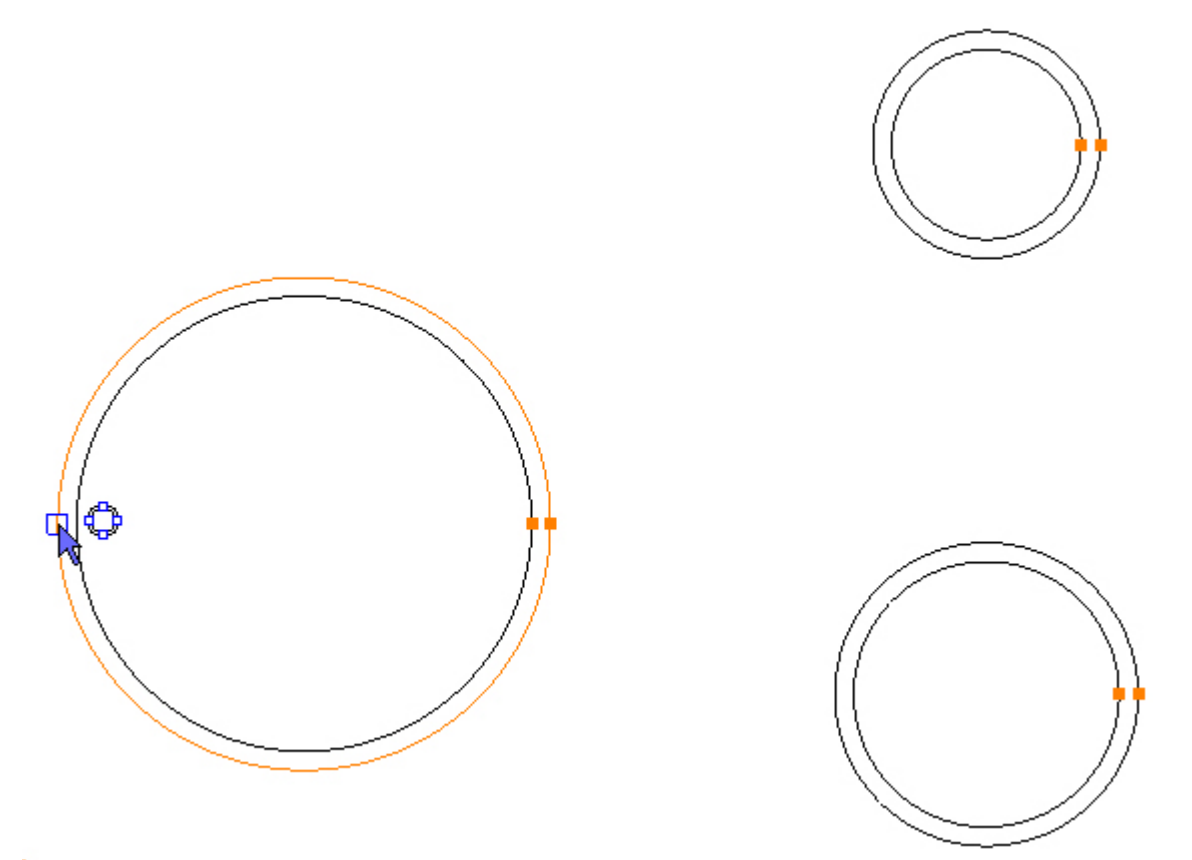

Snap the start point of the line to the quadrant point, the cursor is showing the Quadrant snap symbol and a blue Snap Marker indicates the Snap Point. Left click the mouse to accept the Snap Point and create the start of the line:

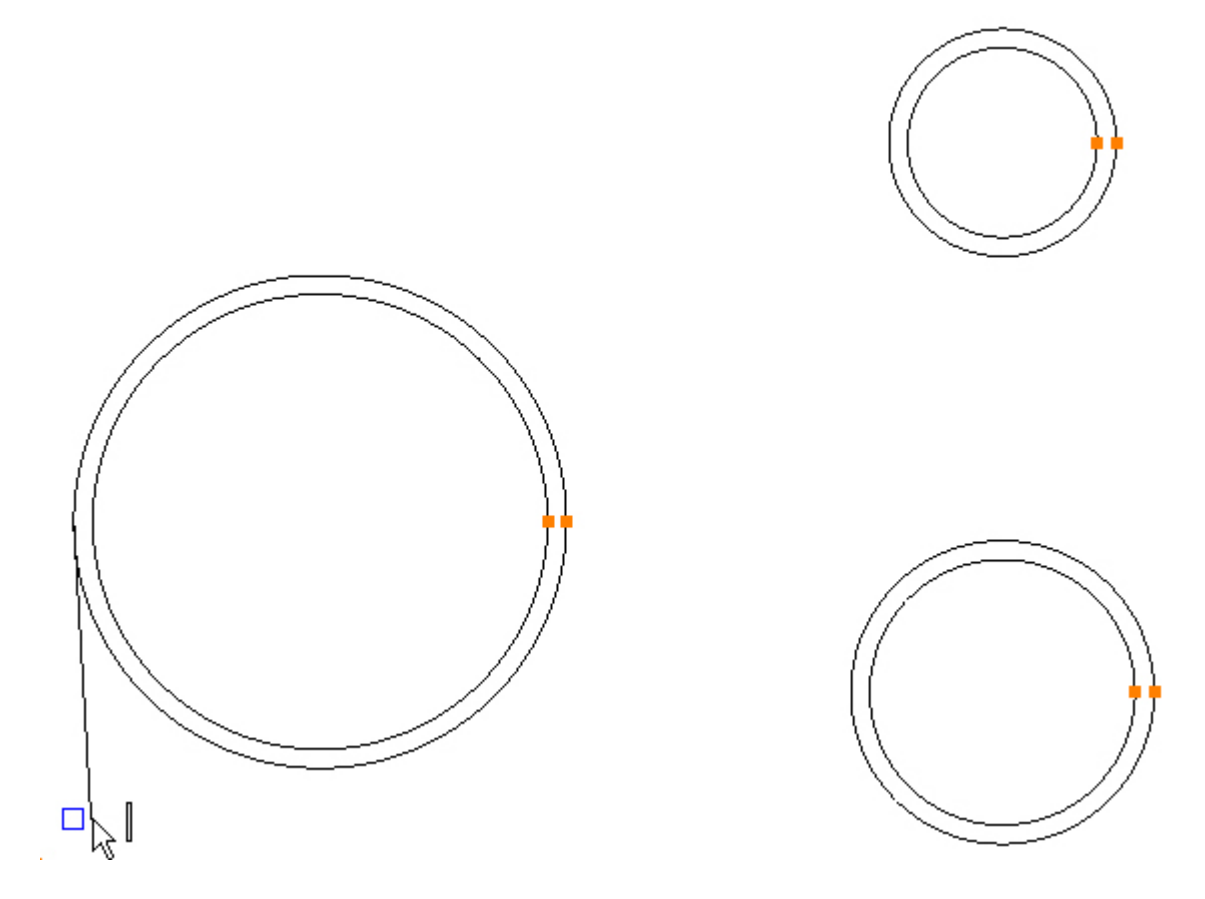

Move the cursor so it is below the start of the line, the cursor is showing the Vertical Orthogonal snap symbol and a blue Snap Marker indicates the Snap Point. This will ensure that the line is created vertically. Left click the mouse to accept the Snap Point and create the end of the line:

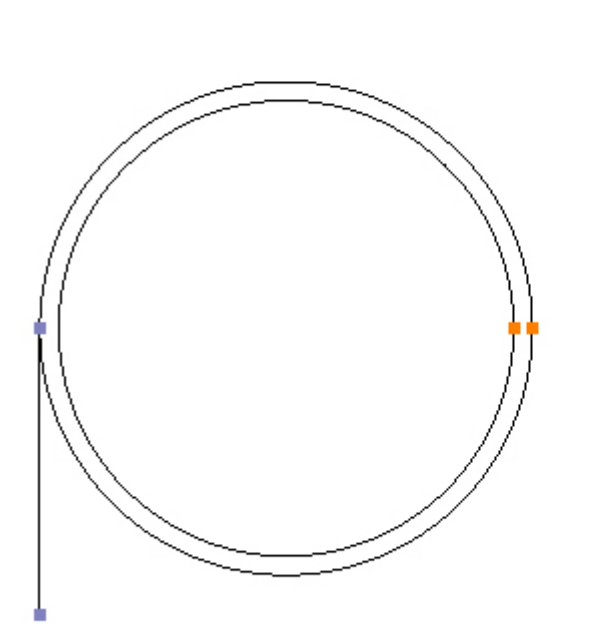

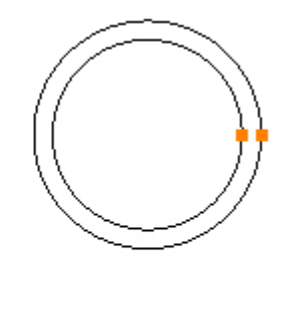

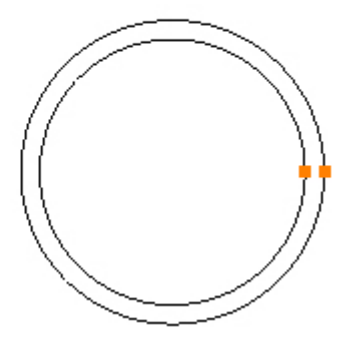

Step 4 - Create line

### Create the bottom edge using Line

Menu: Draw -> Line

Toolbar button: 🖊

Choose the command and move the cursor near to the 6 o'clock position on the Ø3.15 circle:

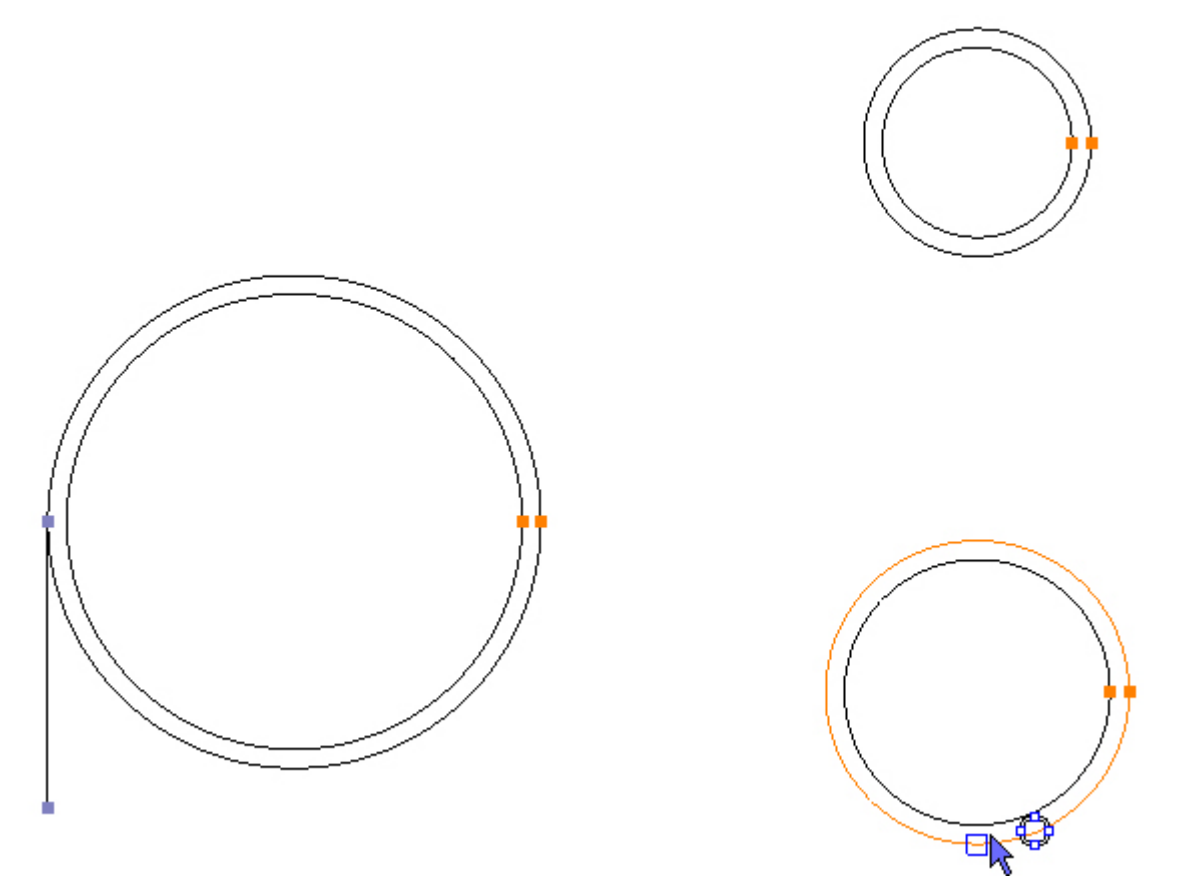

Snap the start point of the line to the quadrant point, the cursor is showing the Quadrant snap symbol and a blue Snap Marker indicates the Snap Point. Left click the mouse to accept the Snap Point and create the start of the line:

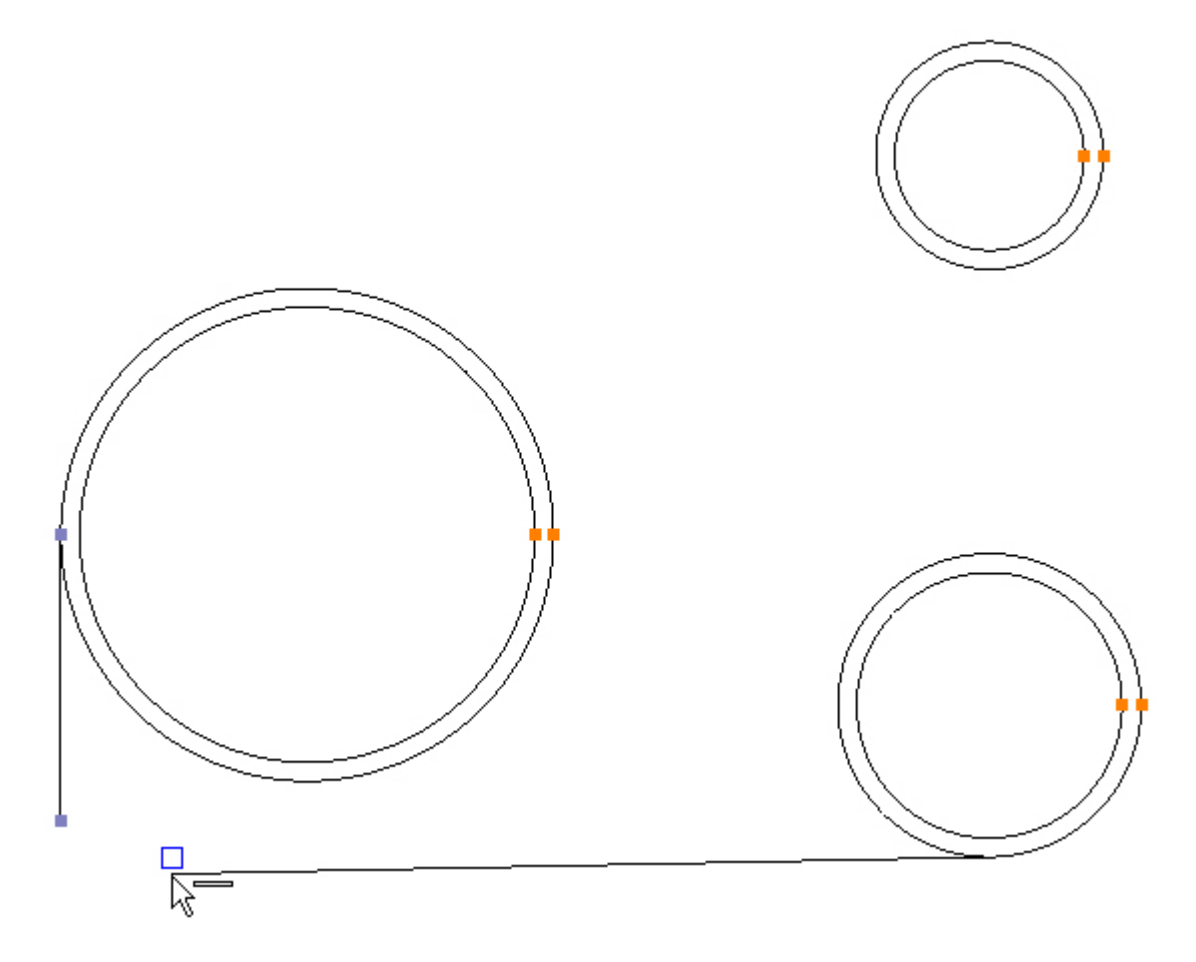

Move the cursor so it is to the left of the start of the line, the cursor is showing the Horizontal Orthogonal snap symbol and a blue Snap Marker indicates the Snap Point. This will ensure that the line is created horizontally. Left click the mouse to accept the Snap Point and create the end of the line:

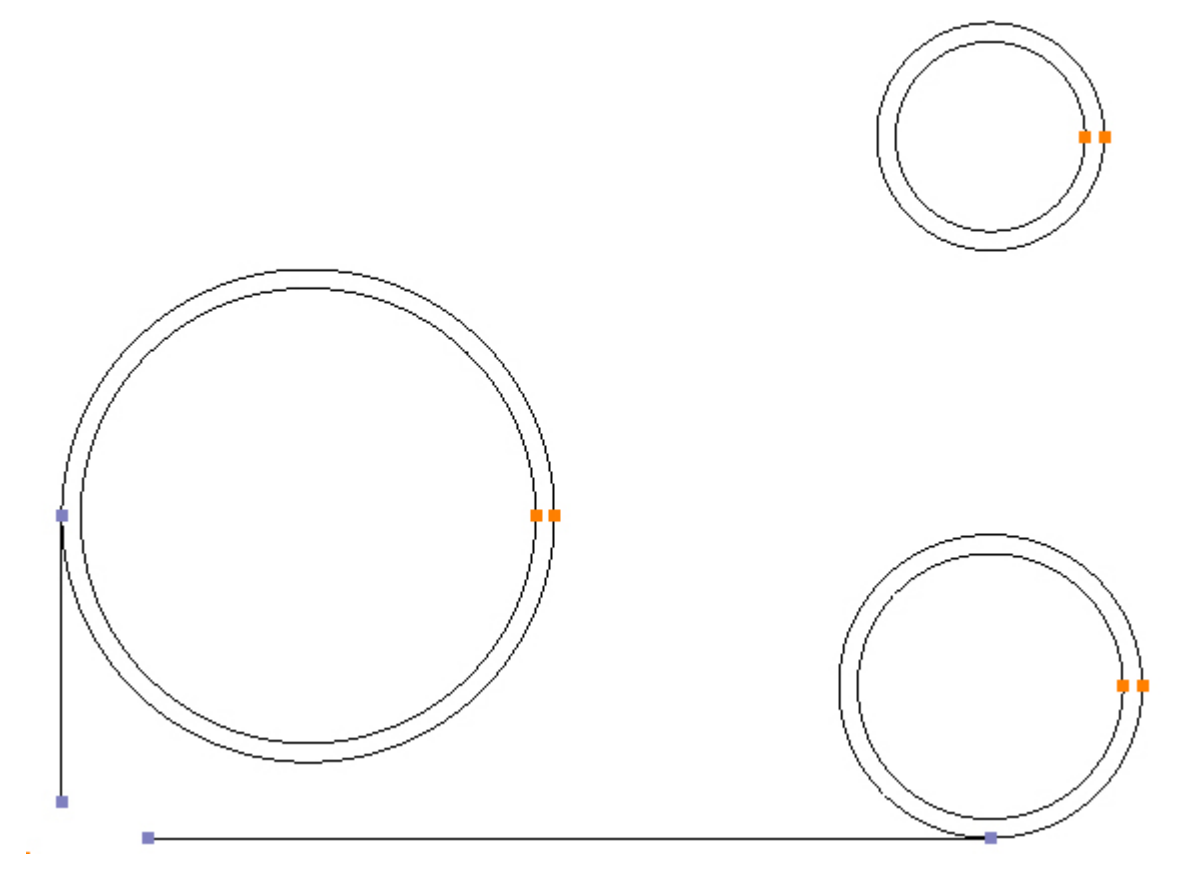

## Step 5 - Create fillet

Create the R0.6 radius at the bottom lefthand corner using Fillet

Menu: Modify -> Fillet

Toolbar button: 🚩

Choose the command and enter 0.6 in the radius box:

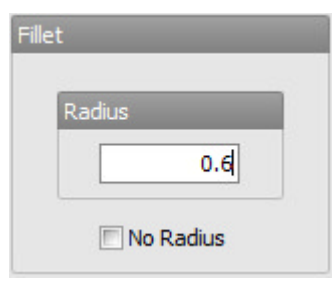

Highlight and left mouse click the two lines:

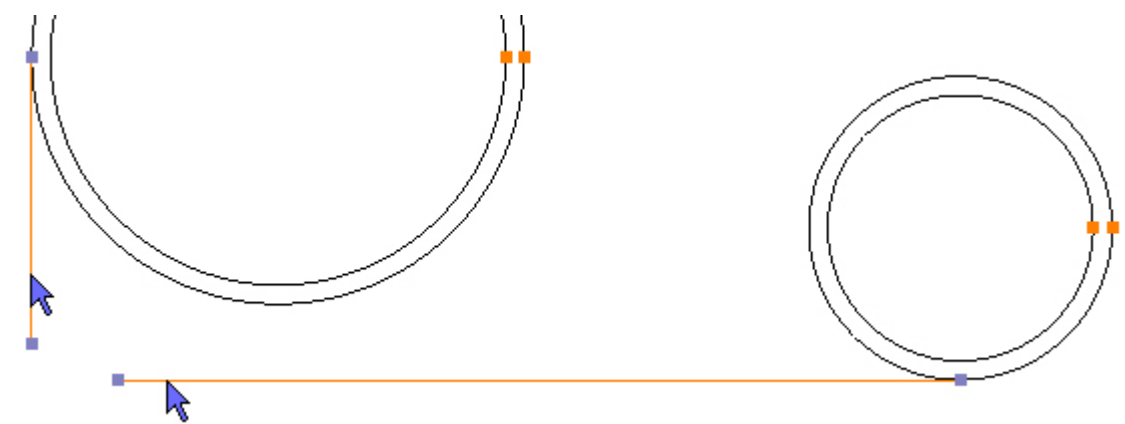

The fillet is created:

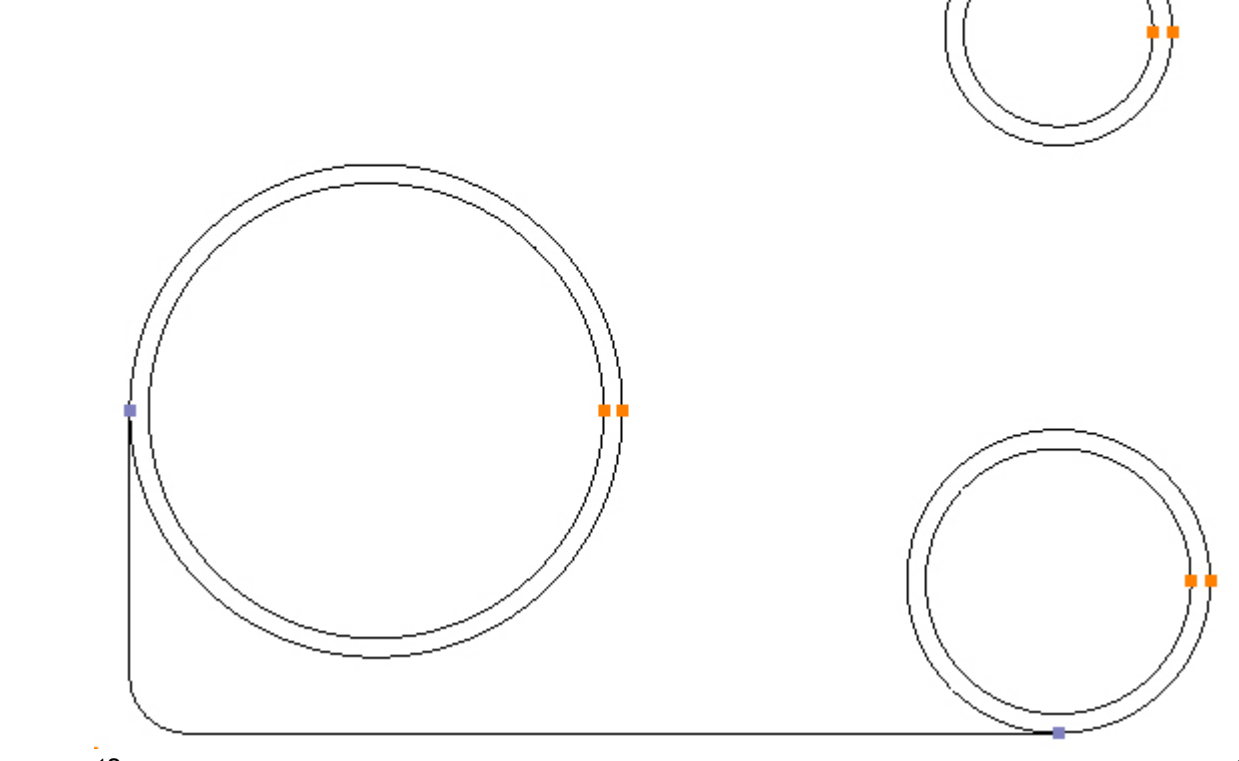

## Step 6 - Create line

#### Create the line tangentially between the Ø5.1 and Ø2.4 circles using Line

Menu: Draw -> Line

Toolbar button: 🖊

Move the cursor near to the expected start point of the line but on the outside of the circle, the cursor is showing the Tangent symbol. Left click the mouse to accept the Snap Point and create the start of the line:

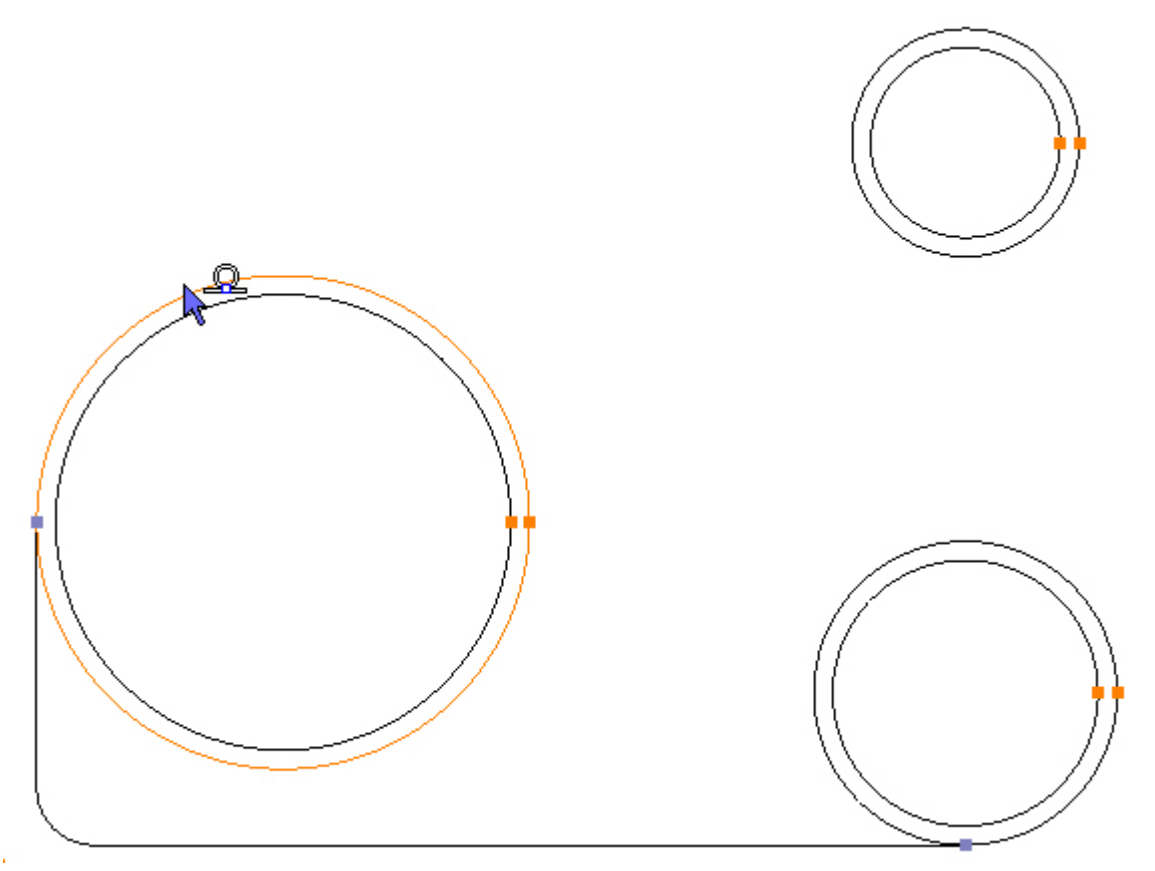

Move the cursor over the  $\emptyset$ 2.4 circle to the expected position of the tangent point, keep moving until the Tangent symbol is shown next to the cursor:

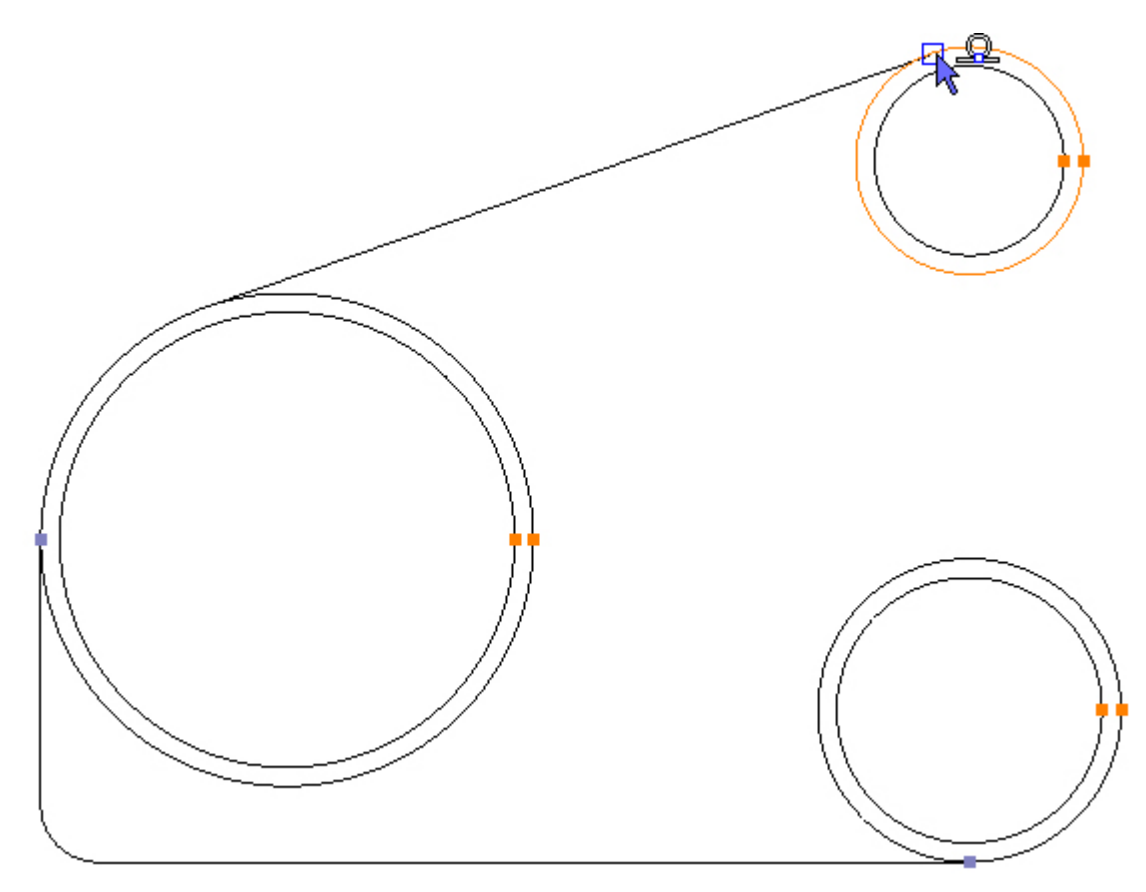

Left mouse click to create the end point of the line tangentially between the two circles:

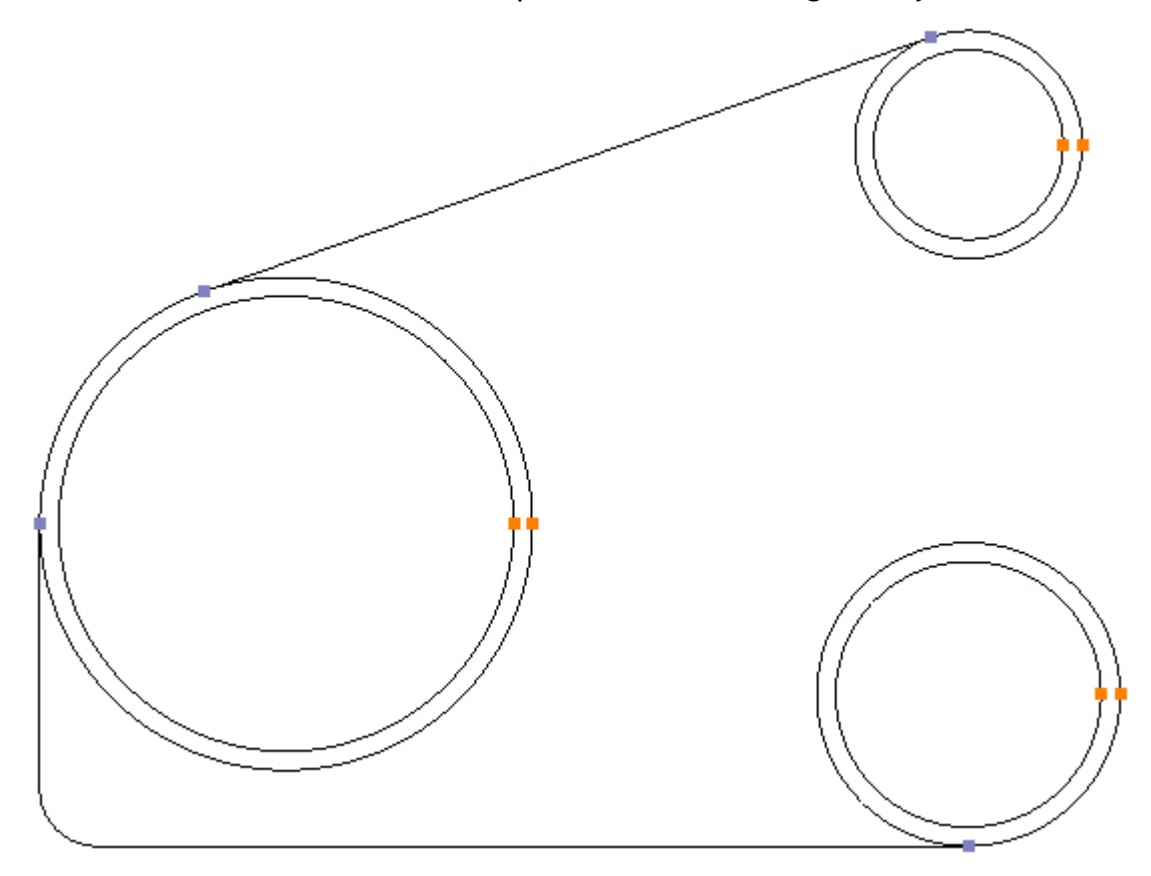

## Step 7 - Create line

#### Create the 60° line tangent to the Ø2.4 circle using Line

Menu: Draw -> Line

Toolbar button: 🖊

Move the cursor near to the expected start point of the line but on the outside of the circle, the cursor is showing the Tangent symbol. Left click the mouse to accept the Snap Point and create the start of the line:

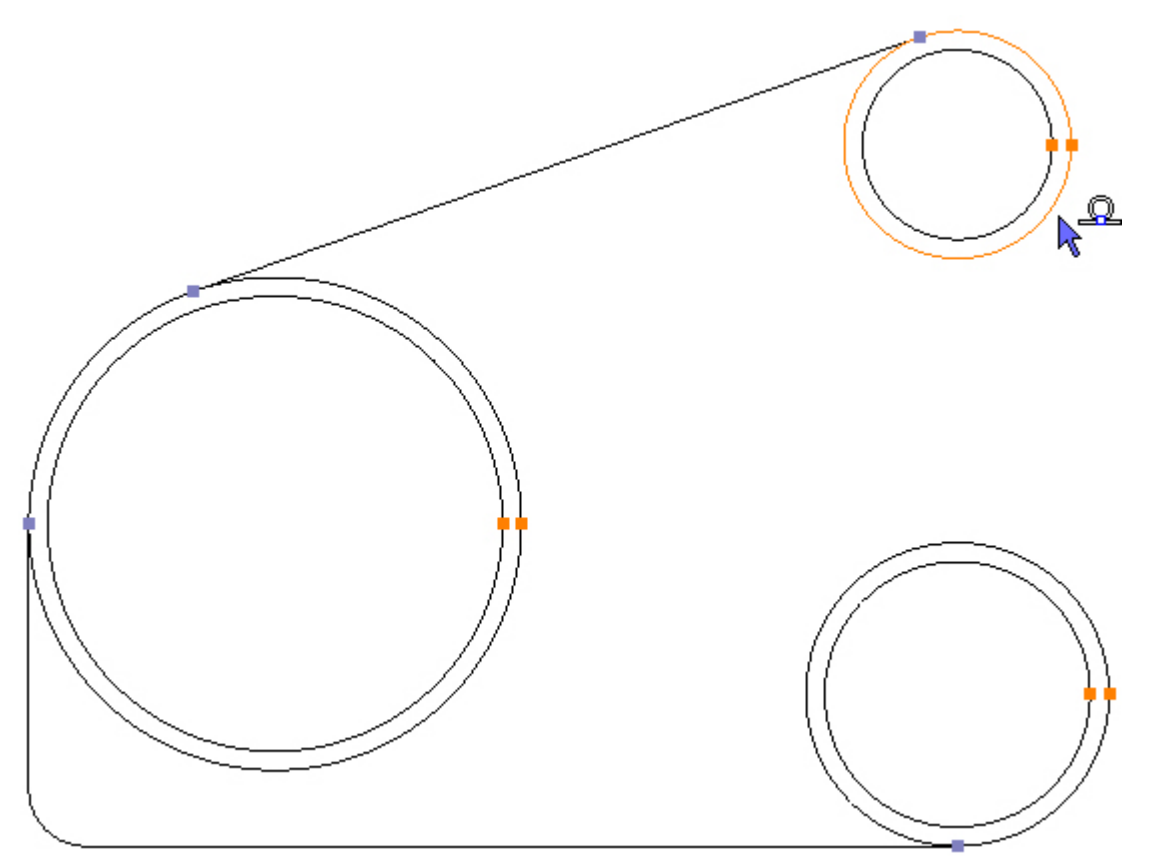

To create the end point of the line specify an angle and length. Check the Angle/Length check box and enter -120 into the Angle box and 2.75 in to the length box:

| Start I | Point                |  |
|---------|----------------------|--|
| X<br>Y  | 8.13923<br>3.2<br>OK |  |
| End Po  | oint                 |  |
| x       | 8.13923              |  |
| Y       | 3.2                  |  |
|         | ОК                   |  |
|         |                      |  |
| ~       | Angle/Length         |  |
| Α       | -120                 |  |
| L       | 2.75                 |  |

Click OK to create the end point of the line:

| Start      | Point          |
|------------|----------------|
| x [<br>Y [ | 8.13923<br>3.2 |
|            | OK             |
| End P      | oint           |
| <b>x</b> [ | 8.13923        |
| <b>Y</b> [ | 3.2            |
|            | OK             |
|            |                |
| <b>V</b>   | Angle/Length   |
| A          | -120           |
| L          | 2.75           |

The Part should now look like this:

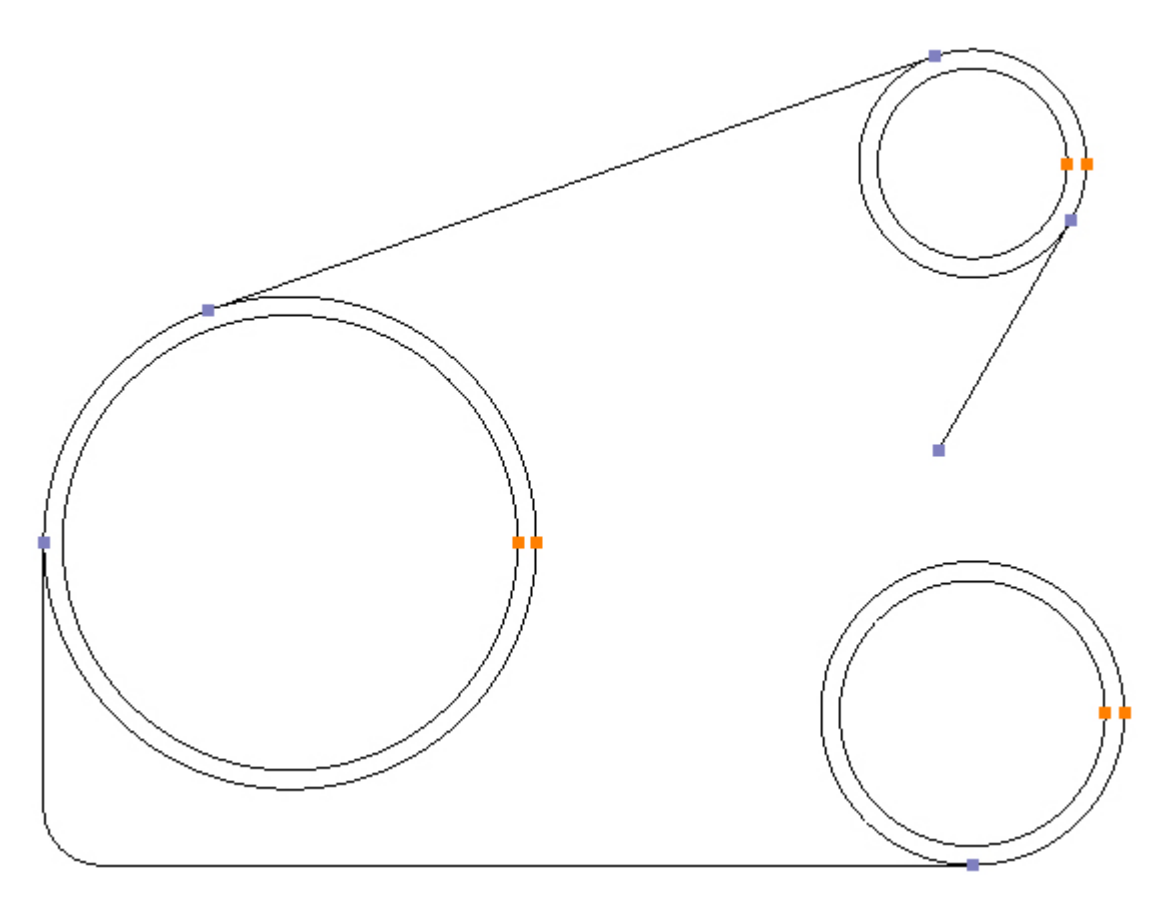

Step 8 - Create fillet

### Create the R1.2 radius using Fillet

Menu: Modify -> Fillet

Toolbar button: 🖊

Choose the command and enter 1.2 in the radius box:

| niet |           |  |
|------|-----------|--|
| Ra   | dius      |  |
|      | 1.2       |  |
|      | No Radius |  |

Highlight and left mouse click the Ø3.15 circle and the  $60^{\circ}$  line:

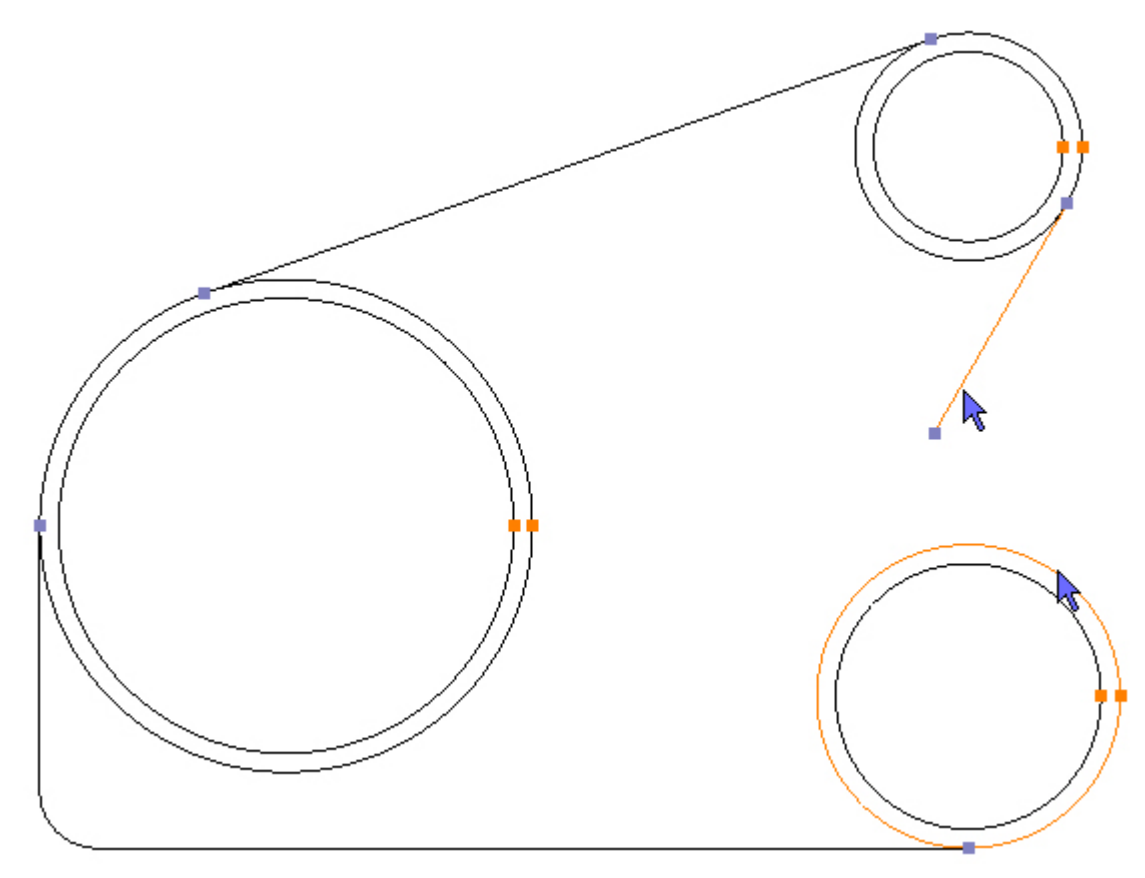

The fillet is created:

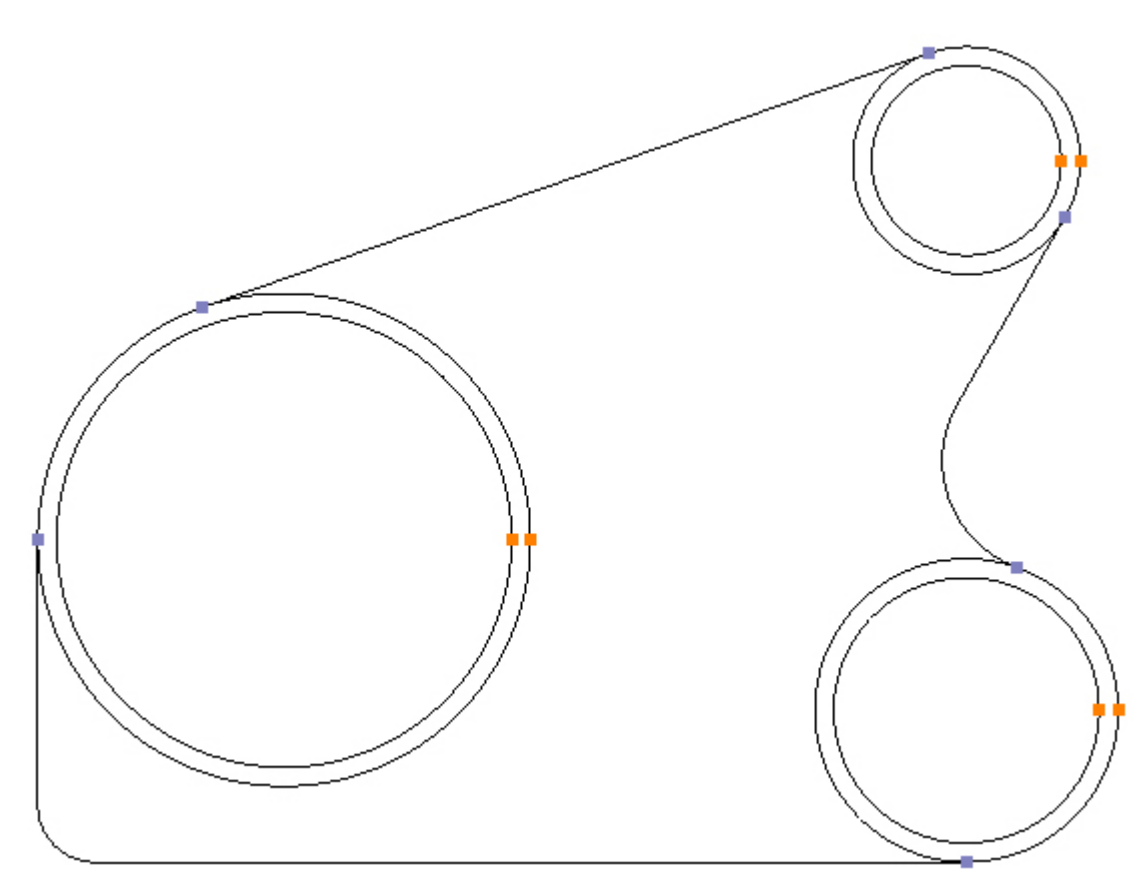

## Step 9 - Create offsets

### Create 0.2 offsets for internal pocket using Offset

Menu: Modify -> Offset

Toolbar button: 🌈

Choose the command and enter 0.2 into the Amount box, select the *Element* radio button:

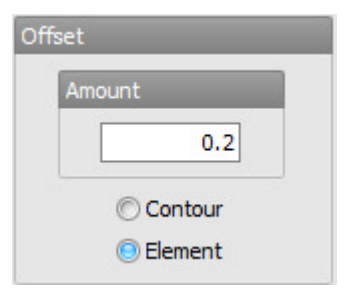

Move the cursor over the line at the bottom edge and left mouse click to indicate that the offset is to be from this line, then left click above the line to create the offset on the inside of the gear housing. Repeat for the line at the top edge to create an offset on the inside as well:

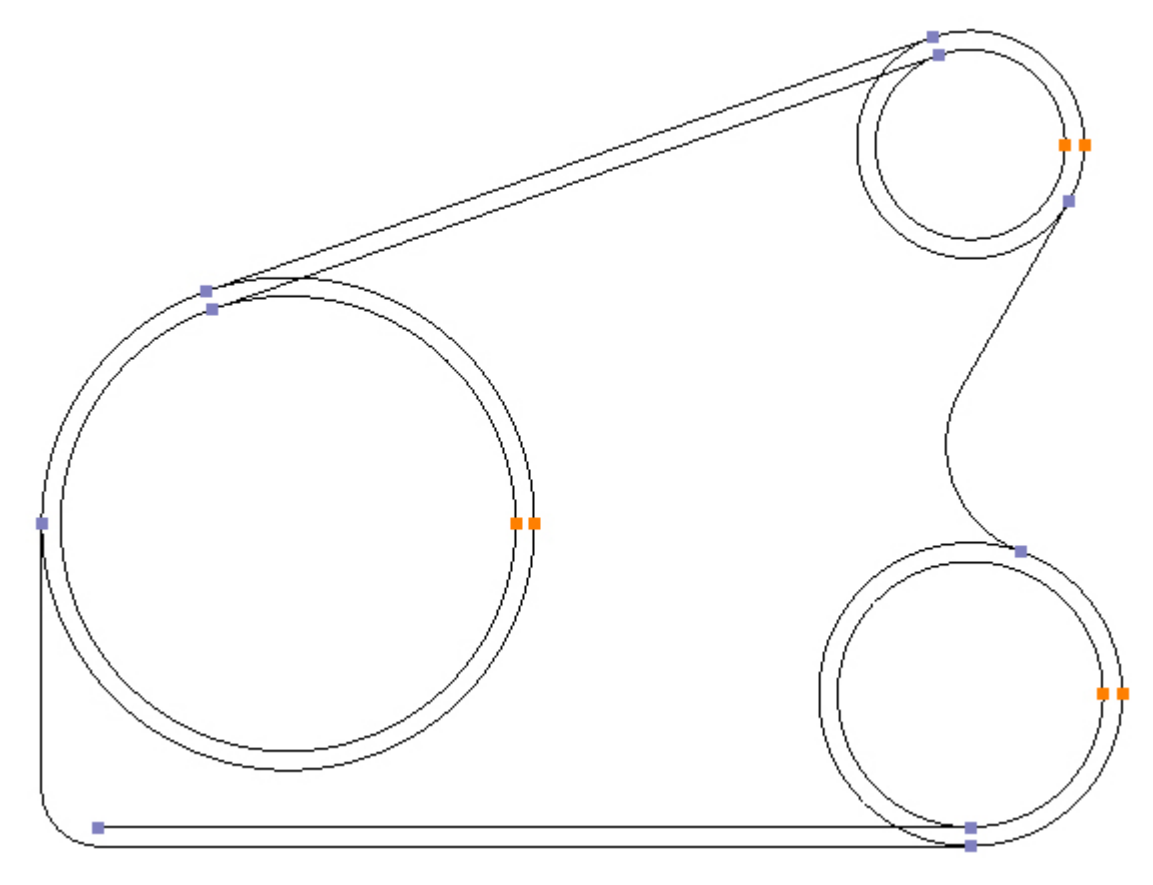

#### Select the Contour radio button:

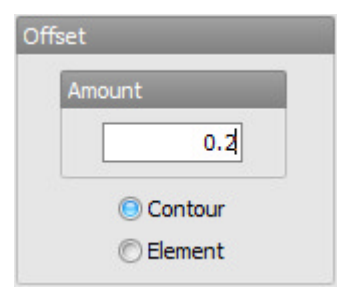

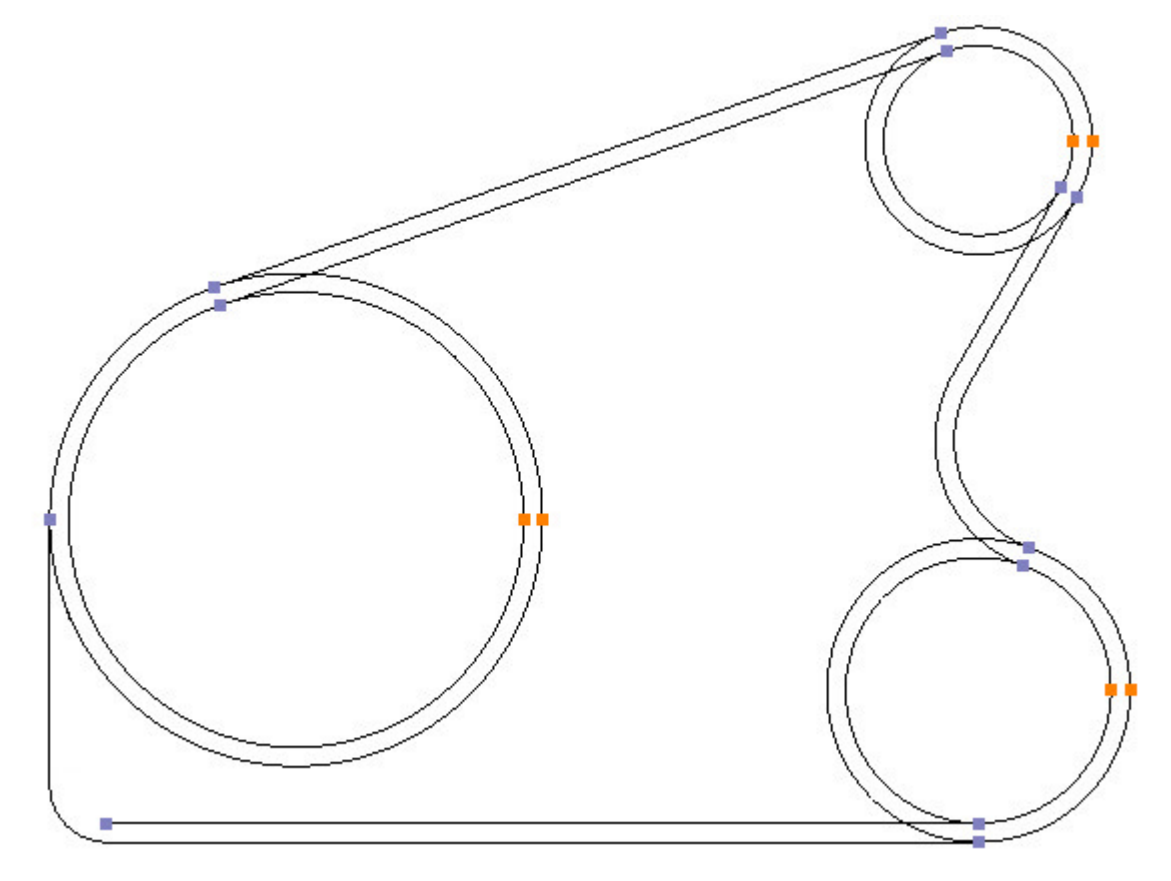

Create an offset on the inside from the Contour formed by the 60  $^\circ$  line:

Step 10 - Create two circles

### Create two circles using Circle - Centre, Radius

Menu: Draw -> Circle - Centre, Radius

Toolbar button: 🛇

Choose the command and create a 0.6 radius circle, centred at X5.15, Y-2.75:

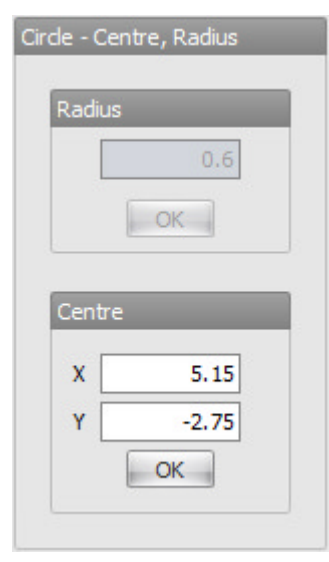

Create a second circle of the same radius but using snap to centre. Move the cursor over the 0.6 radius, not near the end or mid point, until the Center snap symbol is showing and a blue Snap Marker indicates the Snap Point. It may be necessary to zoom in on the 0.6 radius by pointing the cursor at it and rotating the middle mouse button:

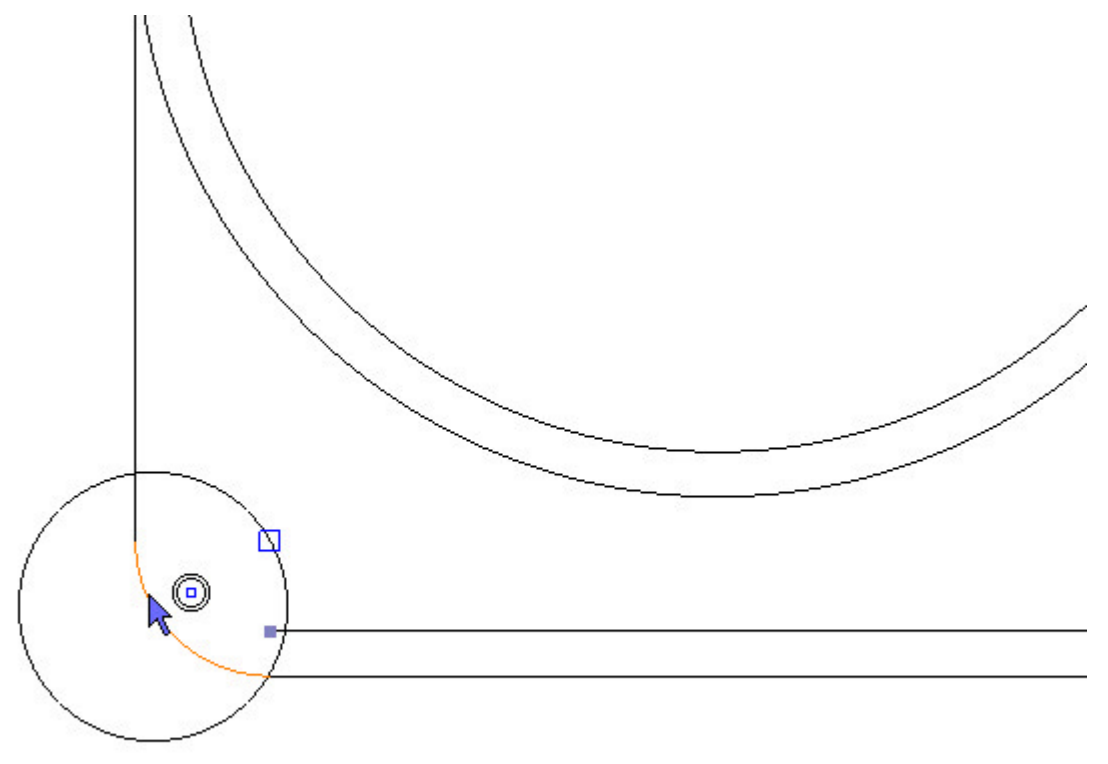

Left click the mouse to accept the Snap Point and create the circle:

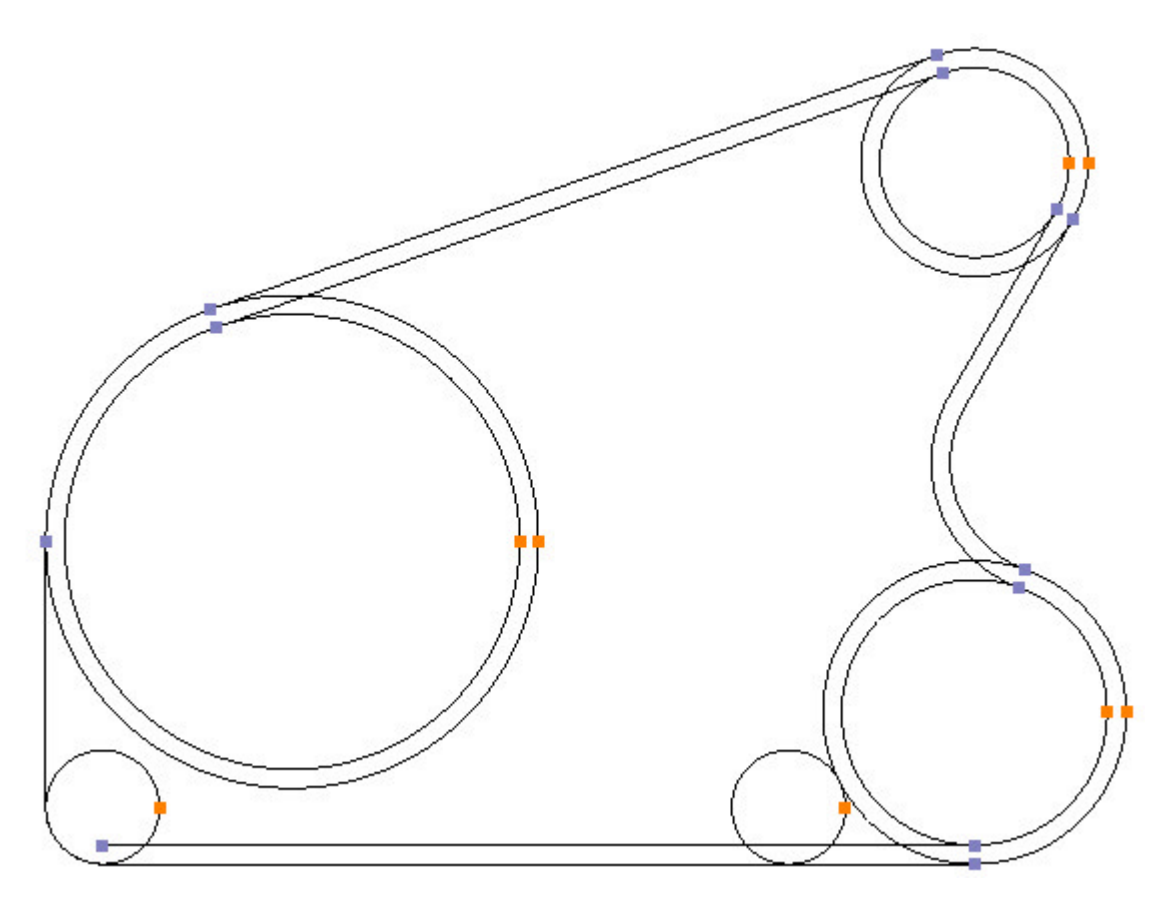

Step 11 - Create fillets

### Create 8 off R0.26 Radii using Fillet

Menu: Modify -> Fillet

Toolbar button: 🚩

Choose the command and enter 0.26 in the radius box:

| Fille | t         |
|-------|-----------|
|       | Dadius    |
|       | Radius    |
|       | 0.26      |
|       | No Radius |

Fillet in 8 places, highlight and left mouse click the two elements that form the fillet:

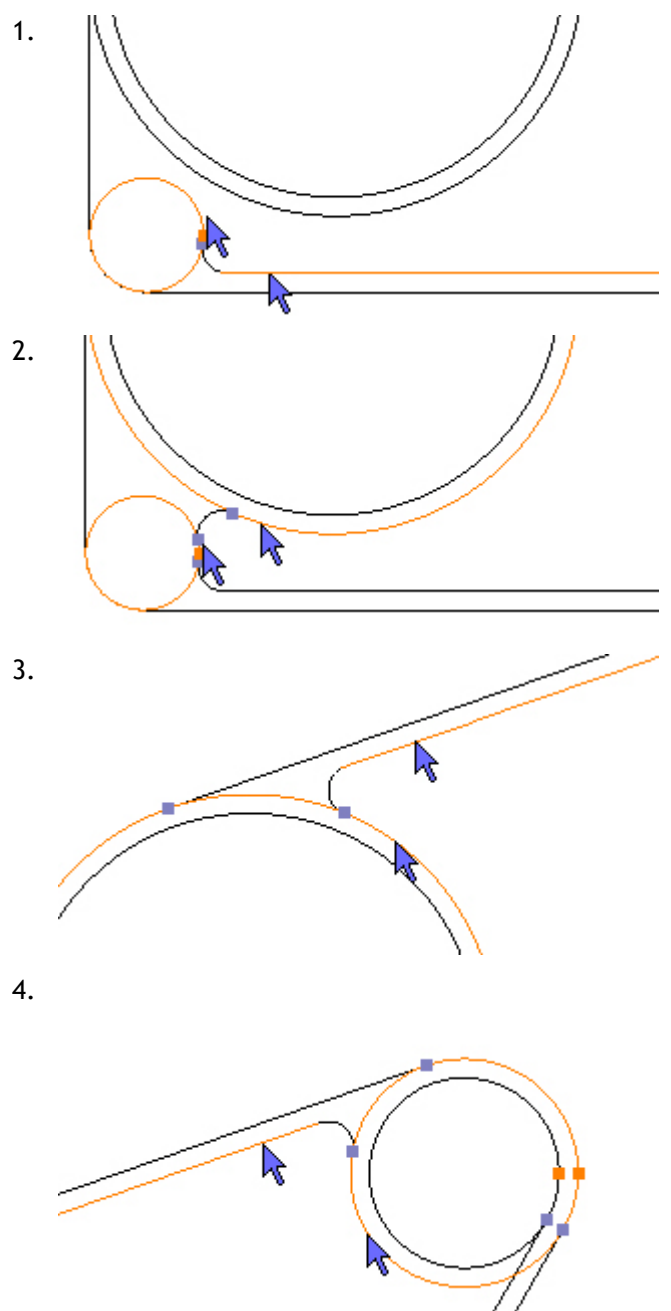

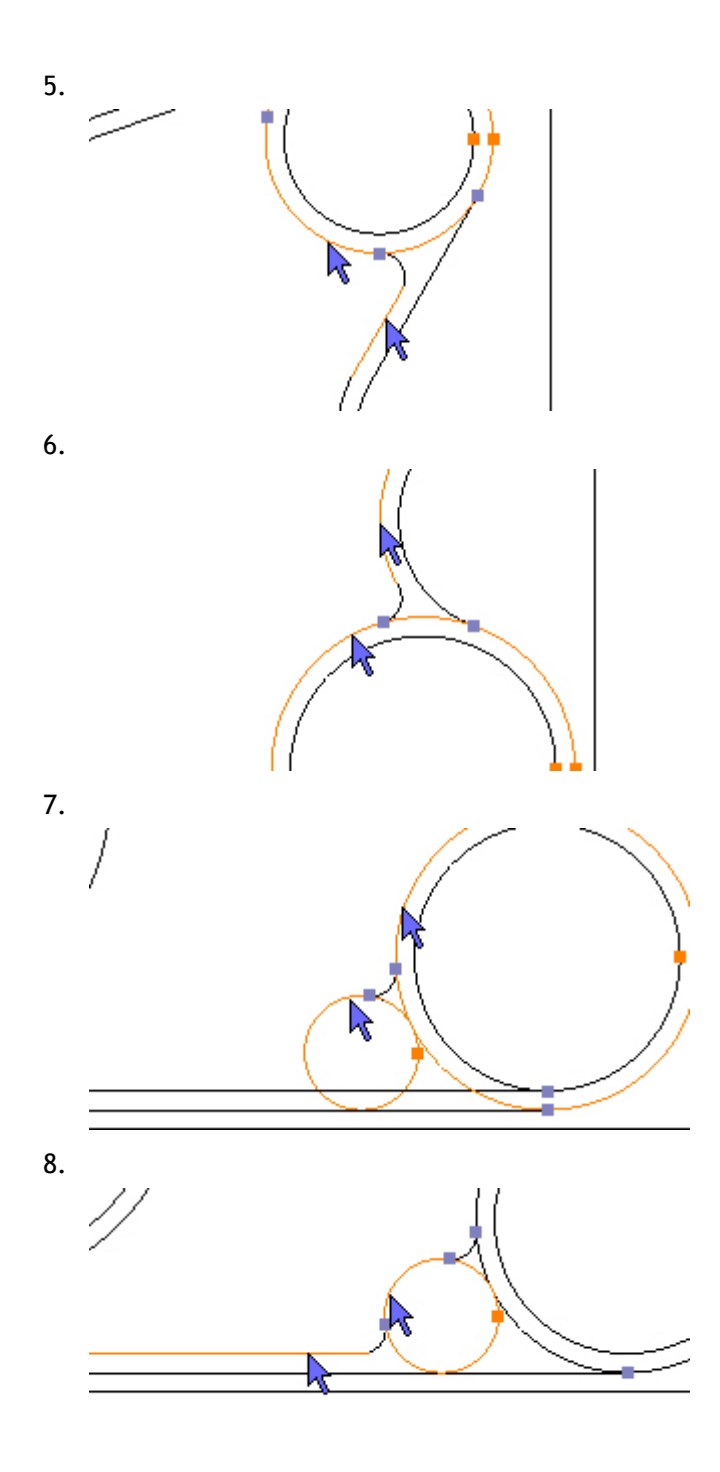

## Step 12 - Trim contours

### Trim unwanted sections of Contours using Trim

Menu: Modify -> Trim

Toolbar button: imes

Choose the command and Trim in 10 places, highlight the section of unwanted contours and left mouse click:

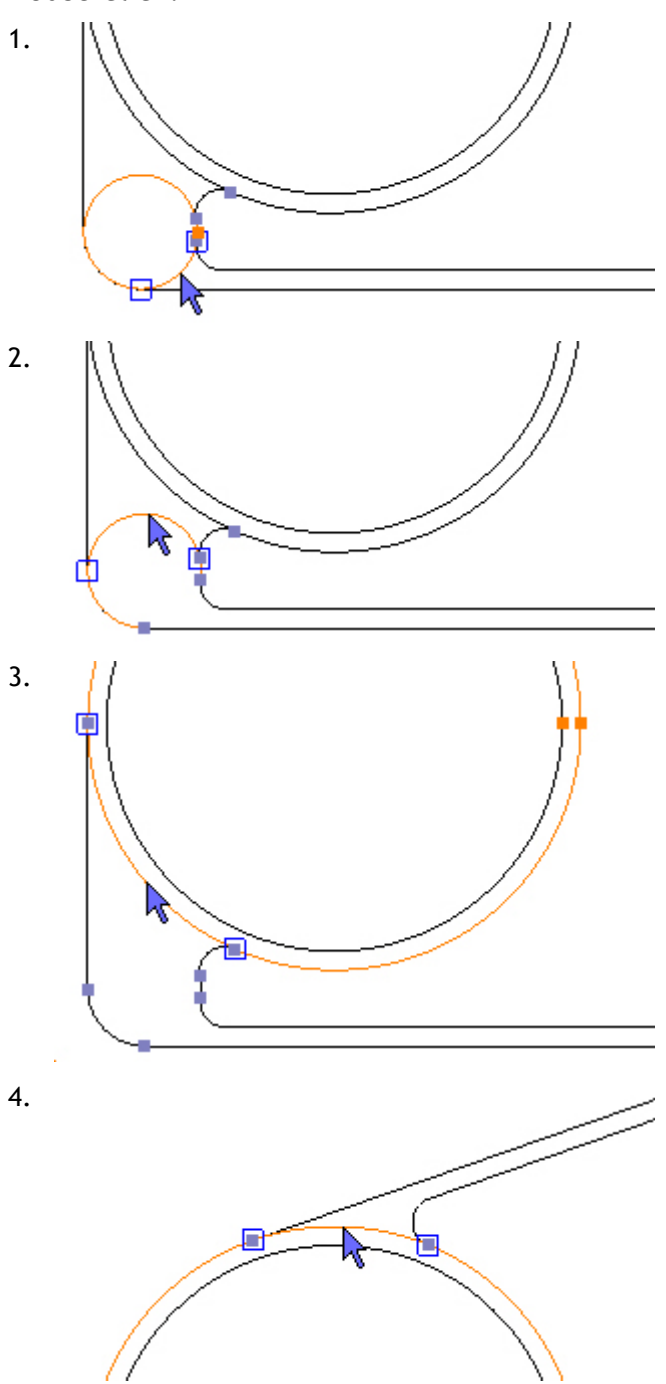

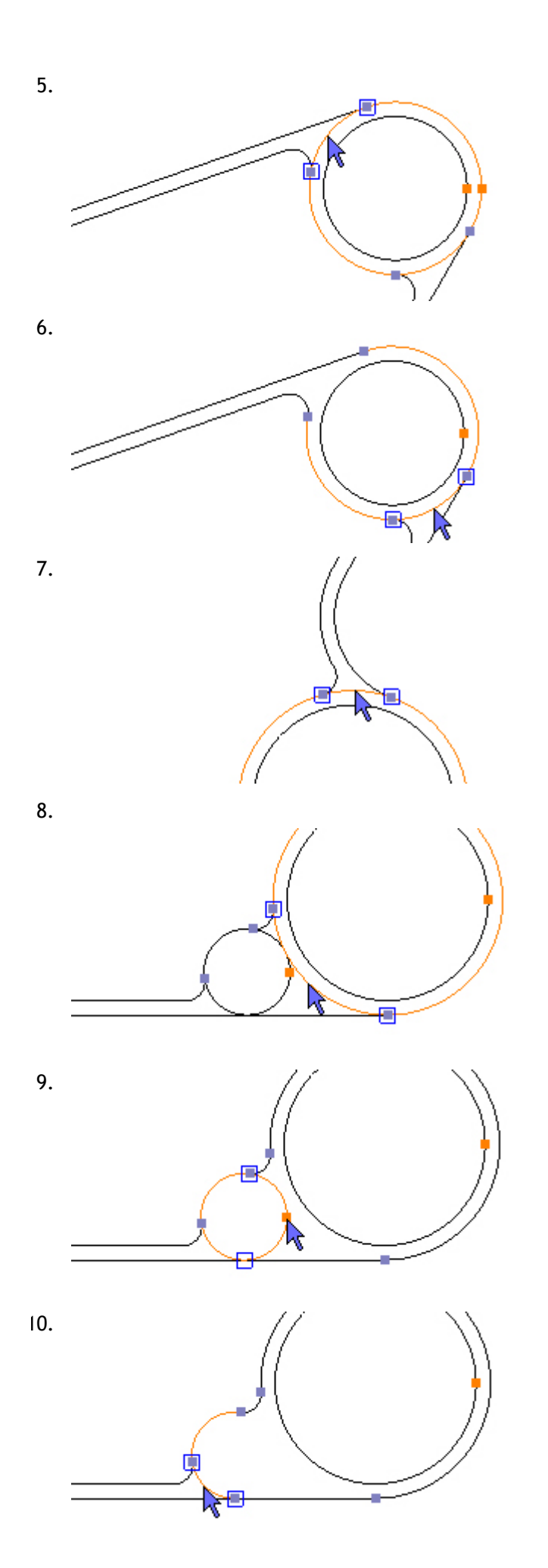

The Part should now look like this:

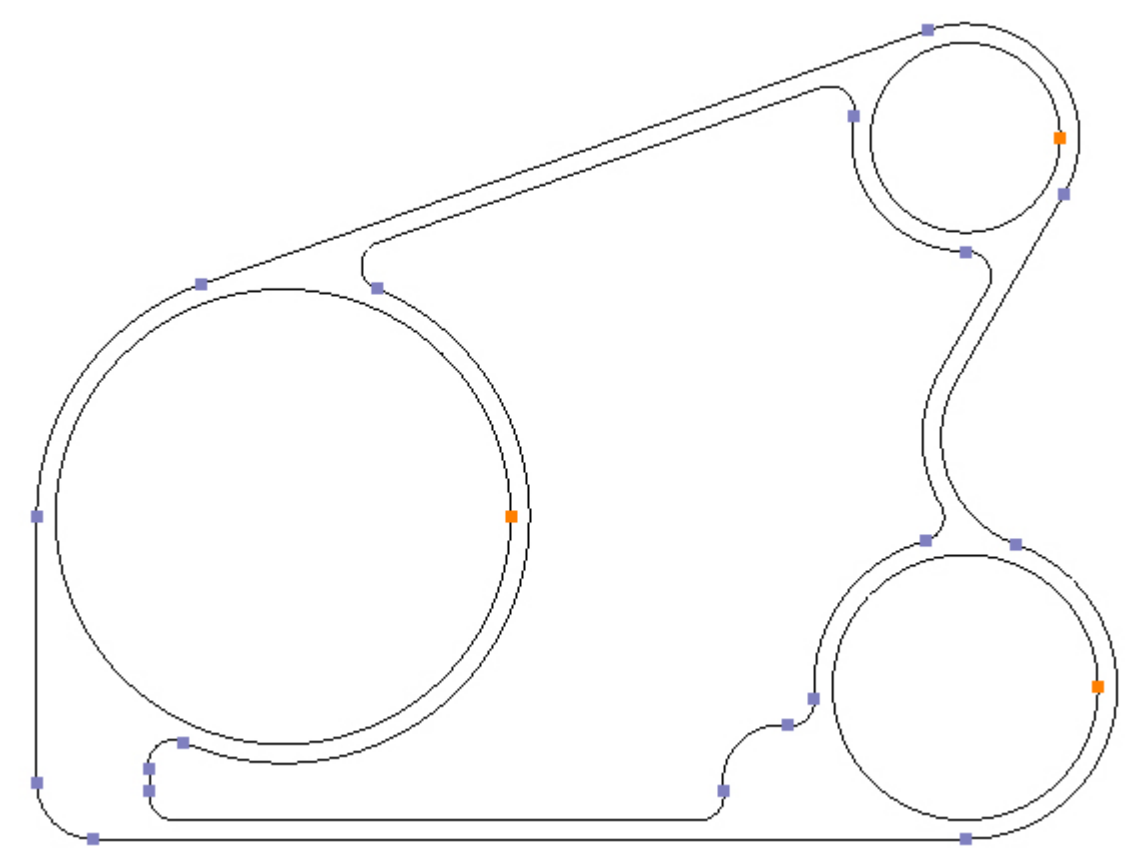

## Step 13 - Connect contours

### Connect Contours using Connect

Menu: Modify -> Connect

Toolbar button: 🗡

When the Connect command is chosen, it connects all selected Contours. It does not matter if a Contour is selected that does not need to be connected, as long as it cannot be connected. Therefore use the Select All command to select the Contours:

Menu: Edit -> Select All

Toolbar button: 🕟

Shortcut: Ctrl + A

Now all the Contours are selected choose the Connect command, the part should now look like this:

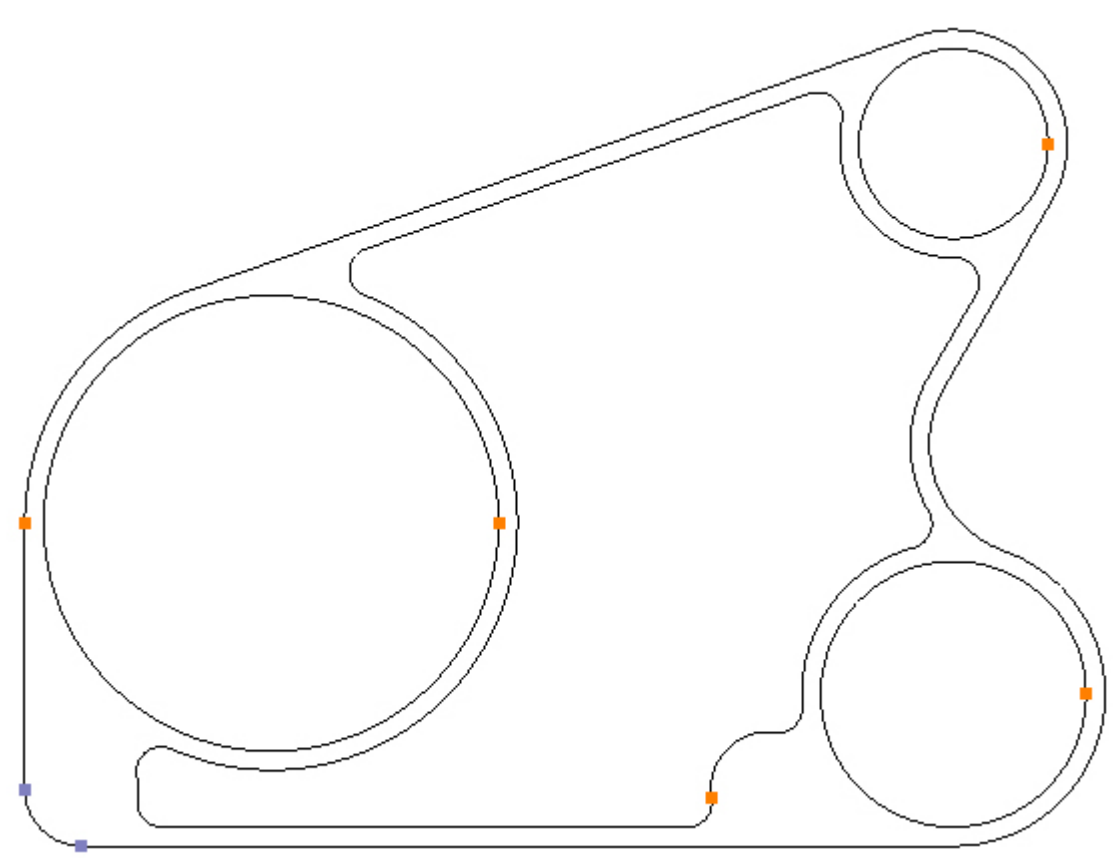

All the Contours are now connected and are closed, as indicated by the orange connection markers. There is still an open Contour in the bottom left hand corner, this is left over from the trimming and needs to be deleted.

Select the Contour. It may not be possible to select the Contour by directly clicking it, the outside Contour may be selected instead, in this case use a selection rectangle. Right click over the Part to show the context menu and choose 'Select Mode '. Click away from any Contours and drag the rectangle over the open contour:

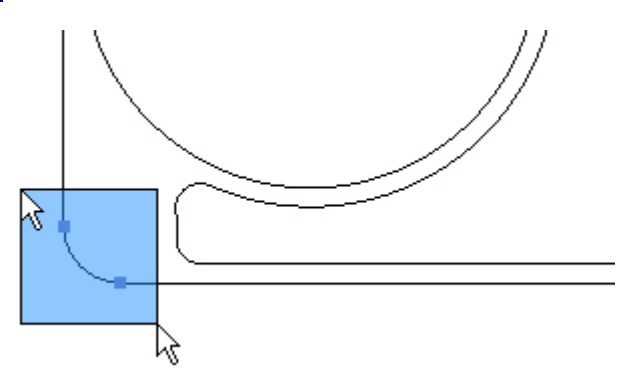

Now the Contour is selected use the Delete command to delete it:

Menu: Edit -> Delete

Toolbar button: 🗙

The Part should now look like this:

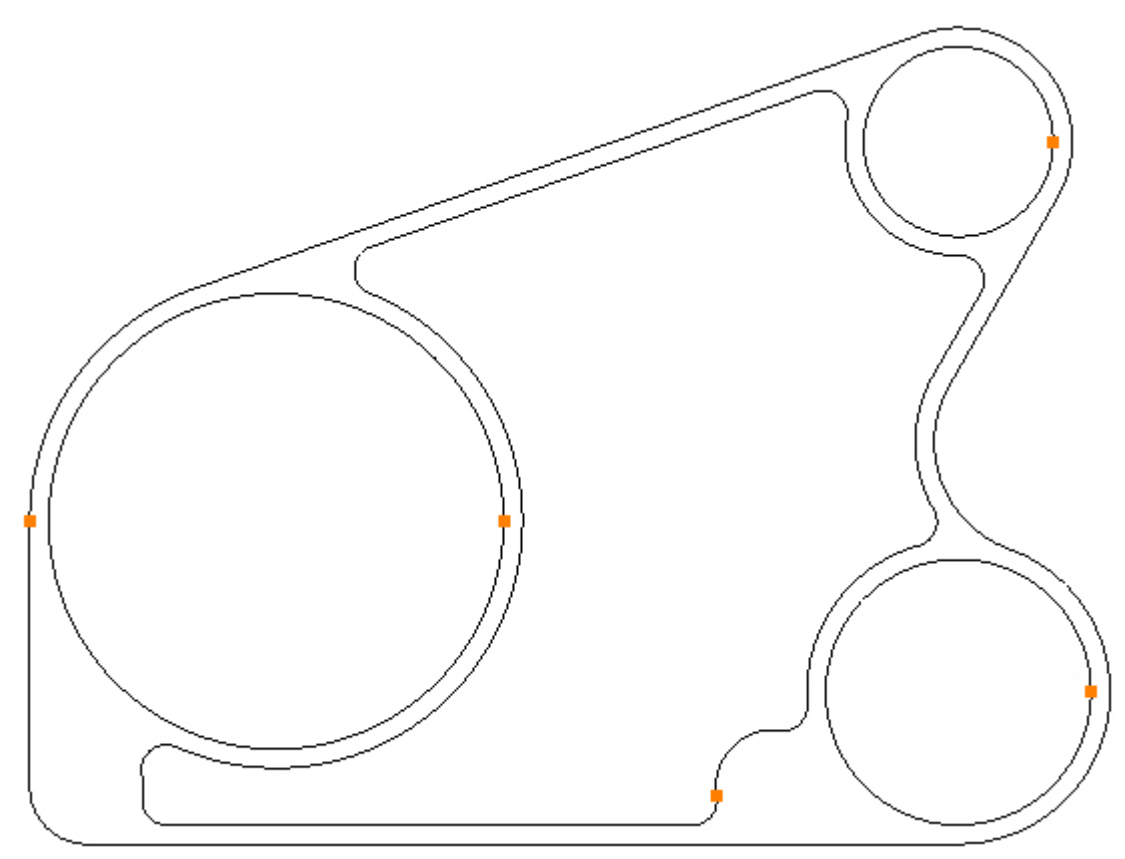

Step 14 - Create circle

Create a circle using Circle - Centre, Diameter

Menu: Draw -> Circle - Centre, Diameter

Toolbar button: 🛇

Choose the command and create a  $\emptyset$ 0.4 circle, centred at X2.0, Y0:

| Diam           | neter         |
|----------------|---------------|
|                | 0.4           |
|                | OK            |
|                |               |
|                |               |
| Cent           | tre           |
| Cent<br>X      | tre2          |
| Cent<br>X<br>Y | tre<br>2<br>d |

Create another two circles of Ø3.6 and Ø4.4, centred at X0, Y0, the Part should now look like this:

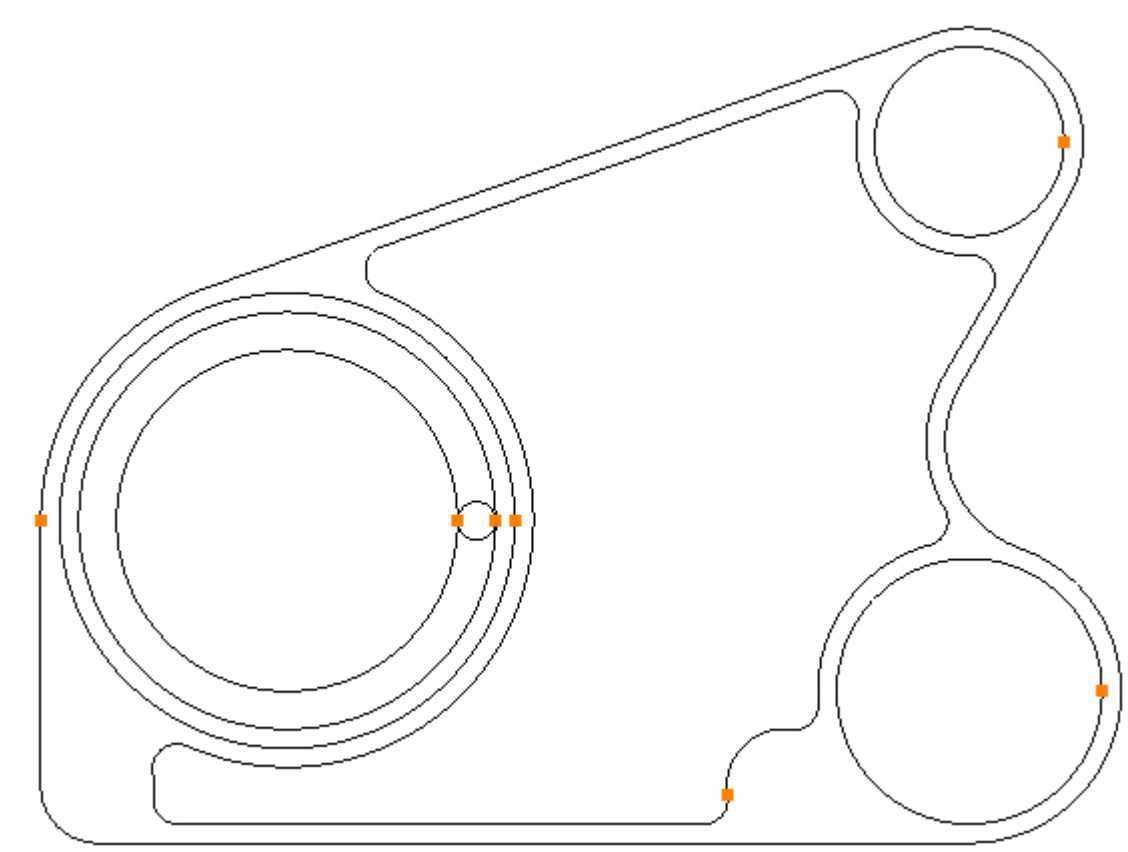

Step 15 - Rotate circle

#### Rotate the Ø0.4 circle using Rotate

Menu: Modify -> Rotate

Toolbar button: 🗣

First select the Ø0.4 circle, right click over the Part to show the context menu and choose 'Select Mode' and directly click the circle. Then choose the Rotate command and rotate around a centre of X0, Y0 by 10°, once:

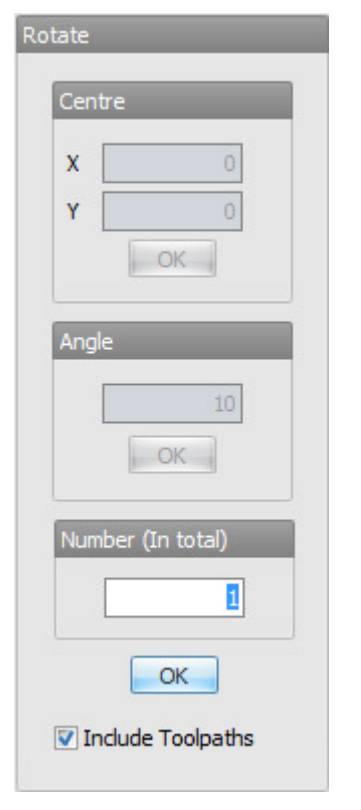

Leaving the circle selected rotate again by  $70^{\circ}$ , but keeping the original circle by specifying 2 for the *Number* box:
| Rotate              |
|---------------------|
| Centre              |
| <b>x</b> 0          |
| Y 0<br>0K           |
| Angle               |
| OK                  |
| Number (In total)   |
| 2                   |
| OK                  |
| ☑ Include Toolpaths |

The Part should now look like this:

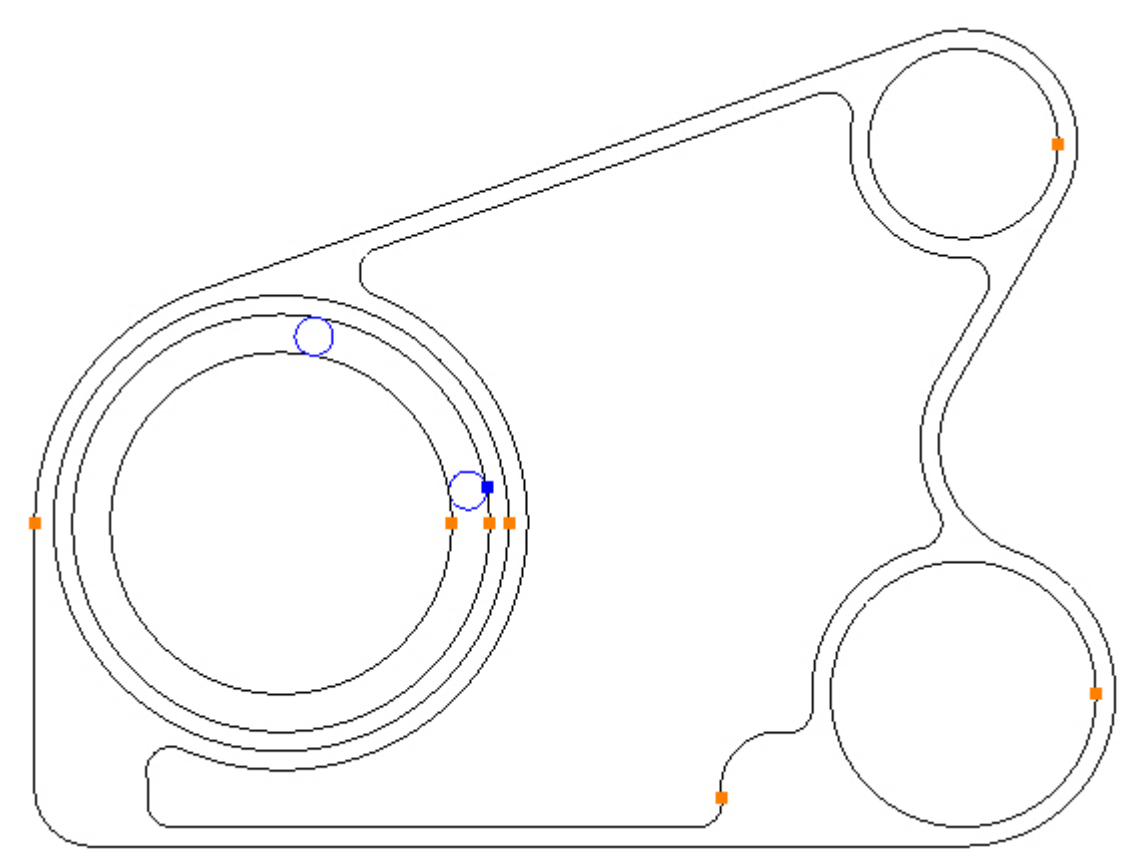

### Step 16 - Trim contours

#### Trim unwanted section of Contours using Trim

Menu: Modify -> Trim

Toolbar button: imes

Choose the command and Trim in 4 places, highlight the sections of unwanted contours and left mouse click:

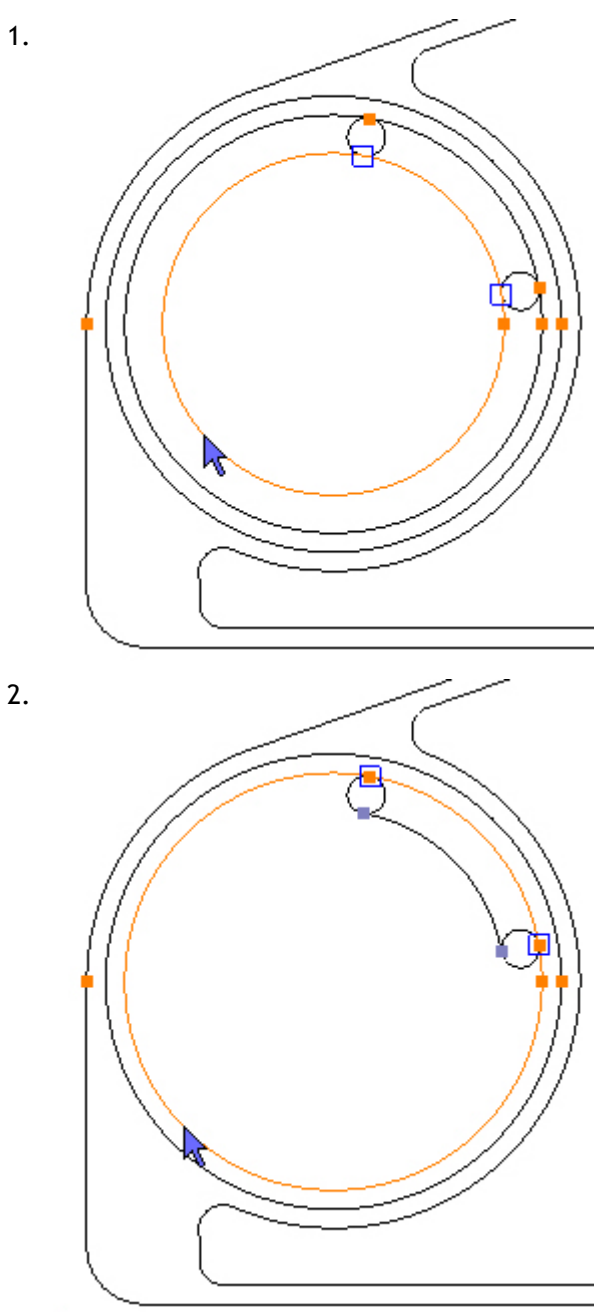

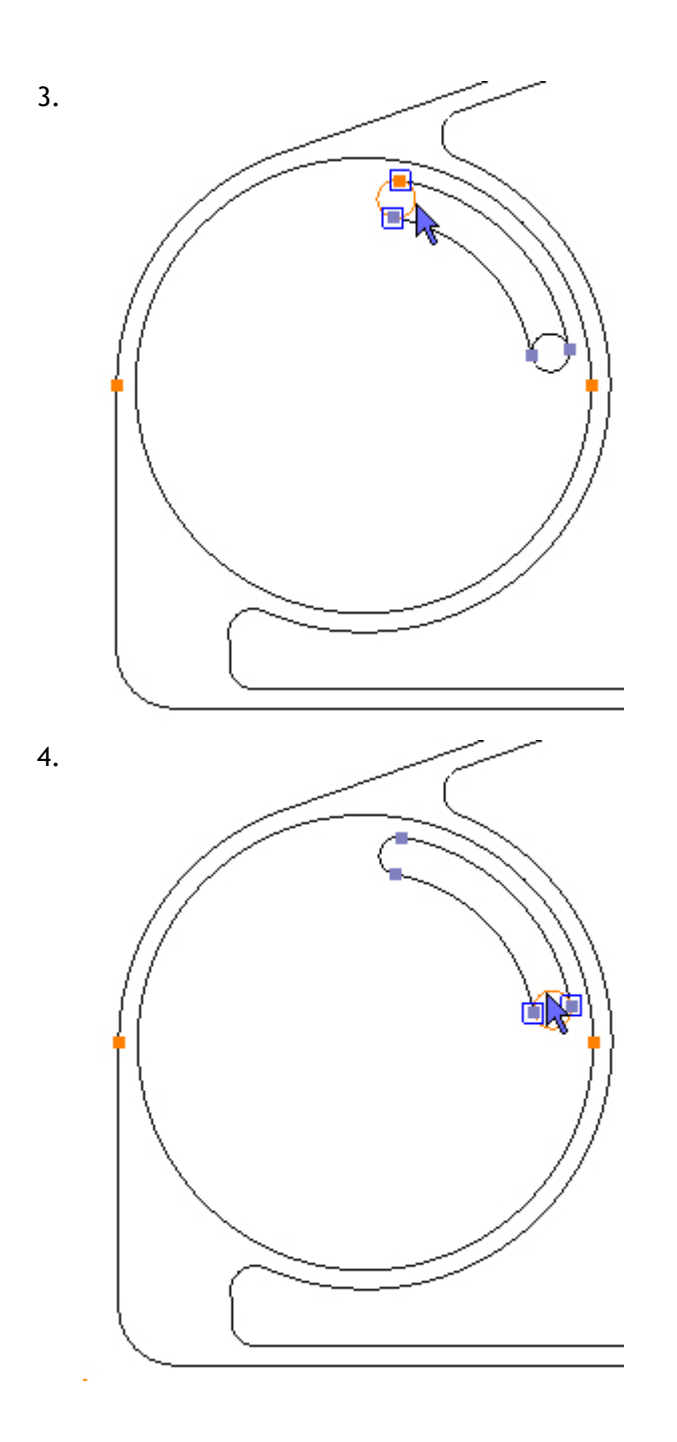

The Part should now look like this:

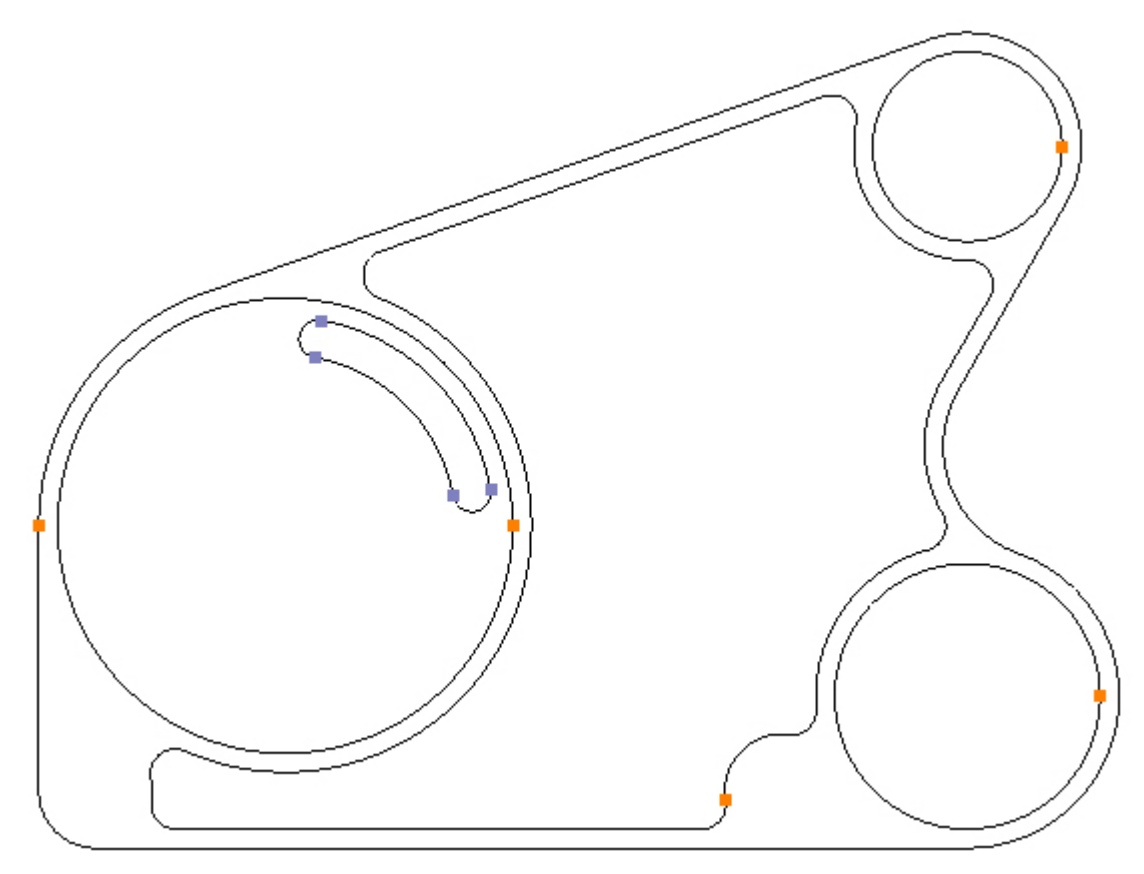

### Step 17 - Connect contours

#### **Connect slot using Connect**

Menu: Modify -> Connect

Toolbar button: 🗡

First select the 4 arcs that make up the slot using a selection rectangle. Right click over the Part to show the context menu and choose 'Select Mode'. Click away from any Contours and drag the rectangle over the open contour:

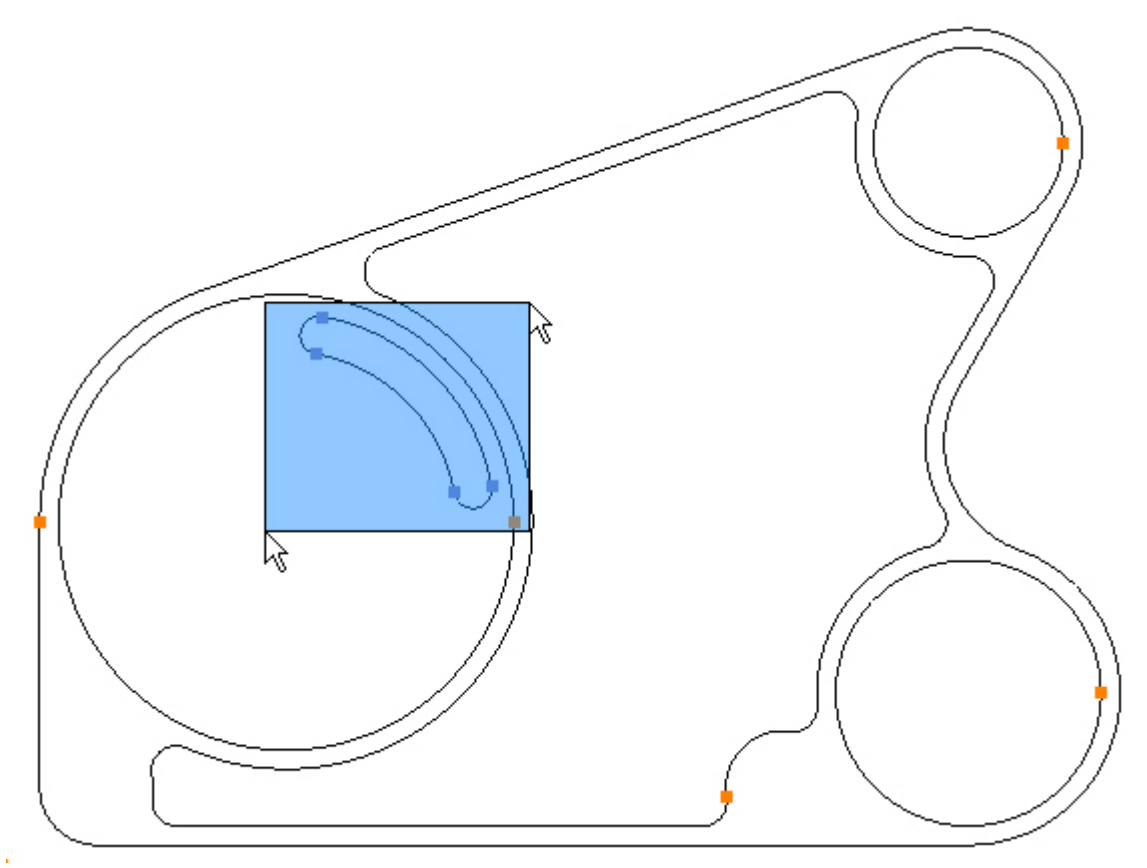

Choose the Connect command, the Part should now look like this:

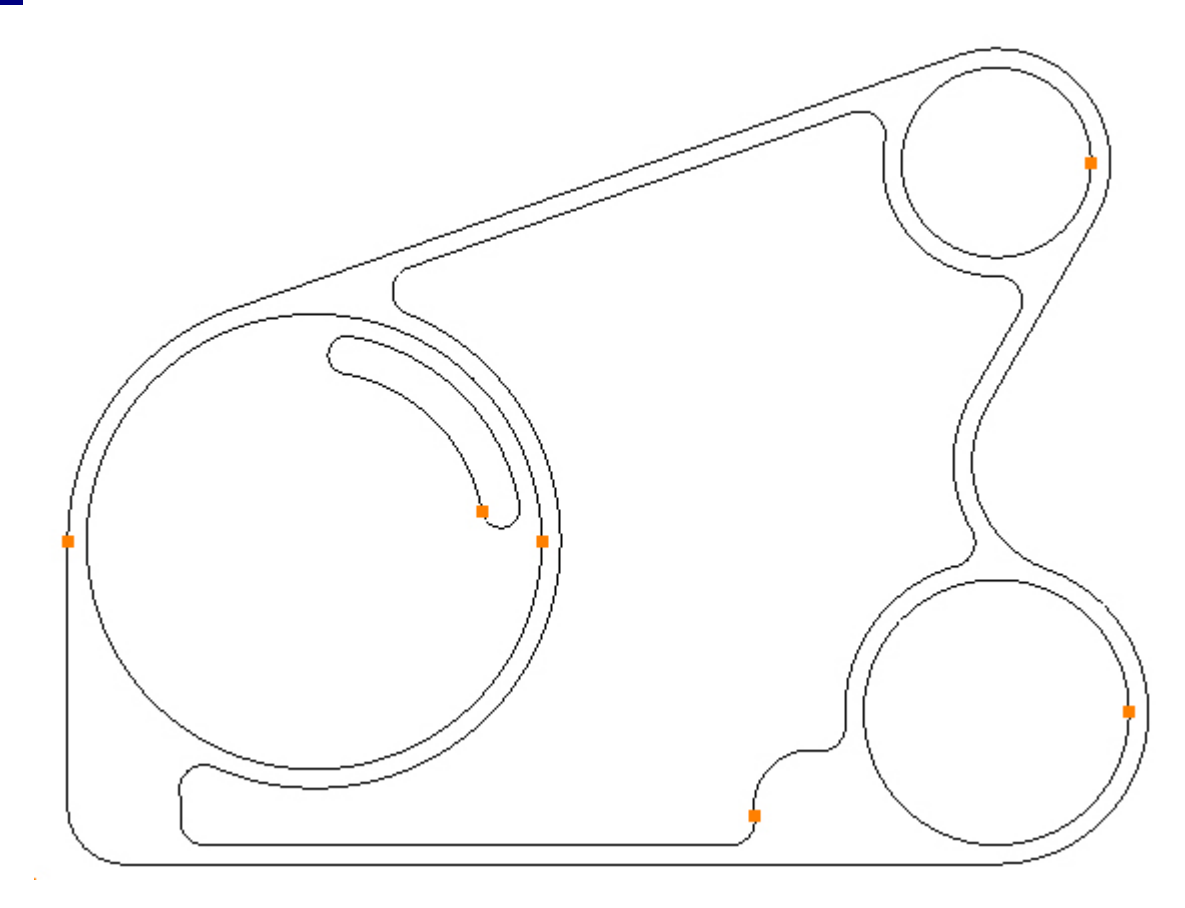

### Step 18 - Rotate contour

#### Rotate the slot using Rotate

Menu: Modify -> Rotate

Toolbar button: 🗣

First select the slot, right click over the Part to show the context menu and choose 'Select Mode' and directly click the slot. Then choose the Rotate command and rotate around a centre of X0, Y0 by 90°, in 4 places:

| Rotate              |
|---------------------|
| Centre              |
| <b>x</b> 0          |
| Y O<br>OK           |
| Angle               |
| 90<br>ОК            |
| Number (In total)   |
| 4                   |
| OK                  |
| ☑ Include Toolpaths |

The Part should now look like this:

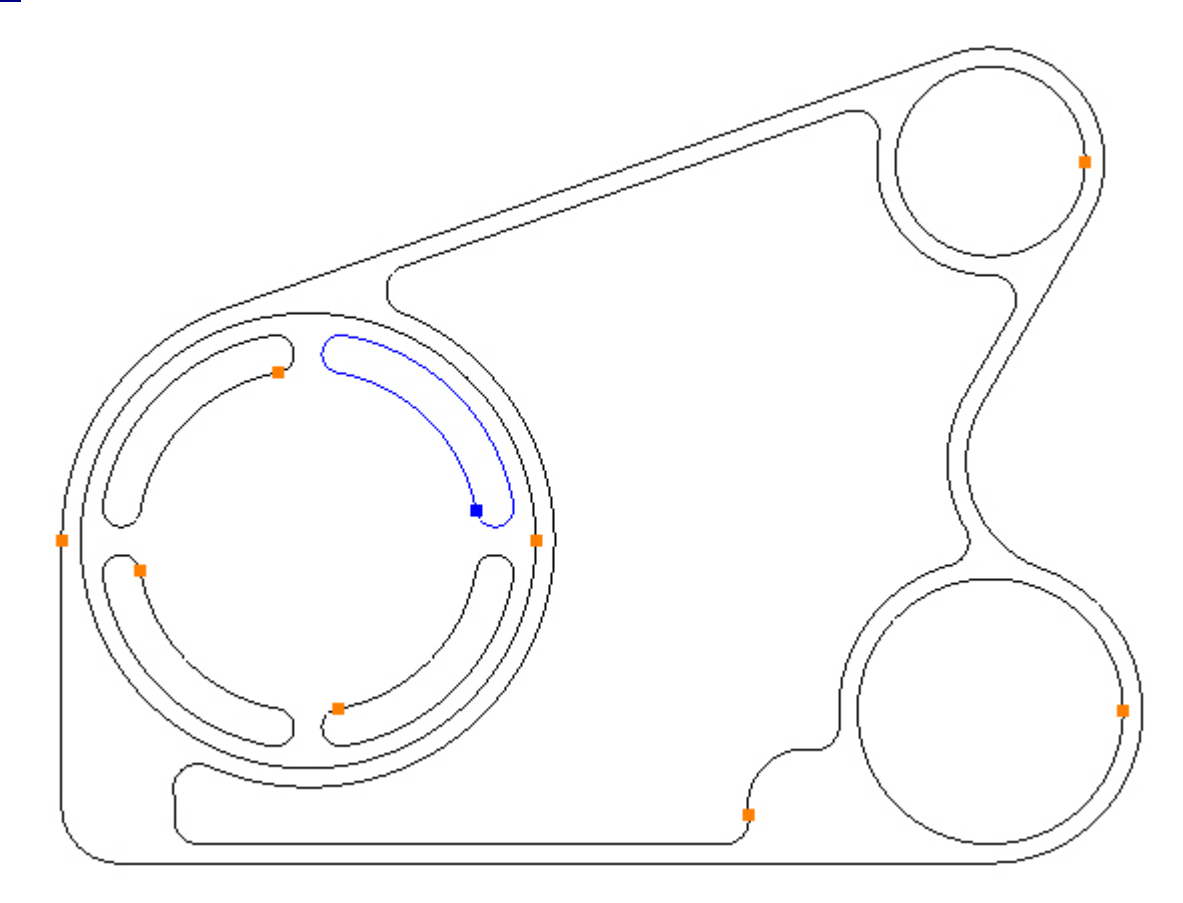

### Step 19 - Create circles

### Create circle using Bolt Hole Circle

Menu: Draw -> Bolt Hole Circle

Toolbar button: 轮

Choose the command and enter the following values:

| Bolt Hole Circle                         |
|------------------------------------------|
| Number of Holes                          |
| Hole Diameter 0.375                      |
| Pitch Circle Diameter                    |
| Centre Point       X     0       Y     0 |
| First Hole Angle                         |
| Apply                                    |

Click the Apply button to action the command.

The Part should now look like this:

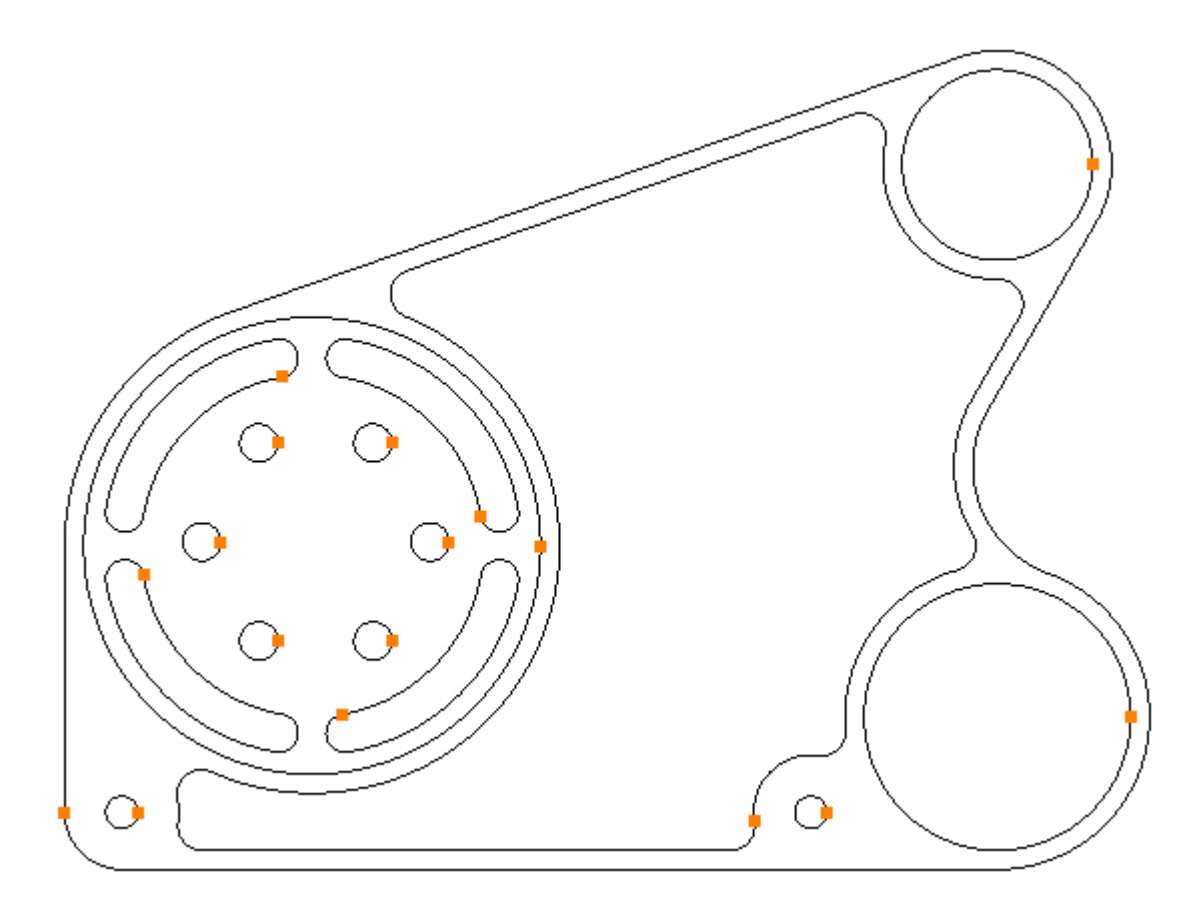

Step 20 - Create circles

Create two circles using Circle - Centre, Diameter

Menu: Draw -> Circle - Centre, Diameter

Toolbar button: 🛇

Choose the command and create two  $\emptyset$ 0.3125 circles, centred at X5.15, Y-2.75 and X-1.95, Y-2.75:

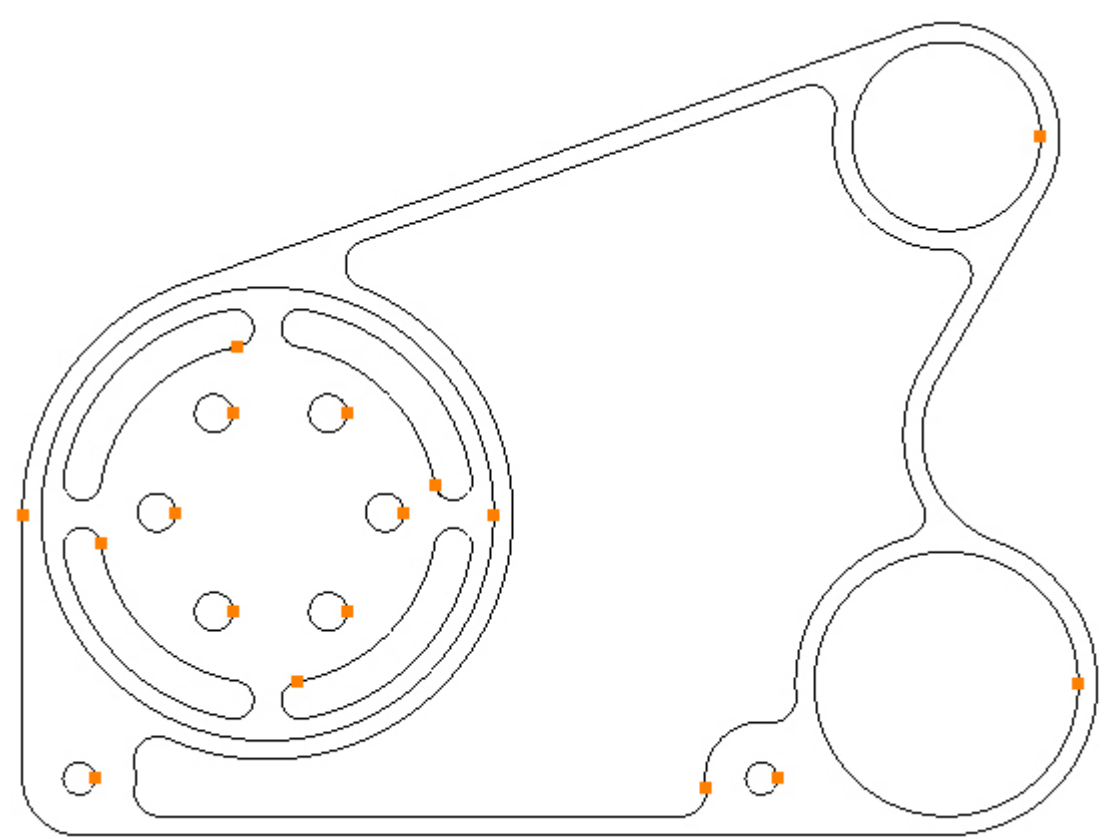

The creation of the Contours is now complete.

# Gear Housing Tutorial Create the Toolpaths

### Step 1 - Process plan

The Gear Housing is to be made from an aluminium rectangular billet  $11.7" \times 8.75" \times 1.2"$ . The billet is to be held in a machine vice, leaving 1.08" protruding above the top of the jaws. The Gear Housing is machined completley, leaving an operation to remove the excess material that it was held with. This operation will not be covered during the tutorial.

For the purpose of this tutorial assume that the top of the billet is at Z0 and does not require facing.

Before starting, a process plan is required:

| Operation Description       | Operation Type | Tool                                    | Comments              |
|-----------------------------|----------------|-----------------------------------------|-----------------------|
| Rough outside profile       | Pocket         | T01, 0.75inch End Mill                  | 0.02 finish allowance |
| Rough Ø4.7 counterbore      | Pocket         | T01, 0.75inch End Mill                  | 0.02 finish allowance |
| Rough Ø2.0 and Ø2.75 bores  | Pocket         | T01, 0.75inch End Mill                  | 0.02 finish allowance |
| Rough inside pocket         | Pocket         | T02, 0.5inch End Mill                   | 0.02 finish allowance |
| Finish outside profile      | Profile        | T03, 0.75inch End Mill                  |                       |
| Finish Ø2.0 and Ø2.75 bores | Profile        | T03, 0.75inch End Mill                  |                       |
| Finish Ø4.7 counterbore     | Pocket         | T03, 0.75inch End Mill                  |                       |
| Finish inside pocket        | Pocket         | T04, 0.5inch End Mill (0.08 Corner Rad) |                       |
| Machine radial slots        | Profile        | T05, 0.3125inch Slot Drill              |                       |
| Spot Drill holes            | Drilling       | T06, 0.5inch Spot Drill                 |                       |
| Drill Ø0.3125 holes         | Drilling       | T07, 0.3125inch Drill                   |                       |
| Drill Ø0.375 holes          | Drilling       | T08, 0.375inch Drill                    |                       |

Step 2 - Set start point

### Set start point on closed Contours using Set Start Point

Before creating any operations, it is recommended that the start point on closed contours be set first.

Menu: Modify -> Set Start Point

Toolbar button: 🕒

Choose the command and move the cursor near to the end of the line on the left:

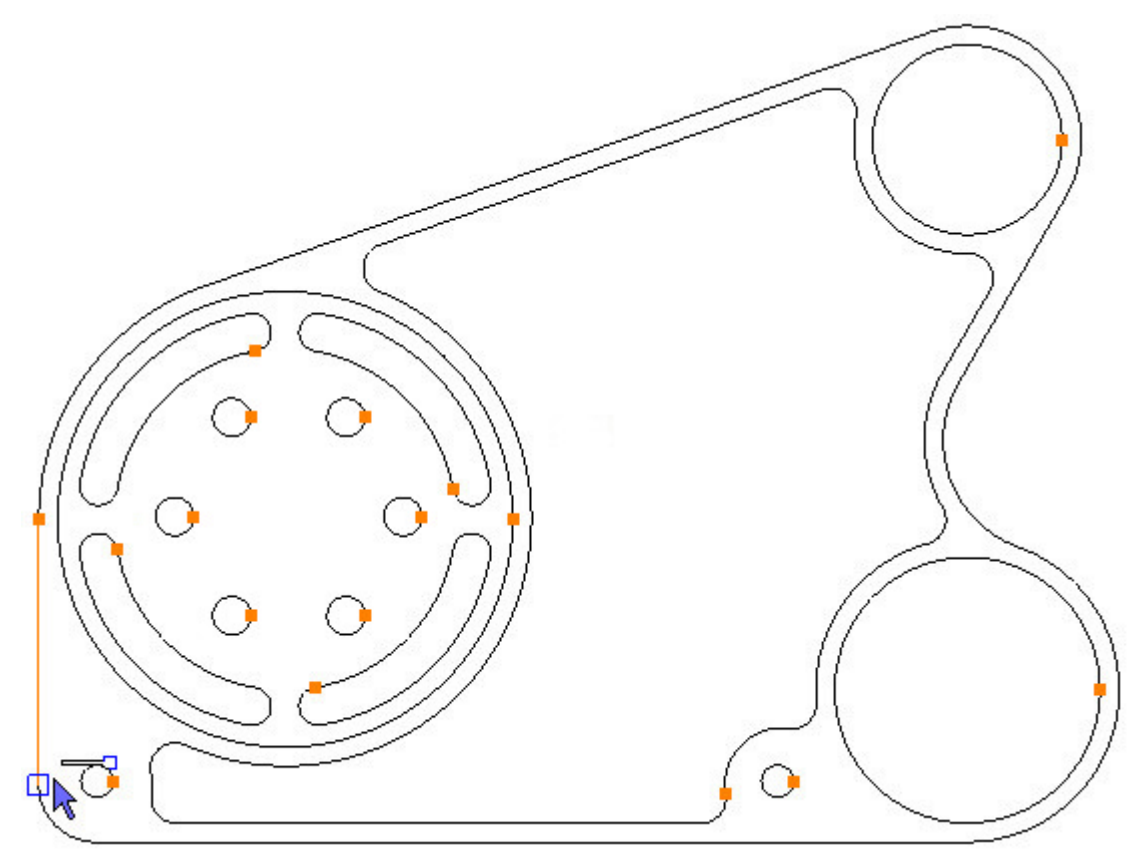

Left mouse click to set the start point:

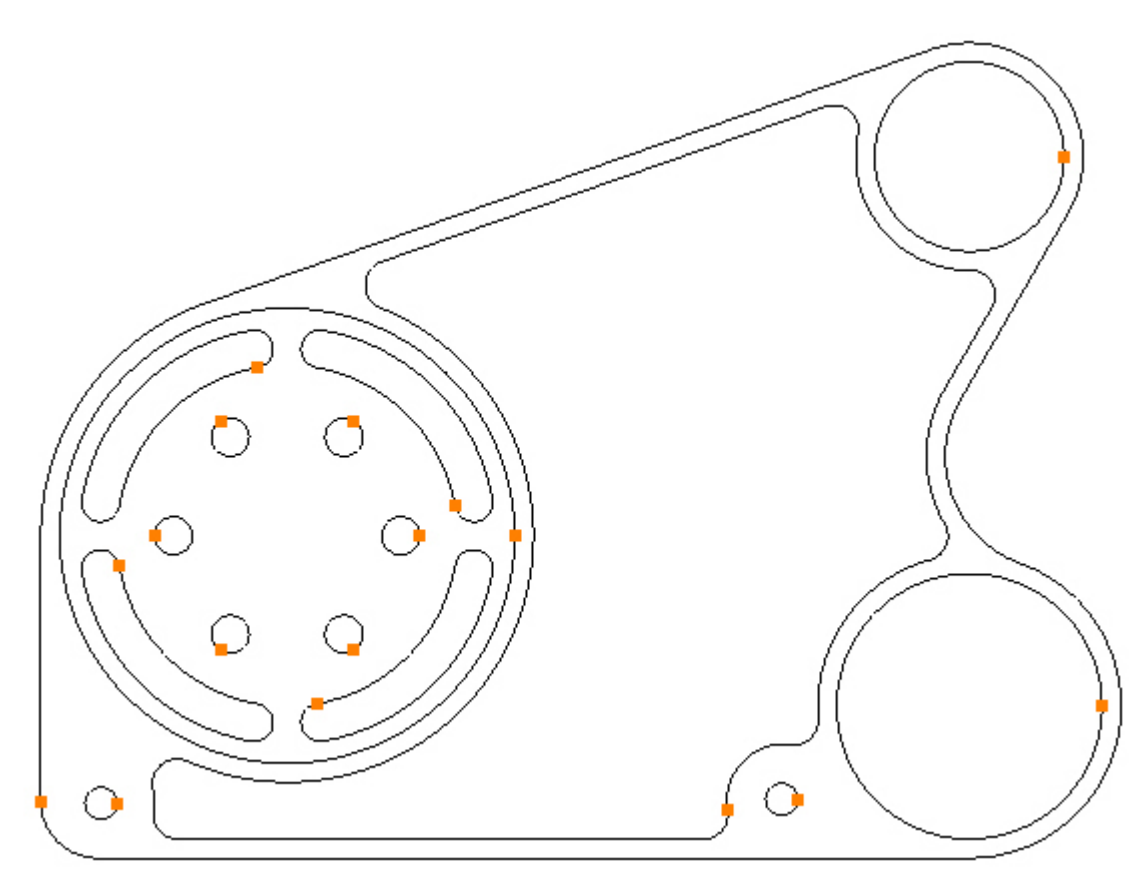

### Step 3 - Prepare for roughing

### Prepare for Roughing Outside Profile

In order to rough the outside using a pocketing operation, a rectangle needs to be created that will contain the toolpaths.

Choose the Rectangle command:

Menu: Draw -> Rectangle

Toolbar button: 🗖

Create a rectangle with a start point value of X-3.35, Y-4.15 and an end point value of X9.475, Y5.8:

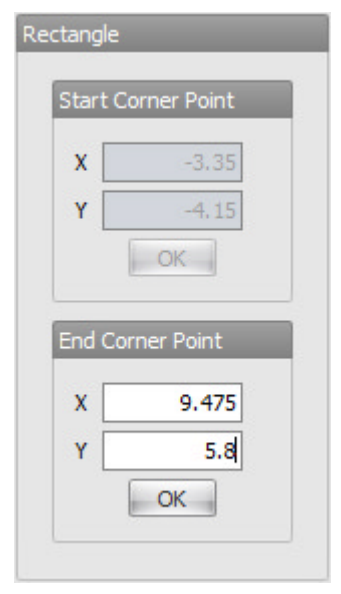

The Part should now look like this:

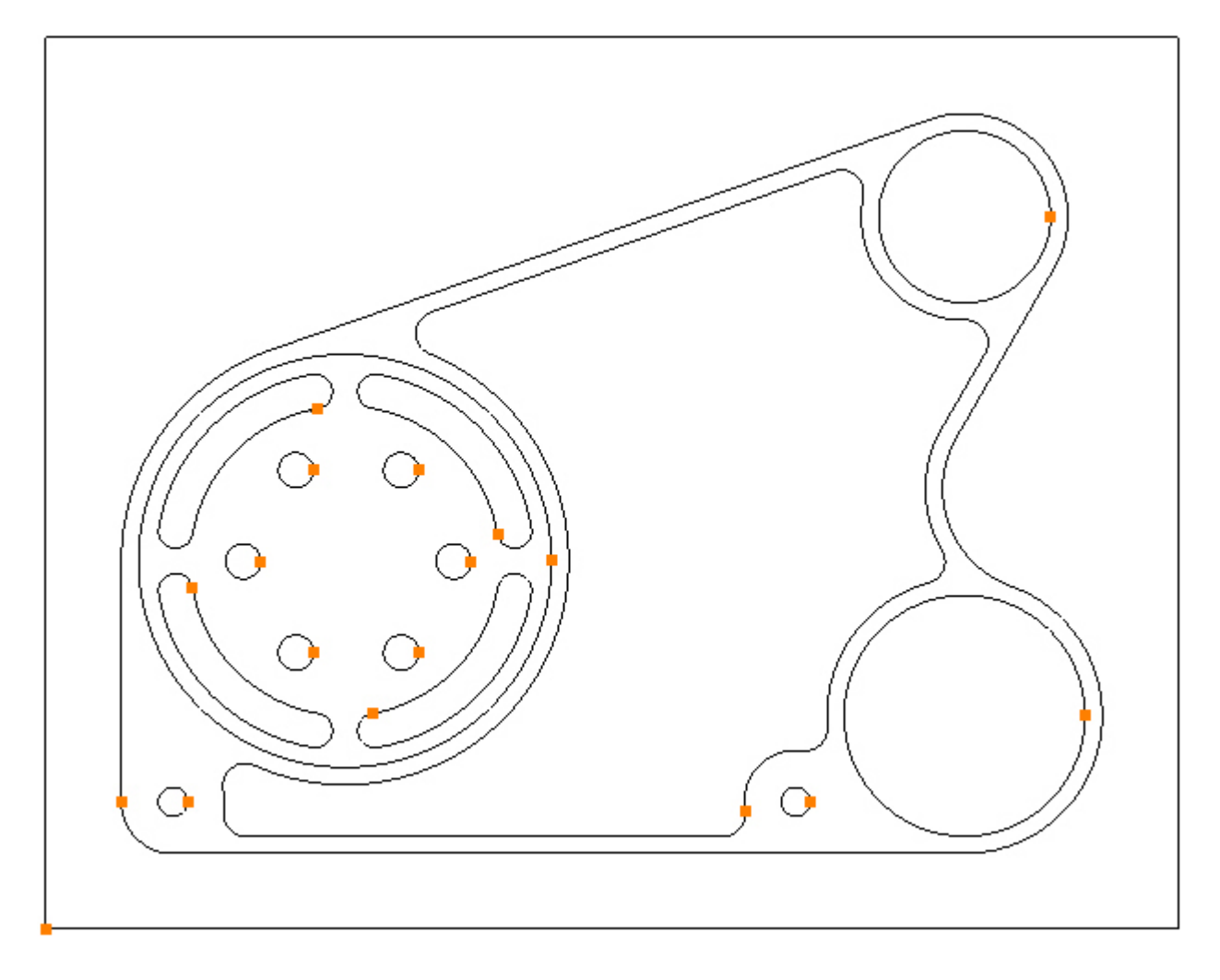

### Step 4 - Rough outside profile

#### Rough Outside Profile using Pocket

Before choosing the pocket command, first select the cutting tool to be used for the operation. The Tool Manager is used to select a tool:

Menu: Machine-> Tool Manger

Toolbar button: 🜌

Before selecting a tool, first check that the Tool Manager is pointing to the correct folder. The folder is indicated by the *Location of Tools box*:

| Name            |            |   | 💽 Type         | Flat Mill |
|-----------------|------------|---|----------------|-----------|
| Number          |            | 1 | Diameter       | (         |
| Direction       | Clockwise  | * | Offset         |           |
| Pitch           |            | 0 | Tool Length    |           |
| Corner Rad      |            | 0 | Flute Length   |           |
| Diameter at Tip |            | 0 | Included Angle | (         |
|                 | Create Too | l | Save Changes   | Delete    |
|                 | Select Too |   | Rename         | Close     |

As this is an imperial Part the *Inch* tools folder, that was installed at the same time as SharpCam, should be used. This folder is located in My Documents (Windows XP)/Documents (Vista)/Documents Library (Windows 7), inside a folder called *SharpCam Tools*. If the location is wrong, click the browse button and navigate to '*SharpCam Tools*' folder and select the *Inch* folder and click OK:

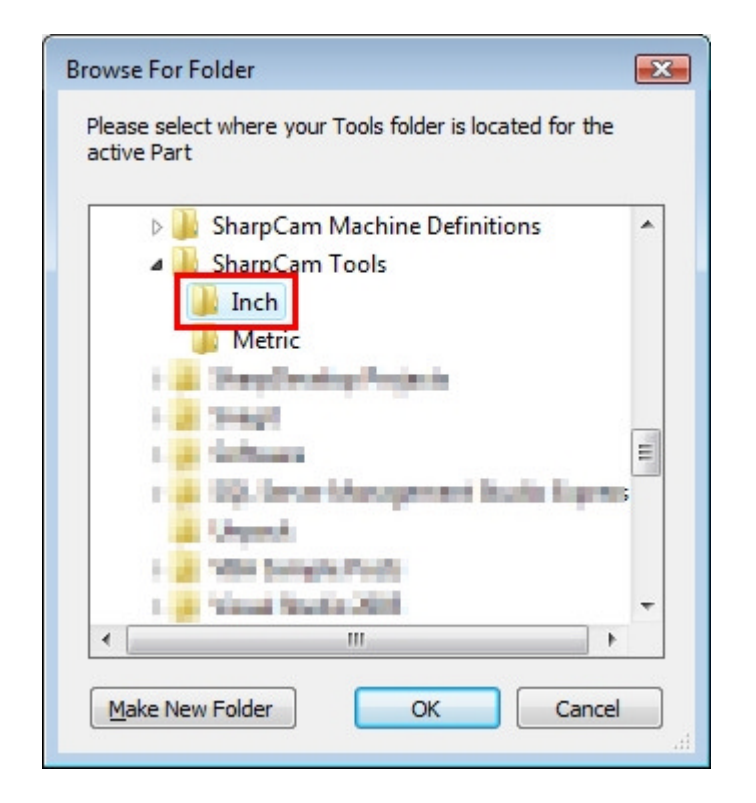

Choose the command to display the Tool Manager, click on 'T01, 0.75inch End Mill', then click the 'Select Tool' button. Alternatively double click a tool to select it.

 $\mathbb{Z}$ All the tools required for this tutorial were installed when SharpCam was installed for the first time.

| ool Manager                                                                                                    |                                                                                                    |                | ×           |
|----------------------------------------------------------------------------------------------------|----------------------------------------------------------------------------------------------------|----------------|-------------|
| Name                                                                                                    | T01, 0.75inch End Mill                                                                                                    | 💽 Туре         | Flat Mill 🔹 |
| Number                                                                                                    | 1                                                                                                    | Diameter       | 0.75        |
| Direction                                                                                                    | Clockwise 🔻                                                                                                    | Offset         | 1           |
| Pitch                                                                                                    | 0                                                                                                    | Tool Length    | 2           |
| Corner Rad                                                                                                    | 0                                                                                                    | Flute Length   | 1.2         |
| Diameter at Tip                                                                                                    | 0                                                                                                    | Included Angle | 0           |
|                                                                                                    | Create Tool                                                                                                    | Save Changes   | Delete      |
|                                                                                                    | Select Tool                                                                                                    | Rename         | Close       |
| Location of Tools                                                                                                    | :                                                                                                    |                |             |
| C:\Users\ 4                                                                                                    | Documents\SharpCam To                                                                                                    | ols\Inch       |             |
| TE                                                                                                    |                                                                                                    |                | म स म       |
| 101, 0.75ind<br>102, 0.5inch<br>103, 0.75ind<br>104, 0.5inch<br>105, 0.3125<br>106, 0.5inch<br>107, 0.3125<br>108, 0.375in<br>108, 0.375in<br>109, 3-8 UN | h End Mill<br>End Mill<br>h End Mill<br>End Mill (0.08 Corner Ra<br>inch Slot Drill<br>Spot Drill<br>inch Drill<br>Ich Drill<br>C-16 Tap | d)             |             |

The tool currently selected is displayed in the Status Bar at the bottom:

Selected Tool: T01, 0.75inch End Mill

The outside is now ready to pocket, choose the command:

Menu: Machine-> Pocket

Toolbar button: 🛈

Enter the following values for the Z Positions:

| Z Positions      |       |
|------------------|-------|
| Initial Rapid    | 2     |
| Feed From        | 0.1   |
| Material Surface | 0     |
| Finish Depth     | -1.04 |
| Retract          | 0.1   |
| Number of Passes | 4     |
| Depth of Cut     | 0.26  |

Enter the following values for the Cutting Data:

| Cutting Data     | Entry   | Advanced |
|------------------|---------|----------|
| Spindle Speed    |         | 8000     |
| Plunge Feed      | Rate    | 80       |
| Cut Feed         | Rate    | 40       |
| Finish Allowance |         | 0.02     |
| Step Over        |         | 0.375    |
| Co               | olant F | lood 🔹   |

Select the outside profile and the outer rectangle by directly clicking them:

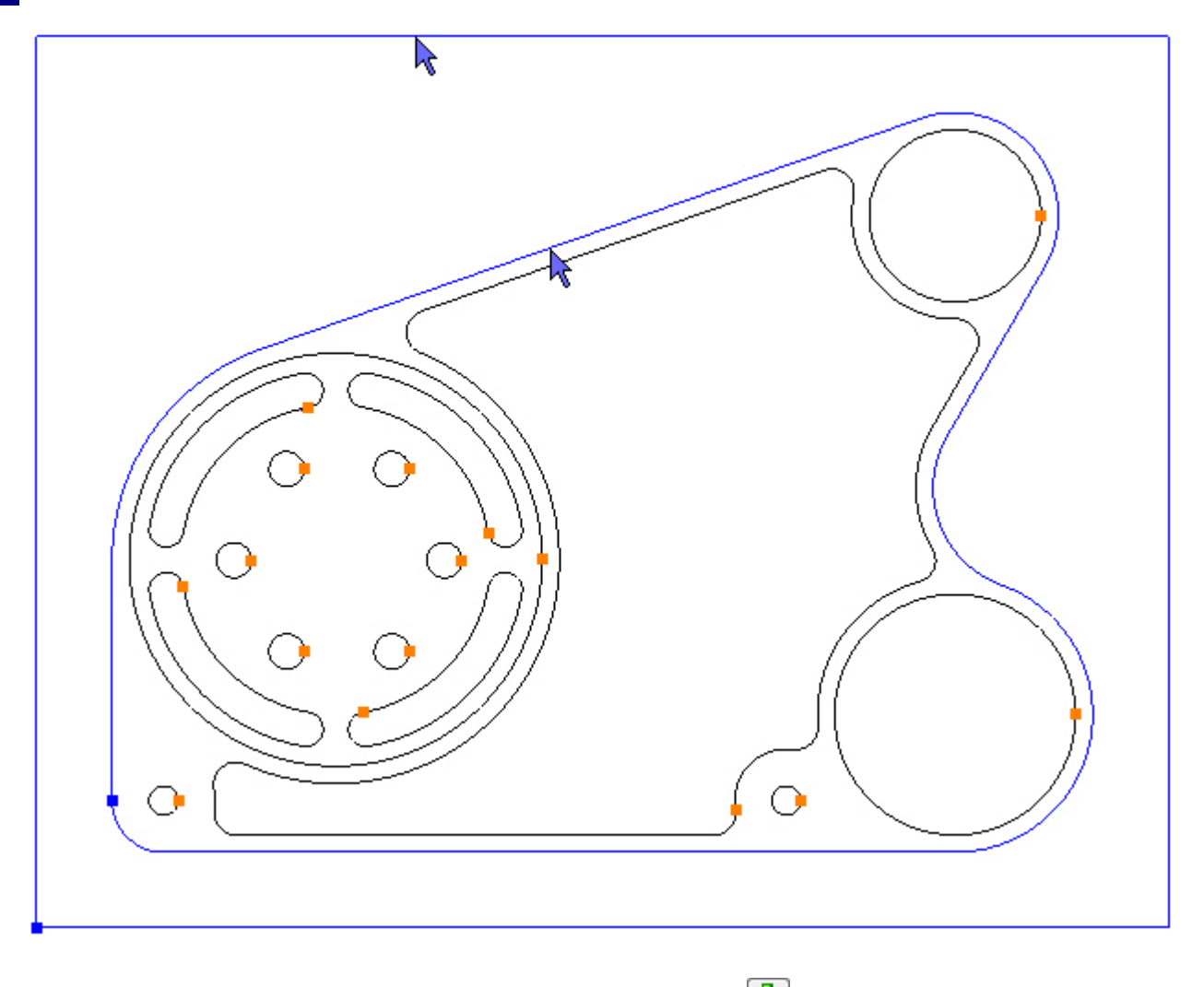

To pocket the selected Contours click the Add button 🔂. The toolpaths are created:

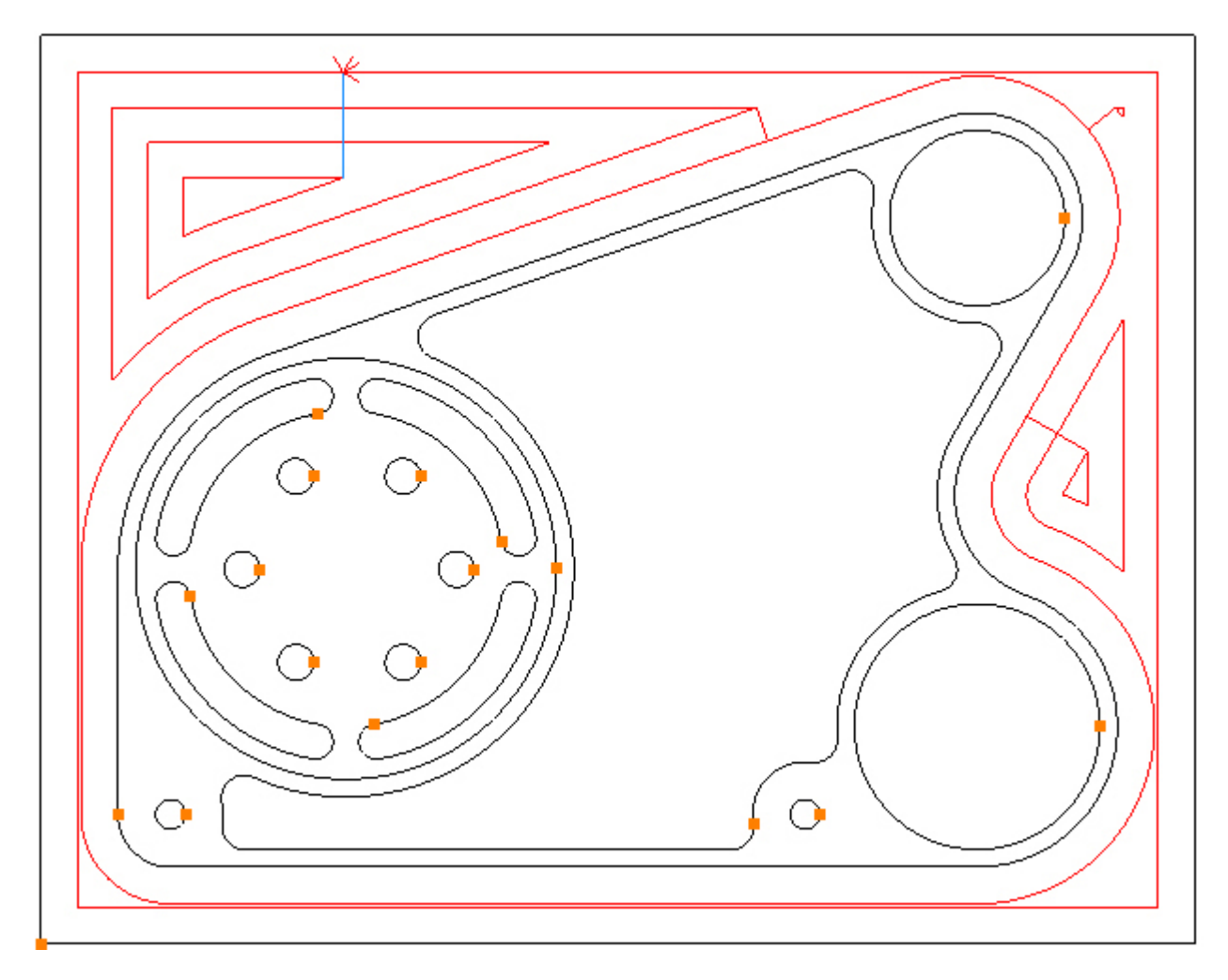

Looking at the resulting toolpaths a blue line can be seen in the top left hand corner. Blue indicates an Entry, the entry is configured using the Entry tab:

| Cutting Data Entry Advanced |
|-----------------------------|
| Line                        |
| Length: Tool Rad x          |
| Arc                         |
| Radius: Tool Rad x 1        |
| Line/Arc Angle 90           |
| Smart Ramp 🔽 Ramp 🛅         |

By default Smart Ramp is checked and the blue line is a result of this. To see what Smart Ramp is doing view the Part in an isometric view:

Menu: View -> Standard Views -> Isometric View

Toolbar button: 🔷

Choose the command and zoom in on the Smart Ramp by pointing the cursor at the Smart Ramp and rotating the middle mouse button:

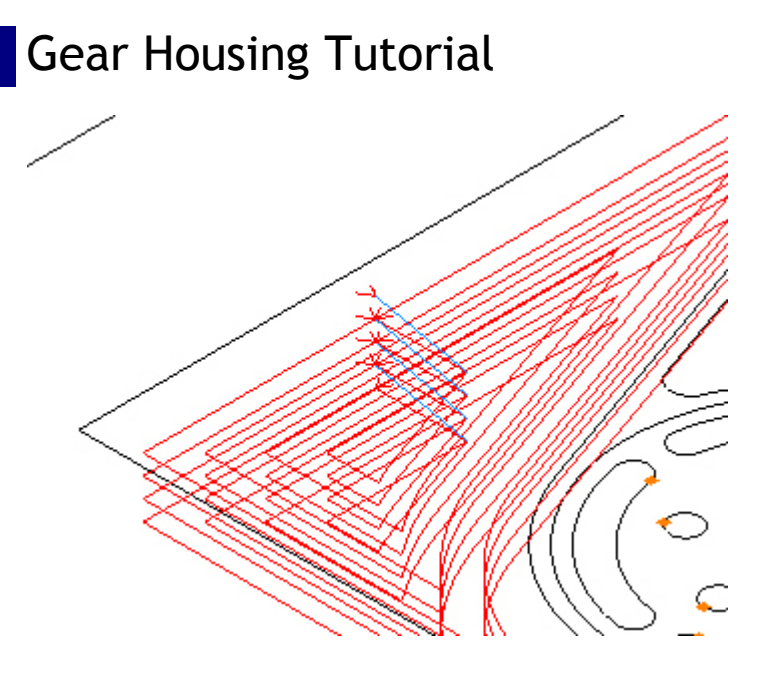

As can be seen the Smart Ramp, as the name implies, automatically ramps to depth at the shallowest angle possible. As it is the outside profile that is being machined Smart Ramp is not needed, because it is possible to plunge to depth outside of the billet. First start from the outside, click the Advanced tab:

| Entry Advanced |
|----------------|
|                |
| 🔘 Outside      |
| _              |
| © Conventional |
|                |

At the moment the pocketing starts from the inside, click the outside radio button and the toolpaths will be recalculated to start from the outside:

| Start At      | _       |
|---------------|---------|
| 🔘 Inside      | Outside |
|               |         |
| Cut Directior | ı       |

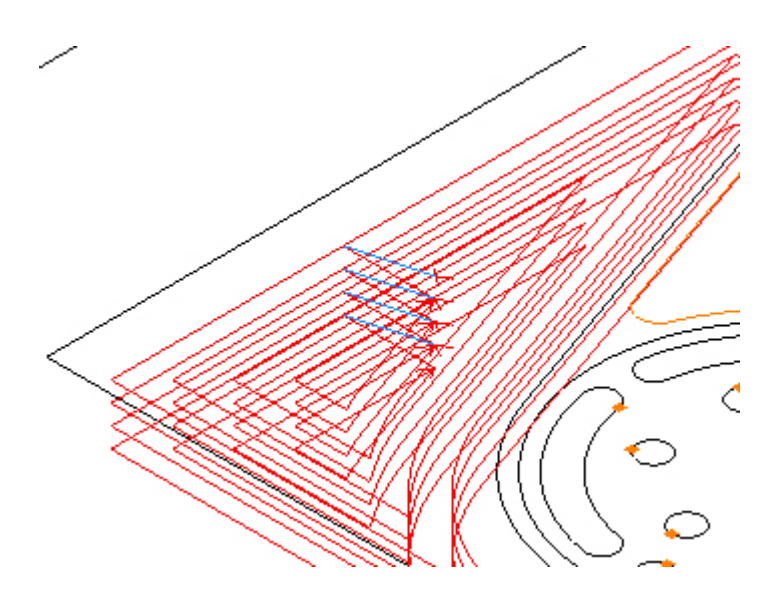

Choose the Entry tab and uncheck the Smart Ramp check box and check the Line check box:

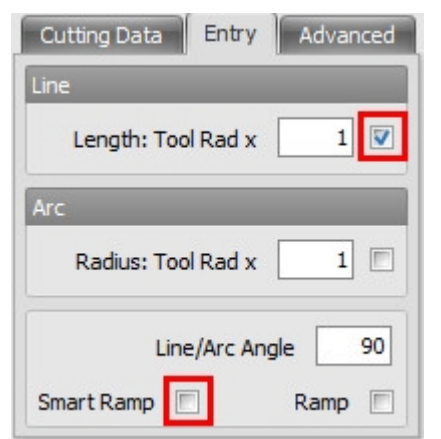

Now the tool is plunging in fresh air:

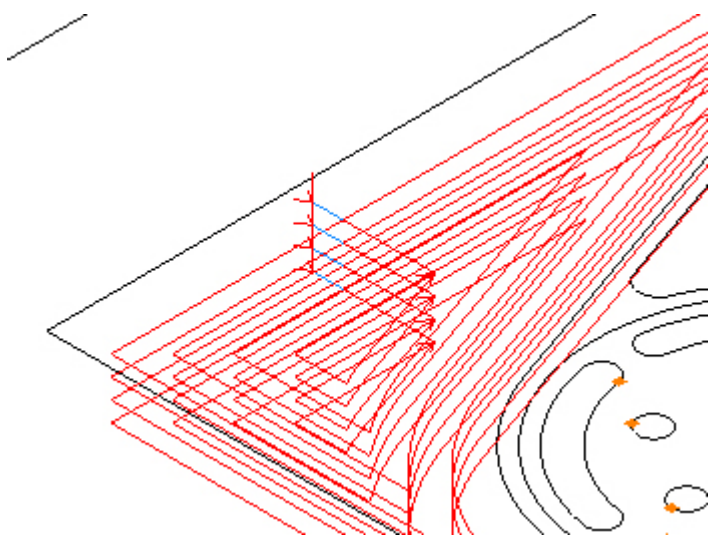

To start further outside of the billet increase the length of the entry line. Change the entry line length, for example, to 2 (2 x the tool radius = 0.75):

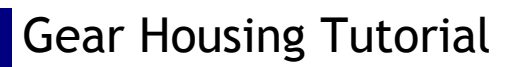

| Cutting Data Entry Advanced |                       |
|-----------------------------|-----------------------|
| Line                        |                       |
| Length: Tool Rad x 2        |                       |
| Arc                         |                       |
| Radius: Tool Rad x          |                       |
| Line/Arc Angle 90           |                       |
| Smart Ramp 🔲 Ramp 🕅         |                       |
| o update this change click  | the Refresh button 剷: |
| /                           |                       |

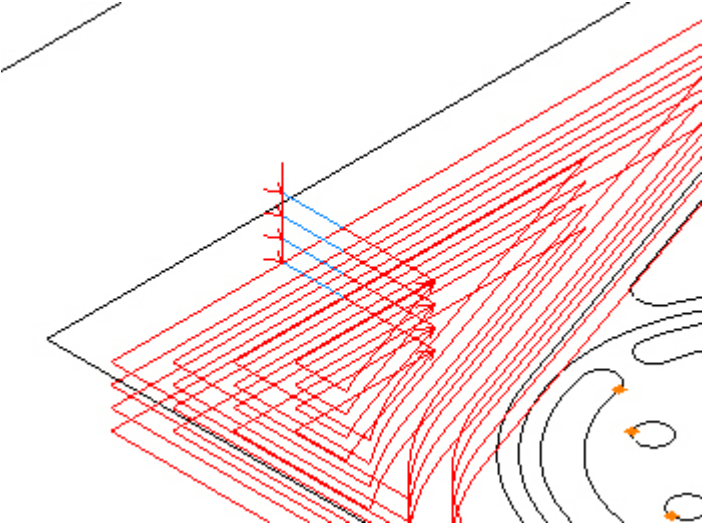

Changes to any value in a box are updated by clicking the Refresh button.

### Step 5 - Rough counterbore

#### Rough Ø4.7 counterbore using Pocket

Menu: Machine-> Pocket

Toolbar button: 🔘

Choose the command and enter the following Z Positions:

| Z Positions      |       |
|------------------|-------|
| Initial Rapid    | 0.1   |
| Feed From        | 0.1   |
| Material Surface | 0     |
| Finish Depth     | -0.58 |
| Retract          | 0.1   |
| Number of Passes | 2     |
| Depth of Cut     | 0.29  |

Enter the following values for the Cutting Data:

| Cutting Data En  | try Advanced |
|------------------|--------------|
| Spindle Speed    | 8000         |
| Plunge Feed Rate | 20           |
| Cut Feed Rate    | 30           |
| Finish Allowance | 0.02         |
| Step Over        | 0.375        |
| Coolant          | Flood 👻      |

Select the Ø4.7 circle by directly clicking it:

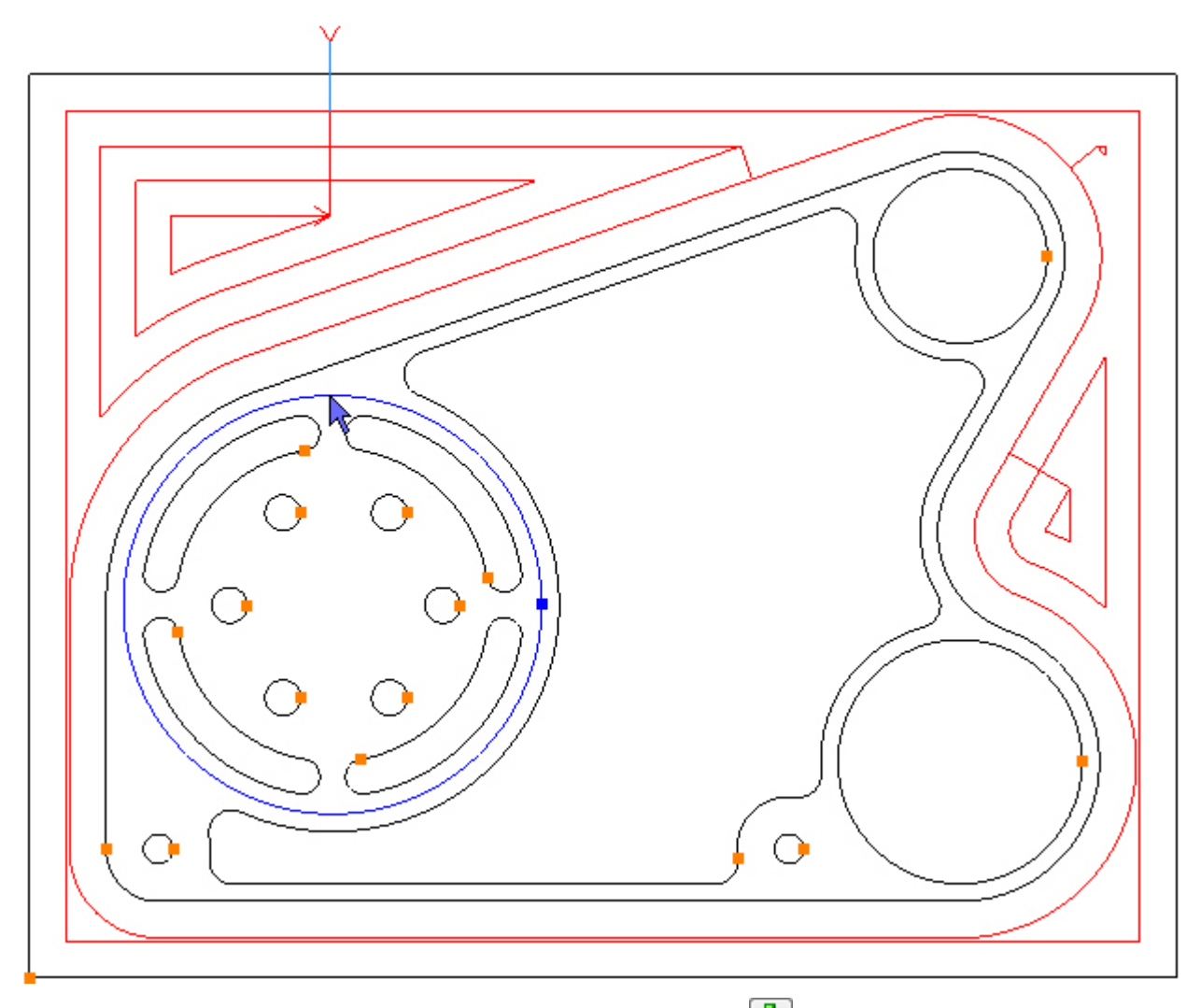

To pocket the selected Contours click the Add button heta. The toolpath is created:

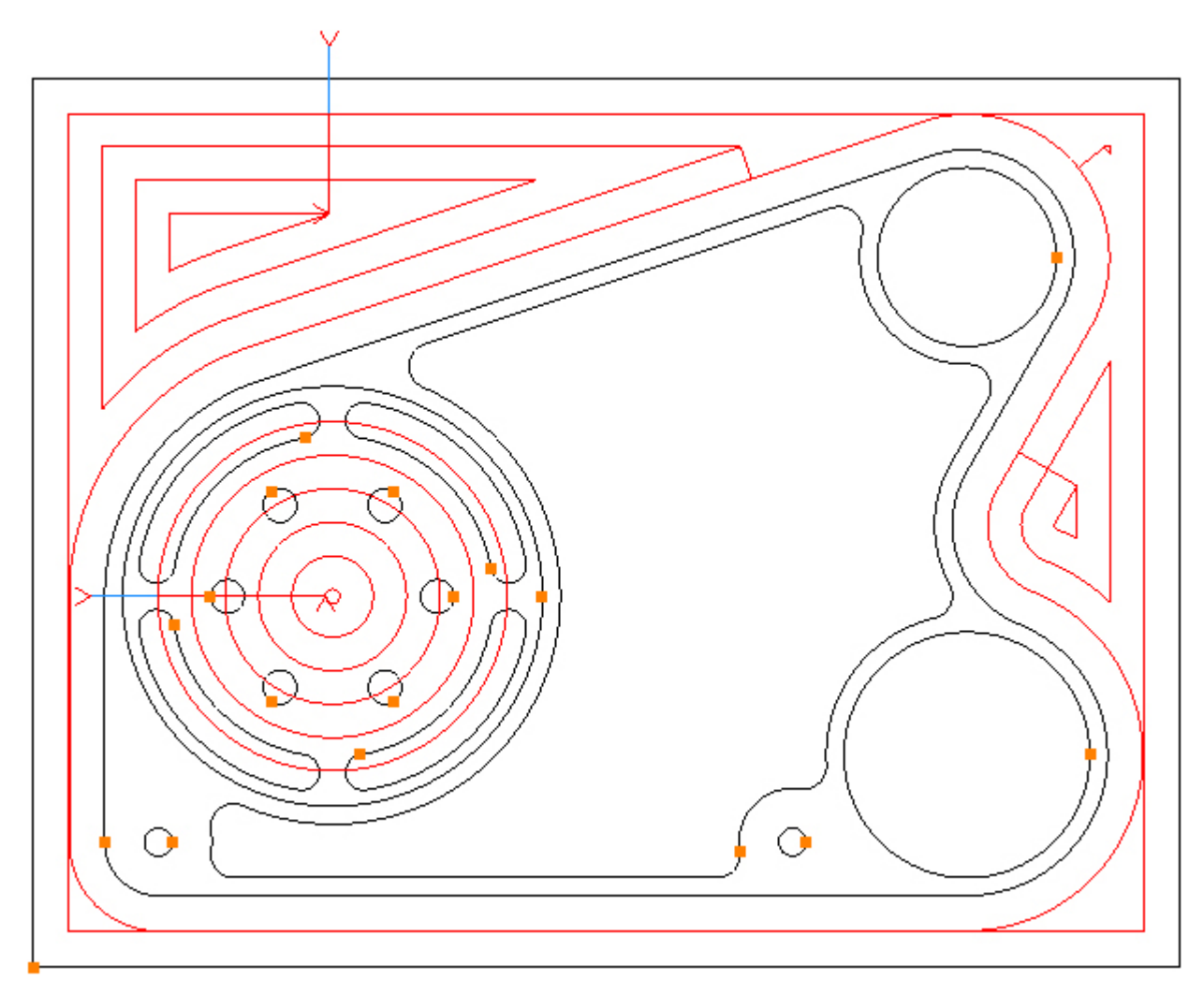

This time Smart Ramp is required, this is still unchecked from the previous pocketing operation. Choose the Entry tab and check Smart Ramp:

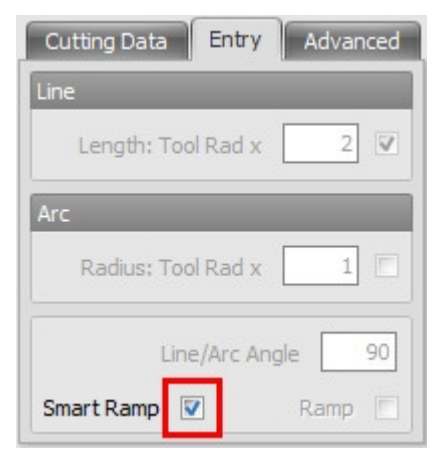

At the moment the pocketing starts from the outside, but it is preferable to start from the inside. Choose the Advanced tab and select the Inside Radio button:

| Start At      |              |
|---------------|--------------|
| Inside        | 🔘 Outside    |
| Cut Direction | _            |
| Climb         | Conventional |

The toolpath should look like this in isometric view:

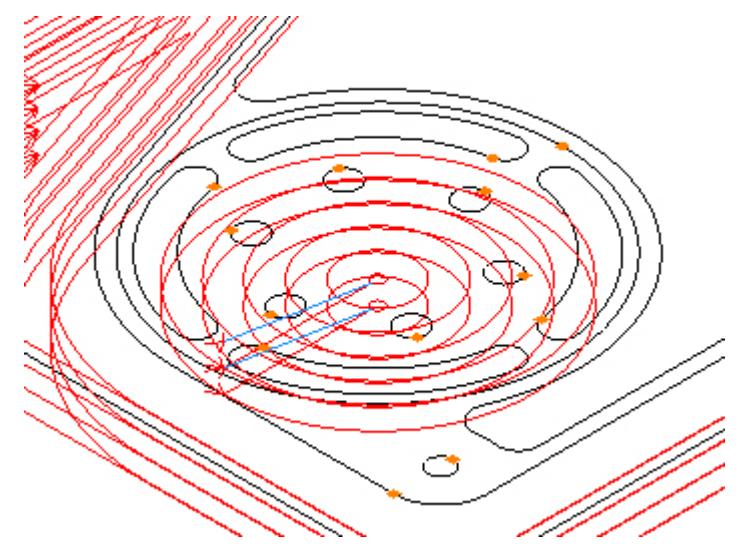

### Step 6 - Rough bores

#### Rough Ø2.0 and Ø2.75 bores using Pocket

Menu: Machine-> Pocket

Toolbar button: 🔘

Choose the command and enter the following Z Positions:

| Z Positions      |      |
|------------------|------|
| Initial Rapid    | 0.1  |
| Feed From        | 0.1  |
| Material Surface | 0    |
| Finish Depth     | -1.1 |
| Retract          | 0.1  |
| Number of Passes | 5    |
| Depth of Cut     | 0.22 |

Enter the following values for the Cutting Data:

| Cutting Data Ent | ry Advanced |
|------------------|-------------|
| Spindle Speed    | 8000        |
| Plunge Feed Rate | 8           |
| Cut Feed Rate    | 20          |
| Finish Allowance | 0.02        |
| Step Over        | 0.375       |
| Coolant          | Flood 👻     |

Select the Ø2.0 and Ø2.75 circles by directly clicking them:

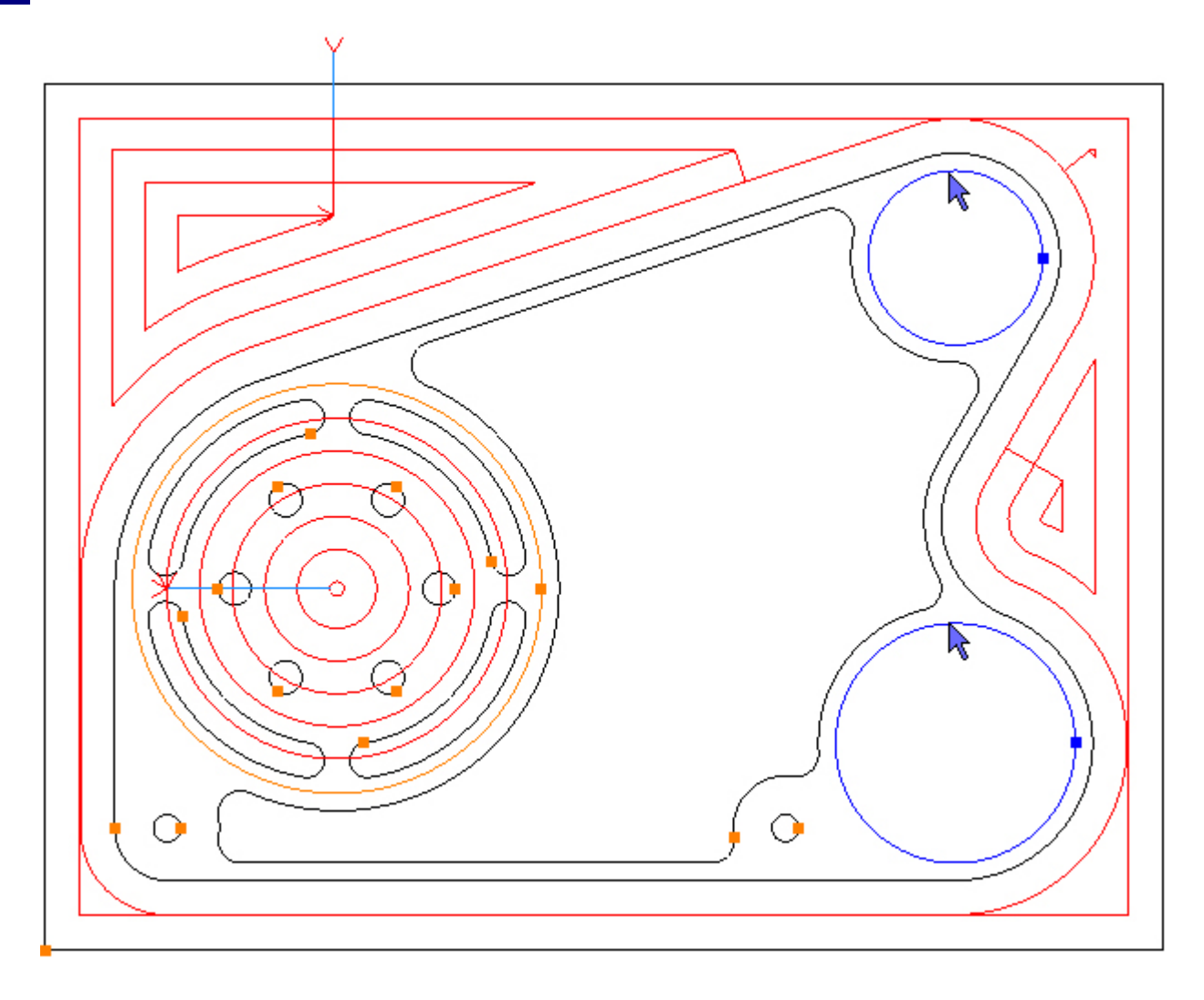

To pocket the selected Contours click the Add button 🔂. The toolpath is created:

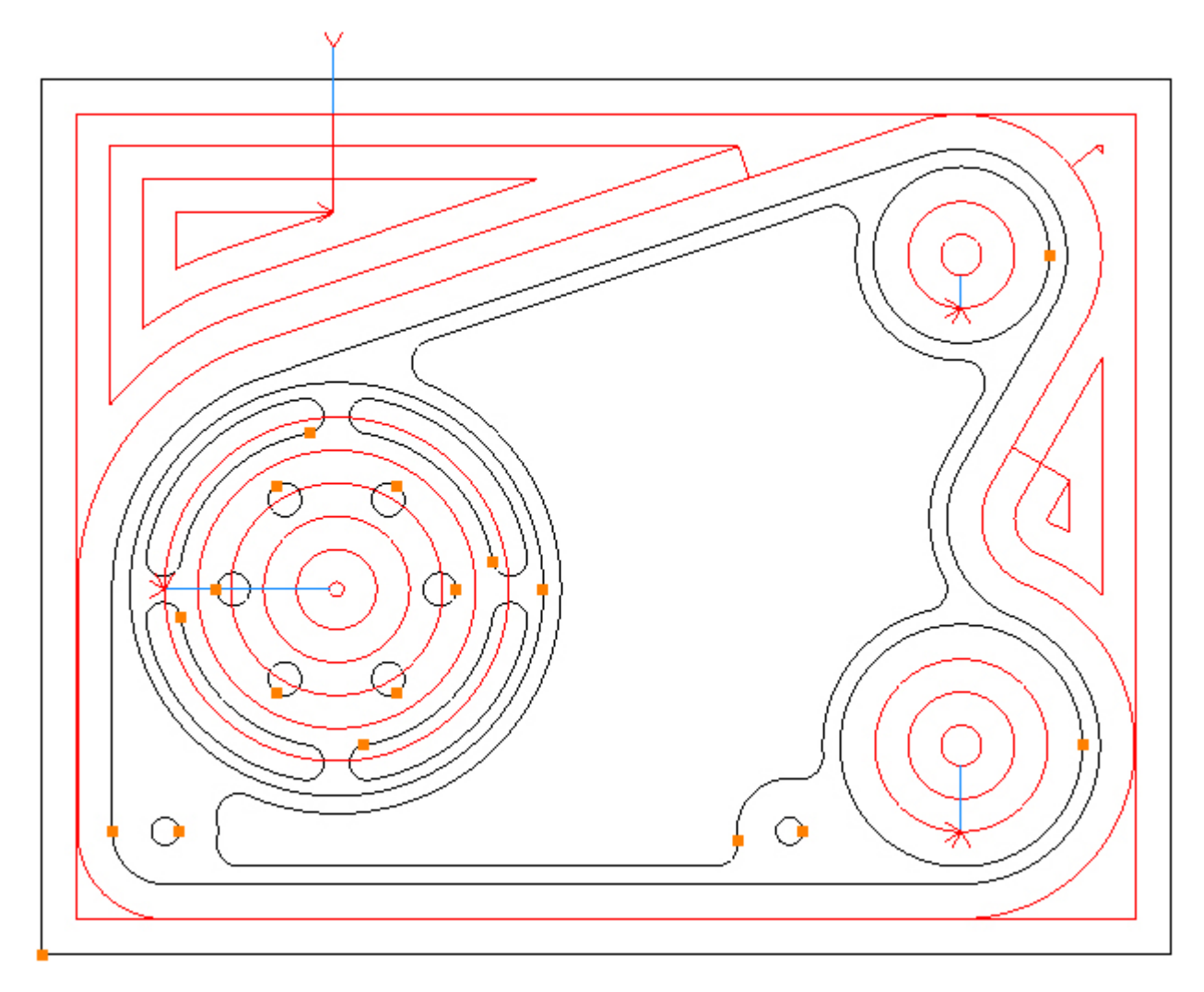

Step 7 - Rough inside

#### Rough inside pocket using Pocket

Menu: Machine-> Pocket

Toolbar button: 🛈

Choose the command and THEN select the tool for this operation.

If a tool is selected, before choosing the Pocket command, SharpCam will assume that the current operation is to be created with a different tool and will regenerate the toolpath accordingly (do not forget that the Ø2.0 and Ø2.75 bores have just been roughed and are still editing the operation).

Choose the Tool Manager:

Menu: Machine-> Tool Manger

Toolbar button: 🛣

Choose the command to display the Tool Manager and click on 'T02, 0.5inch End Mill', then click the 'Select Tool' button. Alternatively double click a tool to select it:

| Tool Manager      |                       |                | ×           |
|-------------------|-----------------------|----------------|-------------|
| Name              | T02, 0.5inch End Mill | 😡 Туре         | Flat Mill 👻 |
| Number            | 2                     | Diameter       | 0.5         |
| Direction         | Clockwise 👻           | Offset         | 2           |
| Pitch             | 0                     | Tool Length    | 1.2         |
| Corner Rad        | 0                     | Flute Length   | 0.8         |
| Diameter at Tip   | 0                     | Included Angle | 0           |
|                   | Create Tool           | Save Changes   | Delete      |
|                   | Select Tool           | Rename         | Close       |
| Location of Tools | :                     |                |             |
| C:\Users'         | Documents\SharpCam    | Tools\Inch     |             |
| TE                |                       |                |             |
| T01, 0.75ind      | th End Mill           |                |             |
| T02, 0.5inch      | i End Mill            |                |             |
| T03, 0.75ind      | th End Mill           |                |             |
| T04, 0.5inch      | End Mill (0.08 Corner | Rad)           |             |
| TO5, 0.5125       | Spot Drill            |                |             |
| T07, 0.3125       | inch Drill            |                |             |
| T08, 0.375ir      | nch Drill             |                |             |
| 👿 T09, 3-8 UN     | С-16 Тар              |                |             |
|                   |                       |                |             |
|                   |                       |                |             |
|                   |                       |                |             |
|                   |                       |                |             |
|                   |                       |                |             |
|                   |                       |                |             |
|                   |                       |                |             |
|                   |                       |                |             |

### Enter the following Z Positions:

| Z Positions      |       |
|------------------|-------|
| Initial Rapid    | 2     |
| Feed From        | 0.1   |
| Material Surface | 0     |
| Finish Depth     | -0.76 |
| Retract          | 0.1   |
| Number of Passes | 4     |
| Depth of Cut     | 0.19  |

Enter the following values for the Cutting Data:

| Cutting Data Ent | ry Advanced |
|------------------|-------------|
| Spindle Speed    | 10000       |
| Plunge Feed Rate | 40          |
| Cut Feed Rate    | 100         |
| Finish Allowance | 0.02        |
| Step Over        | 0.25        |
| Coolant          | Flood -     |

Select the Contour on the inside by directly clicking it:

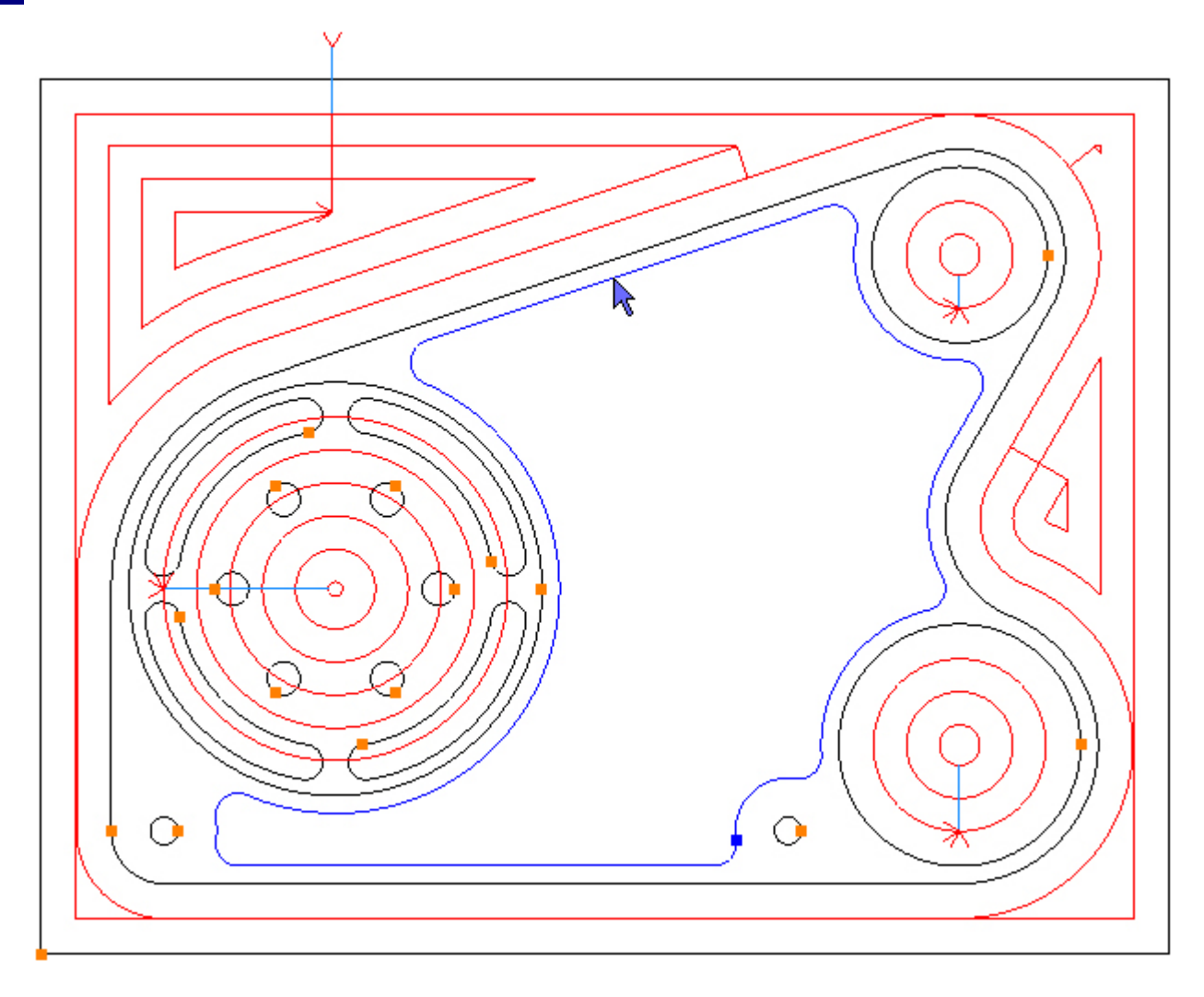

To pocket the selected Contour click the Add button 1. The toolpath is created:
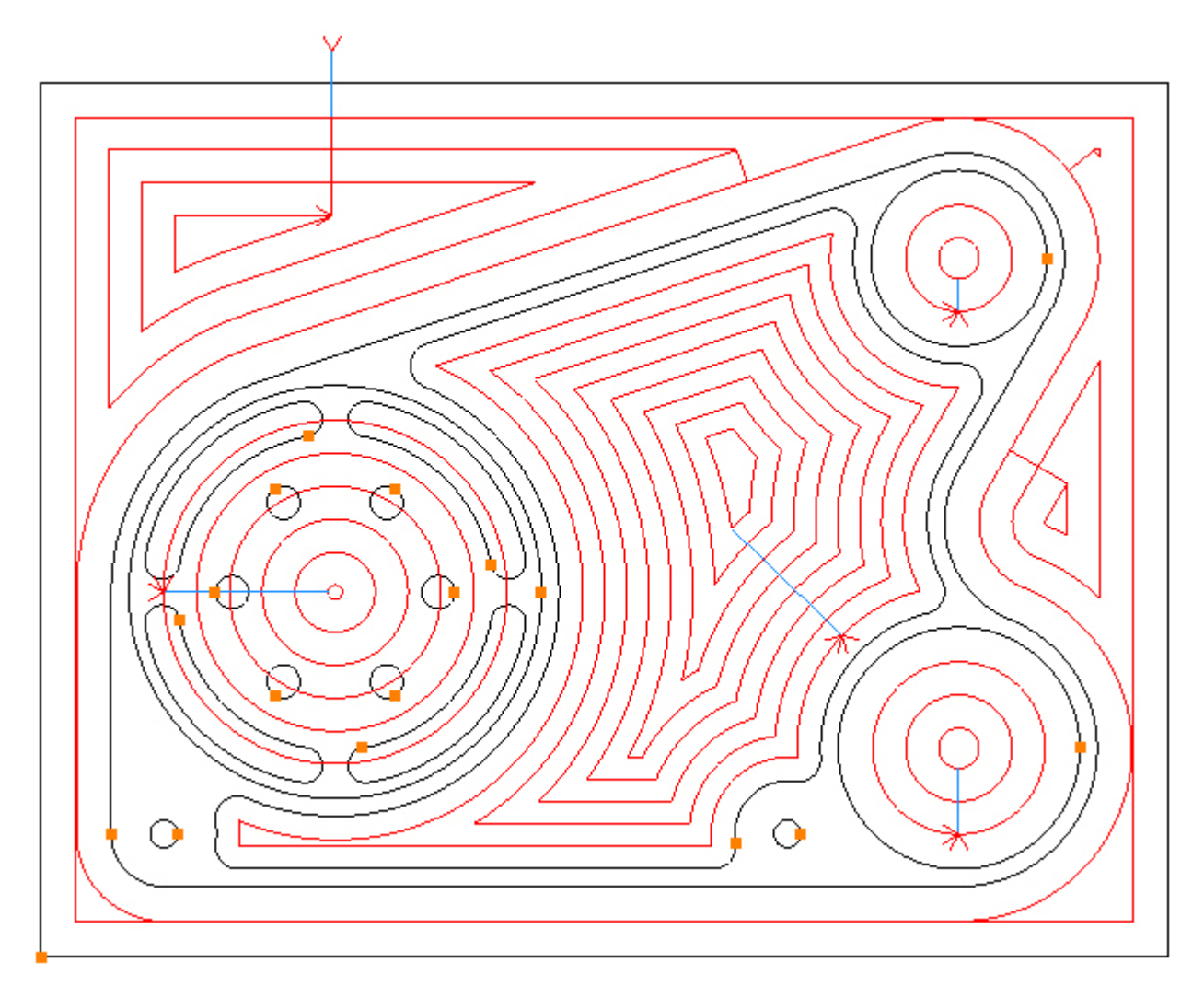

Step 8 - Finish outside profile

#### Finish outside profile using Profile

Menu: Machine-> Profile

Toolbar button: 🝠

Choose the Profile command then select the tool for this operation:

Menu: Machine-> Tool Manger

Toolbar button: 🛣

Choose the command to display the Tool Manager and click on 'T03, 0.75inch End Mill', then click the 'Select Tool' button. Alternatively double click a tool to select it:

| Tool Manager          |                        |                | ×           |
|-----------------------|------------------------|----------------|-------------|
| Name                  | T03, 0.75inch End Mill | 🕖 Туре         | Flat Mill 🔹 |
| Number                | 3                      | Diameter       | 0.75        |
| Direction             | Clockwise 👻            | Offset         | 3           |
| Pitch                 | 0                      | Tool Length    | 2           |
| Corner Rad            | 0                      | Flute Length   | 1.4         |
| Diameter at Tip       | 0                      | Included Angle | 0           |
|                       | Create Tool            | Save Changes   | Delete      |
|                       | Select Tool            | Rename         | Close       |
| Location of Tools     | :                      |                |             |
| C:\Users\             | Documents\SharpCam     | Tools\Inch     |             |
| THTTTTT               |                        |                |             |
| T01, 0.75inc          | T01, 0.75inch End Mill |                |             |
| TO2, 0.5inch End Mill |                        |                |             |
| T T04, 0, 5inch       | End Mill (0.08 Corner  | Rad)           |             |
| T05, 0.3125           | inch Slot Drill        |                |             |
| 🗑 T06, 0.5inch        | Spot Drill             |                |             |
| T07, 0.3125           | inch Drill             |                |             |
| 708, 0.375inch Drill  |                        |                |             |
| T09, 3-8 UN           | С-16 Тар               |                |             |
|                       |                        |                |             |
|                       |                        |                |             |
|                       |                        |                |             |
|                       |                        |                |             |
|                       |                        |                |             |
|                       |                        |                |             |
|                       |                        |                |             |

The Part now has a number of toolpaths. In order to prevent the view from being obscured, suppress them so they are hidden. Choose the Operations tab on the Part Manager and click the Suppress All button:

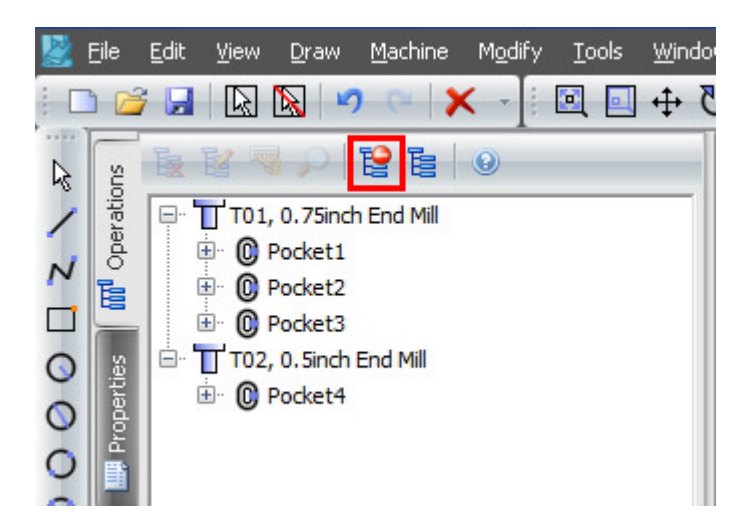

All operations now indicate that they are suppressed and the toolpaths are now hidden:

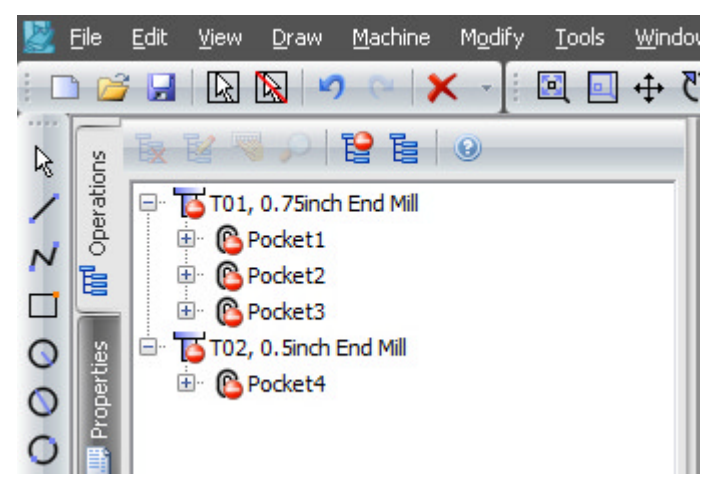

Click the Properties tab on the Part Manager to continue with the Profile command:

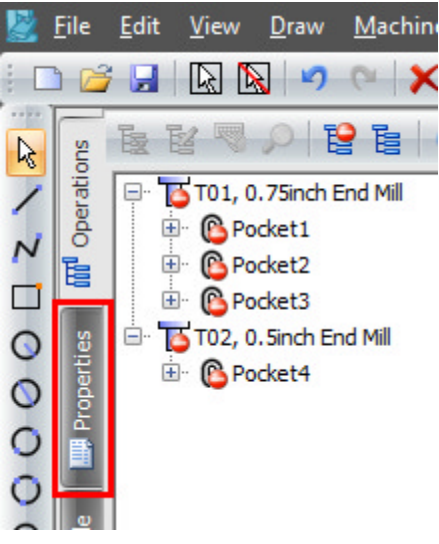

Enter the following Z Positions:

| Z Positions      |        |
|------------------|--------|
| Initial Rapid    | 2      |
| Feed From        | 0.1    |
| Material Surface | 0      |
| Finish Depth     | -1.04  |
| Retract          | 0.1    |
| Number of Passes | 1      |
| Depth of Cut     | 2 1.04 |

Enter the following values for the Cutting Data:

| Cutting Data  | Entry  | Exit  |      |
|---------------|--------|-------|------|
| Spindle S     | Speed  |       | 8000 |
| Plunge Feed   | Rate   |       | 20   |
| Cut Feed      | Rate   |       | 50   |
| Finish Allov  | vance  |       | 0    |
| Co            | oolant | Flood | *    |
| Cutter Radius | Comp   | None  | *    |
| Sub Ro        | utines |       |      |

Select the outside Contour by directly clicking it:

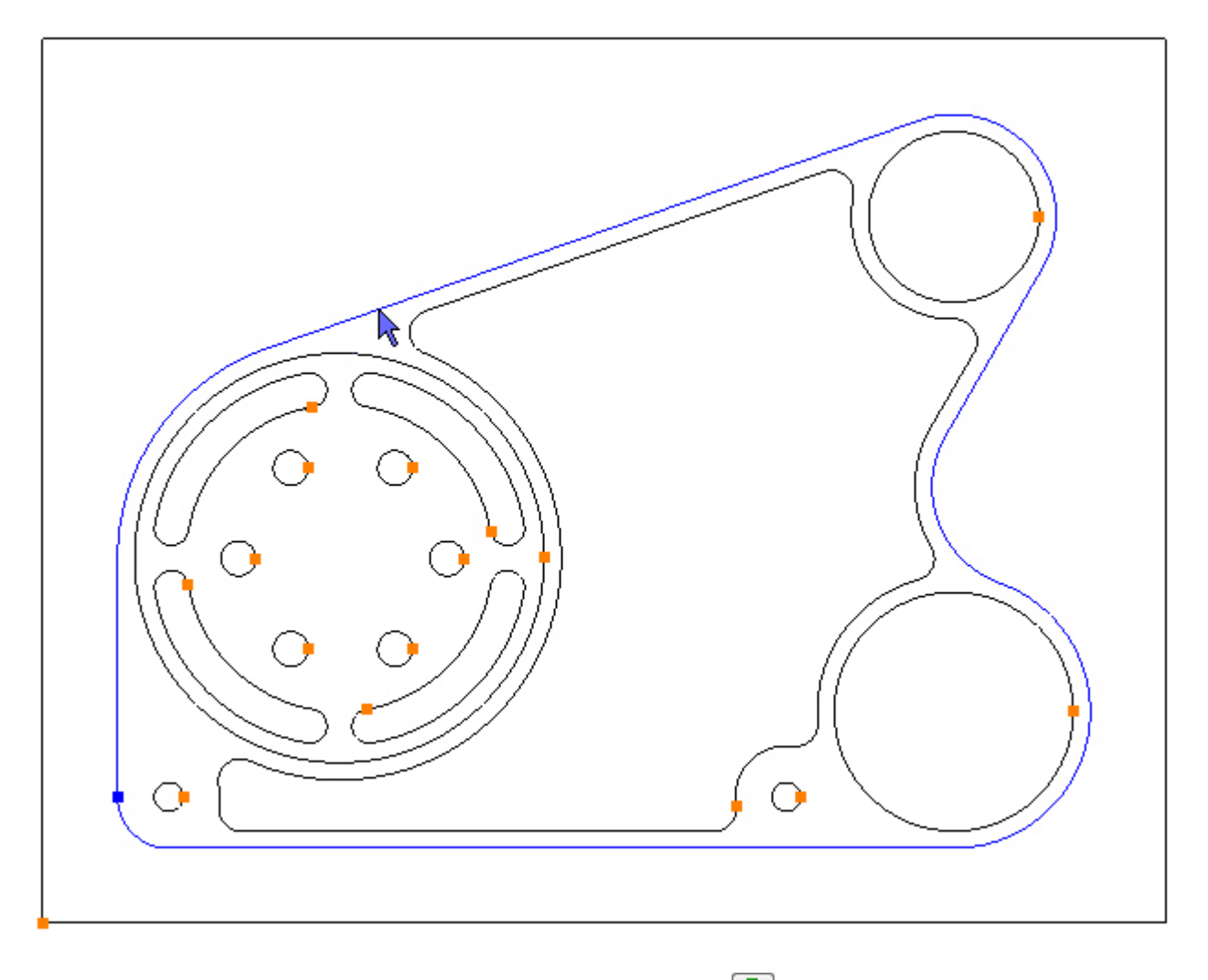

To profile the selected Contour click the Add button 🔂. The toolpath is created:

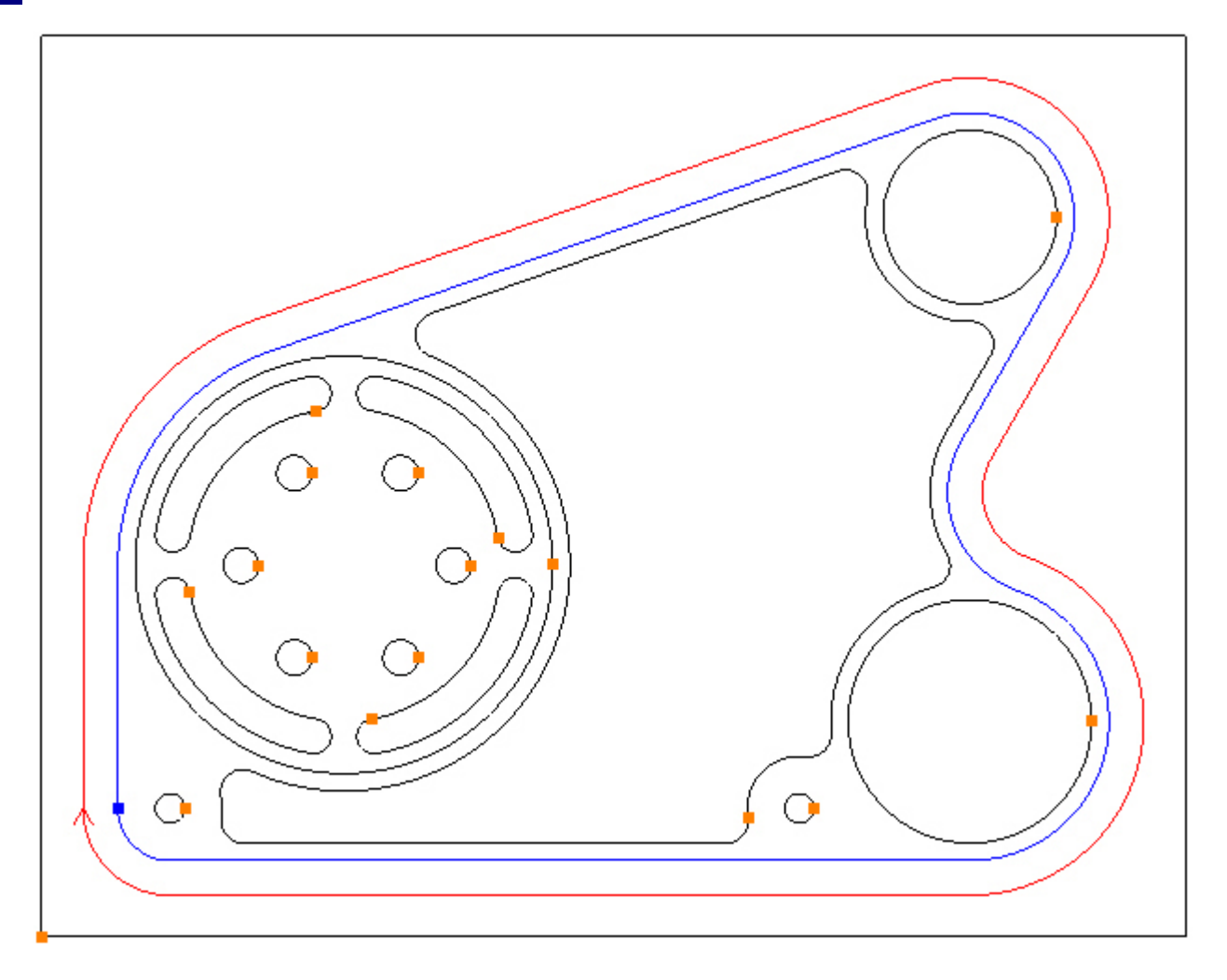

Add an entry and exit. Choose the Entry tab and change the Line/Arc Angle to 0 and check the Line check box:

| Cutting Data Entry Exit  |
|--------------------------|
| Line                     |
| Length: Tool Rad x 🛛 1 💟 |
| Arc                      |
| Radius: Tool Rad x 1     |
| Ramp Perp Angle          |

Choose the Exit tab and check the Line and Arc check box:

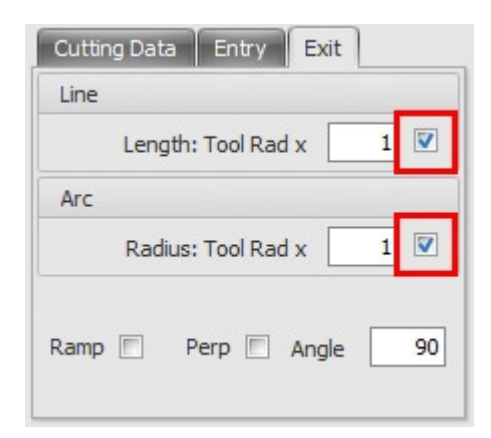

The entry and exit have been added:

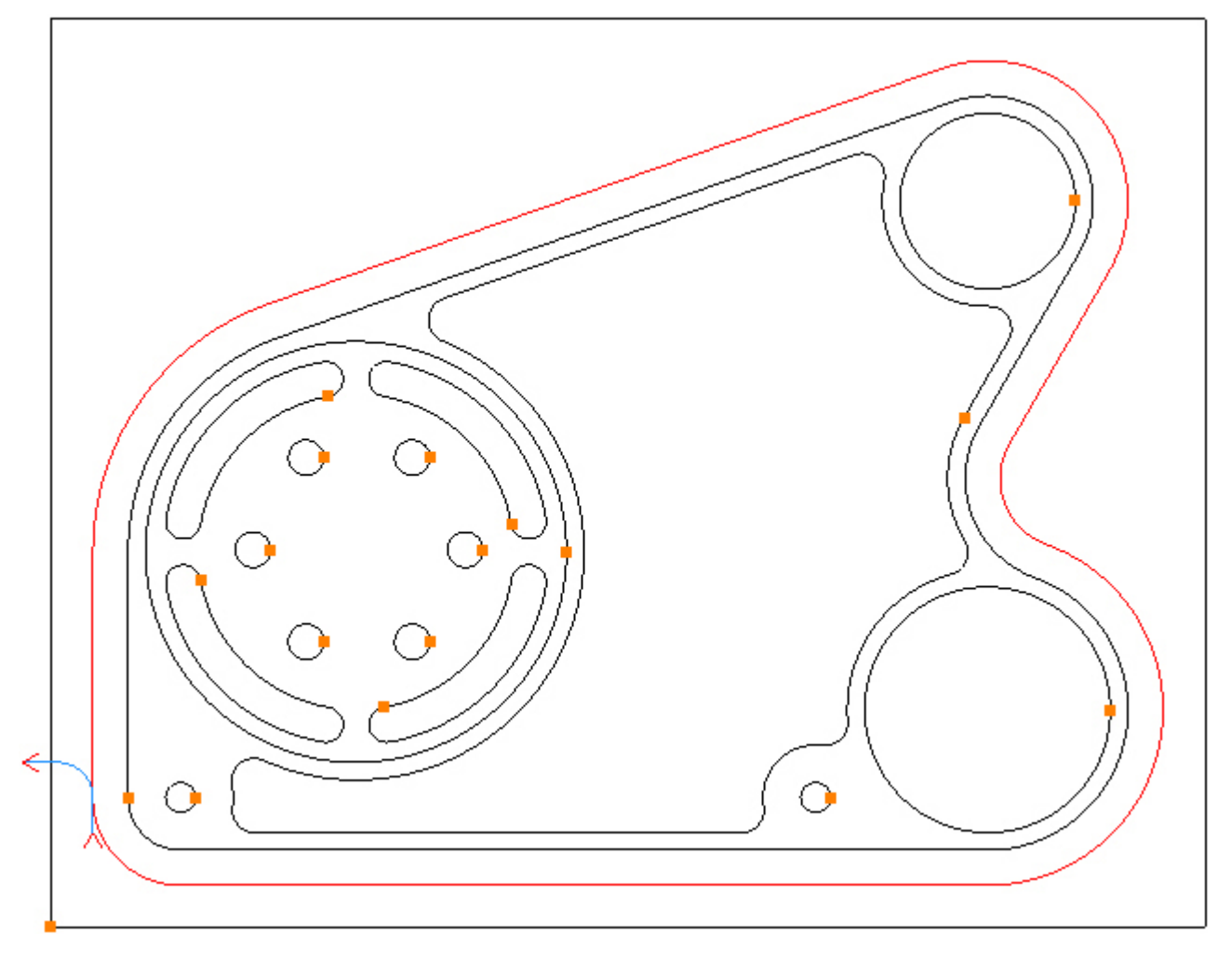

Cutter radius compensation is required for this profile operation. Choose the Cutting Data tab and select *Control Tool Centre*:

| Cutting Data Entry  | Exit                        |
|---------------------|-----------------------------|
| Spindle Speed       | 8000                        |
| Plunge Feed Rate    | 50                          |
| Cut Feed Rate       | 50                          |
| Finish Allowance    | 0                           |
| Coolant             | Flood 👻                     |
| Cutter Radius Comp  | None                        |
| Sub Routines        | None<br>Control Tool Centre |
| Contours to Profile | Control                     |

When using *Control Tool Centre*, zero must be entered in the control offset table for the correct size tool. Adjust the size with small + or - values.

If you prefer to enter the full radius in the control offset table, then choose Control.

#### Step 9 - Finish bores

#### Finish Ø2.0 and Ø2.75 bores using Profile

Menu: Machine-> Profile

#### Toolbar button: ${ {\mathfrak I} }$

Choose the Profile command then select the tool and enter the following values for the Z Positions:

| Z Positions      |      |
|------------------|------|
| Initial Rapid    | 0.1  |
| Feed From        | 0.1  |
| Material Surface | 0    |
| Finish Depth     | -1.1 |
| Retract          | 0.1  |
| Number of Passes | 1    |
| Depth of Cut     | 1.1  |

Enter the following values for the Cutting Data:

| Cutting Data En   | try Exit  |
|-------------------|-----------|
| Spindle Spee      | d 8000    |
| Plunge Feed Rat   | e 80      |
| Cut Feed Rat      | e 40      |
| Finish Allowance  | e 0       |
| Coolan            | t Flood - |
| Cutter Radius Com | p None 👻  |
| Sub Routine       | s 🔳       |

Select the Ø2.0 and Ø2.75 circles by directly clicking them:

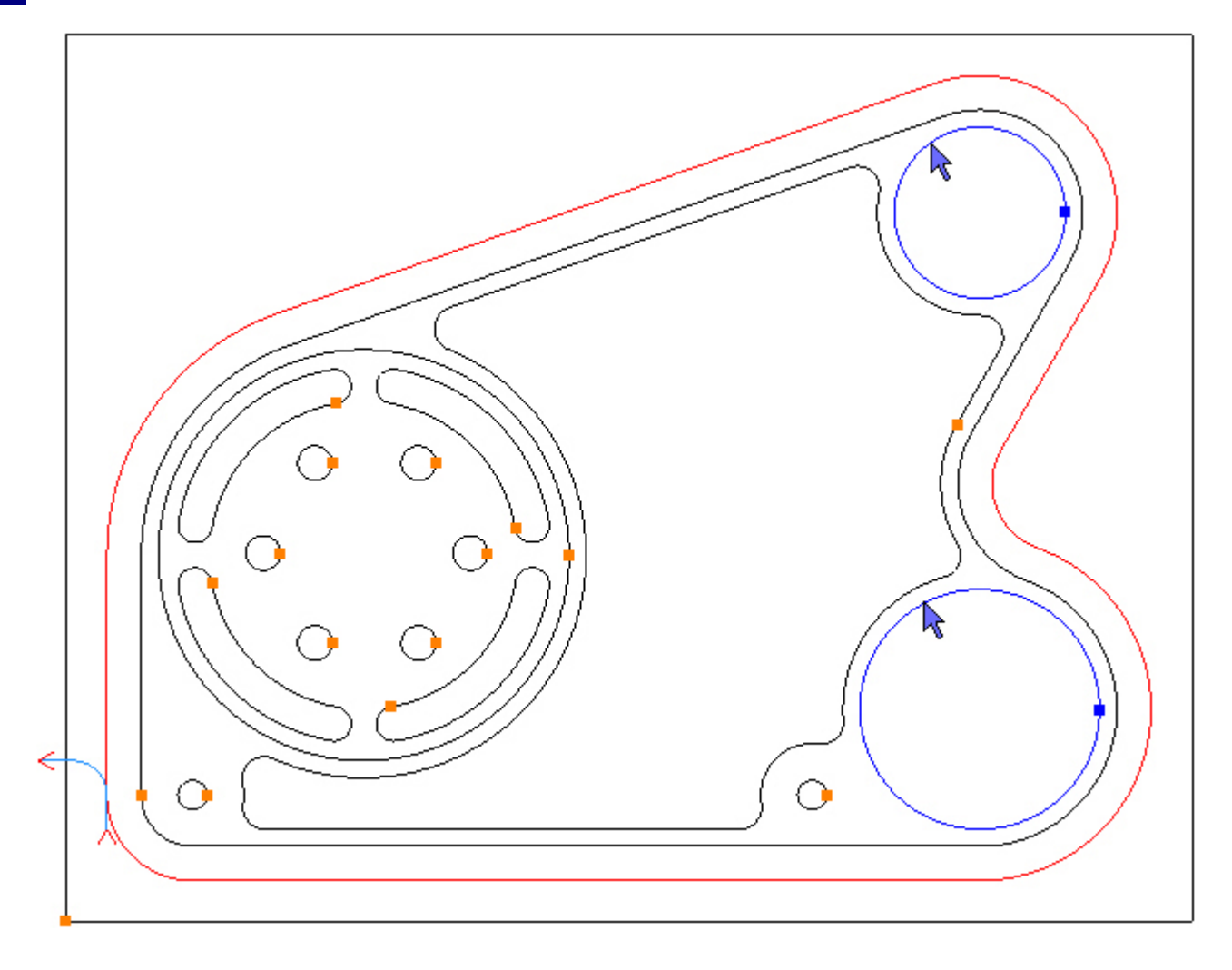

To profile the selected Contours click the Add button 🔂. The toolpaths are created:

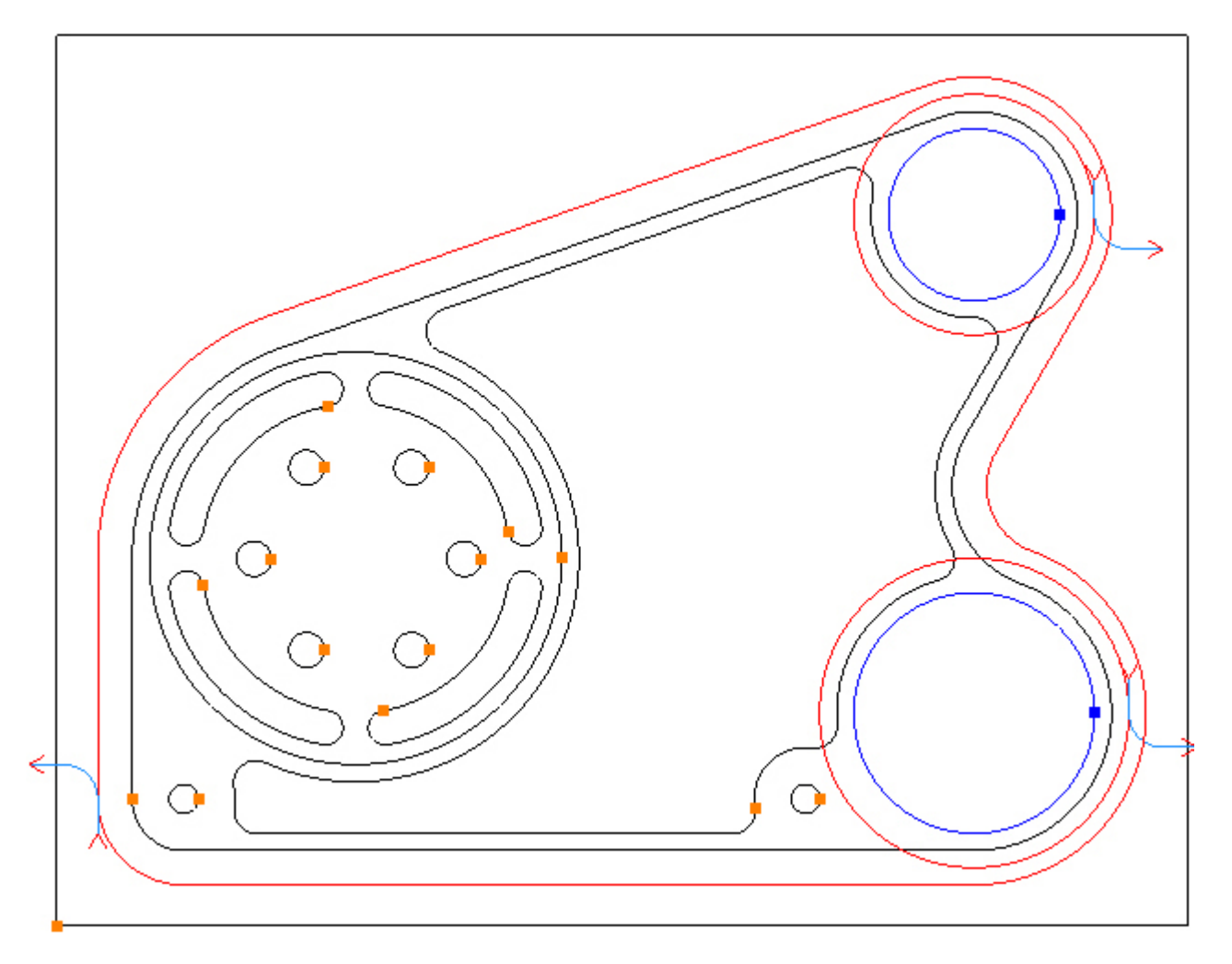

As can be seen the toolpaths are on the outside and in a clockwise direction, this is the default. This needs to be changed to the inside in a counter-clockwise direction. The Contours must be selected in order to change the side and direction of the resulting

The Contours must be selected in order to change the side and direction of the resulting toolpaths. When Contours are added to an operation they will be left selected. If the Contours are not selected they must be selected first, they can also be selected by clicking the name in *Contours to Profile* group box:

| Contours to Pro  | ofile    |              |
|------------------|----------|--------------|
| <b>-</b>         |          | $\mathbf{x}$ |
| Closed(2)        | Open(0   | ))           |
| Cirde2<br>Cirde3 |          |              |
| Selec            | ted Co   | ntours       |
|                  |          |              |
|                  |          |              |
| Side             |          | Direction    |
| © Inside         |          | © ccw        |
| Centre           |          | 🔘 CW         |
| 🖲 Outside        |          |              |
| External Corn    | er Start |              |
| © Beginning      | of Arc   | End of Arc   |

To change the side and direction click the appropriate radio button, in this case Inside and CCW:

| Contours to Profile             |
|---------------------------------|
|                                 |
| Closed(2) Open(0)               |
| Cirde2<br>Cirde3                |
|                                 |
|                                 |
|                                 |
|                                 |
| Inside     Direction            |
| Centre CW                       |
|                                 |
| External Corner Start           |
| C Beginning of Arc O End of Arc |
|                                 |

The toolpath is now on the inside and in a counter-clockwise direction:

Change the entry and exit because the settings from the previous operation are still in effect. Choose the Entry tab and set the values (before checking the boxes) as below and check the line and arc check box:

| Cutting Data Entry Exit  |
|--------------------------|
| Line                     |
| Length: Tool Rad x 0.5 💟 |
| Arc                      |
| Radius: Tool Rad x 0.5 💟 |
| Ramp 🔲 Perp 🗖 Angle 🦳 90 |

Choose the Exit tab and change the Length and Radius values and click the Refresh 🔳 button:

| Cuttin | g Data Entry Exit        |
|--------|--------------------------|
| Line   |                          |
|        | Length: Tool Rad x 0.5 📝 |
| Arc    |                          |
|        | Radius: Tool Rad x 0.5 💟 |
| Ramp   | Perp 🗖 Angle 90          |

The entry and exit have been added:

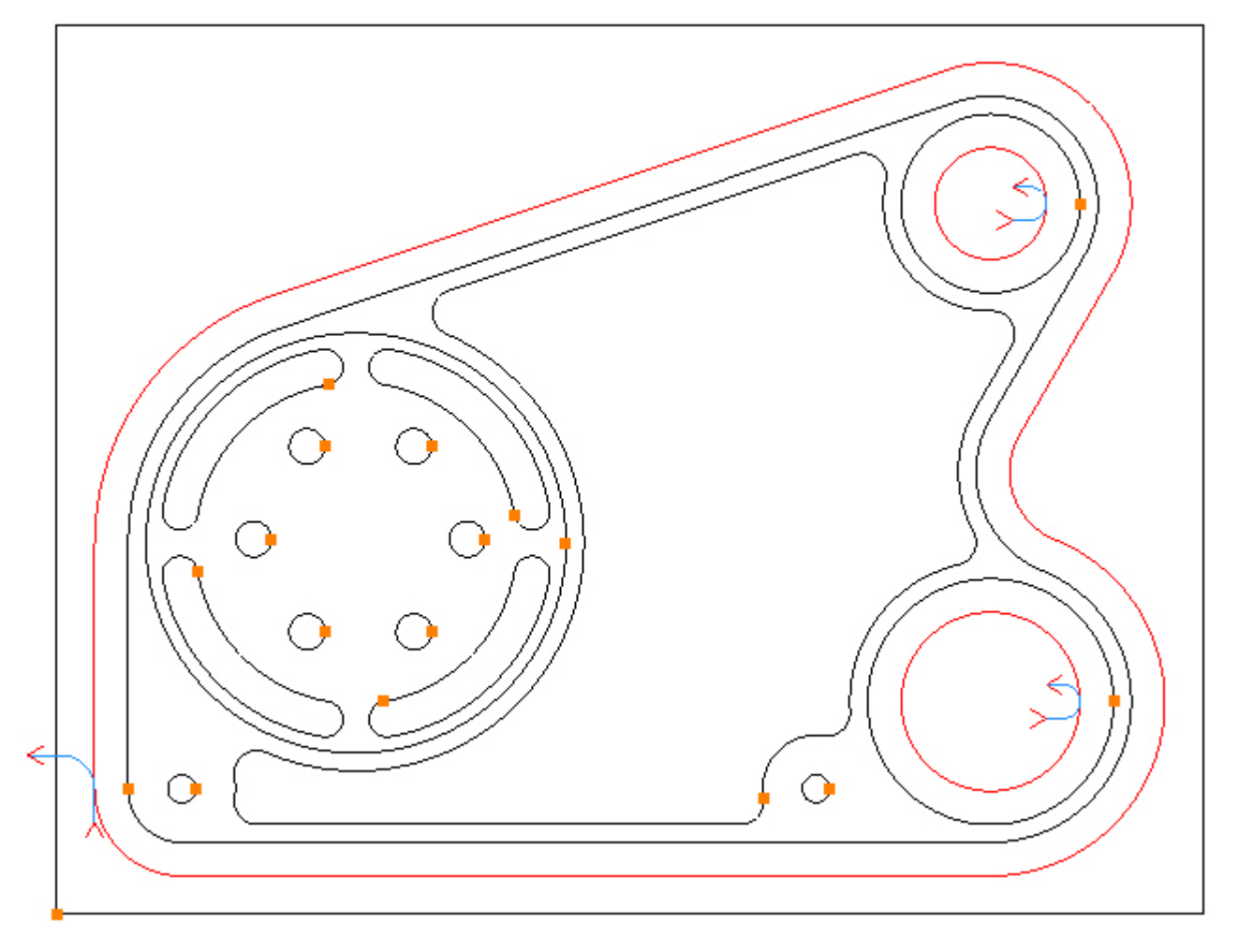

Cutter radius compensation is required for this profile operation. Choose the Cutting Data tab and select *Control Tool Centre*:

| Cutting Data Entry | / Exit            |
|--------------------|-------------------|
| Spindle Speed      | 8000              |
| Plunge Feed Rate   | 80                |
| Cut Feed Rate      | 40                |
| Finish Allowance   | 0                 |
| Coolant            | Flood -           |
| Cutter Radius Comp | Control Tool Ce 👻 |
| Sub Routines       |                   |

Deselect the Contours in readiness for the next operation:

Menu: Edit -> Deselect All

Toolbar button: 🔊

Step 10 - Finish counterbore

#### Finish Ø4.7 counterbore using Pocket

Menu: Machine-> Pocket

Toolbar button: 🔘

Choose the command and enter the following values for the Z Positions:

| Z Positions      |       |
|------------------|-------|
| Initial Rapid    | 0.1   |
| Feed From        | -0.5  |
| Material Surface | -0.58 |
| Finish Depth     | -0.6  |
| Retract          | 0.1   |
| Number of Passes | 1     |
| Depth of Cut     | 0.02  |

Enter the following values for the Cutting Data:

| Cutting Data     | ntry Advanced |
|------------------|---------------|
| Spindle Speed    | 8000          |
| Plunge Feed Rate | 40            |
| Cut Feed Rate    | 80            |
| Finish Allowance | . 0           |
| Step Over        | 0.375         |
| Coolant          | Flood -       |

Select the Contour by directly clicking it:

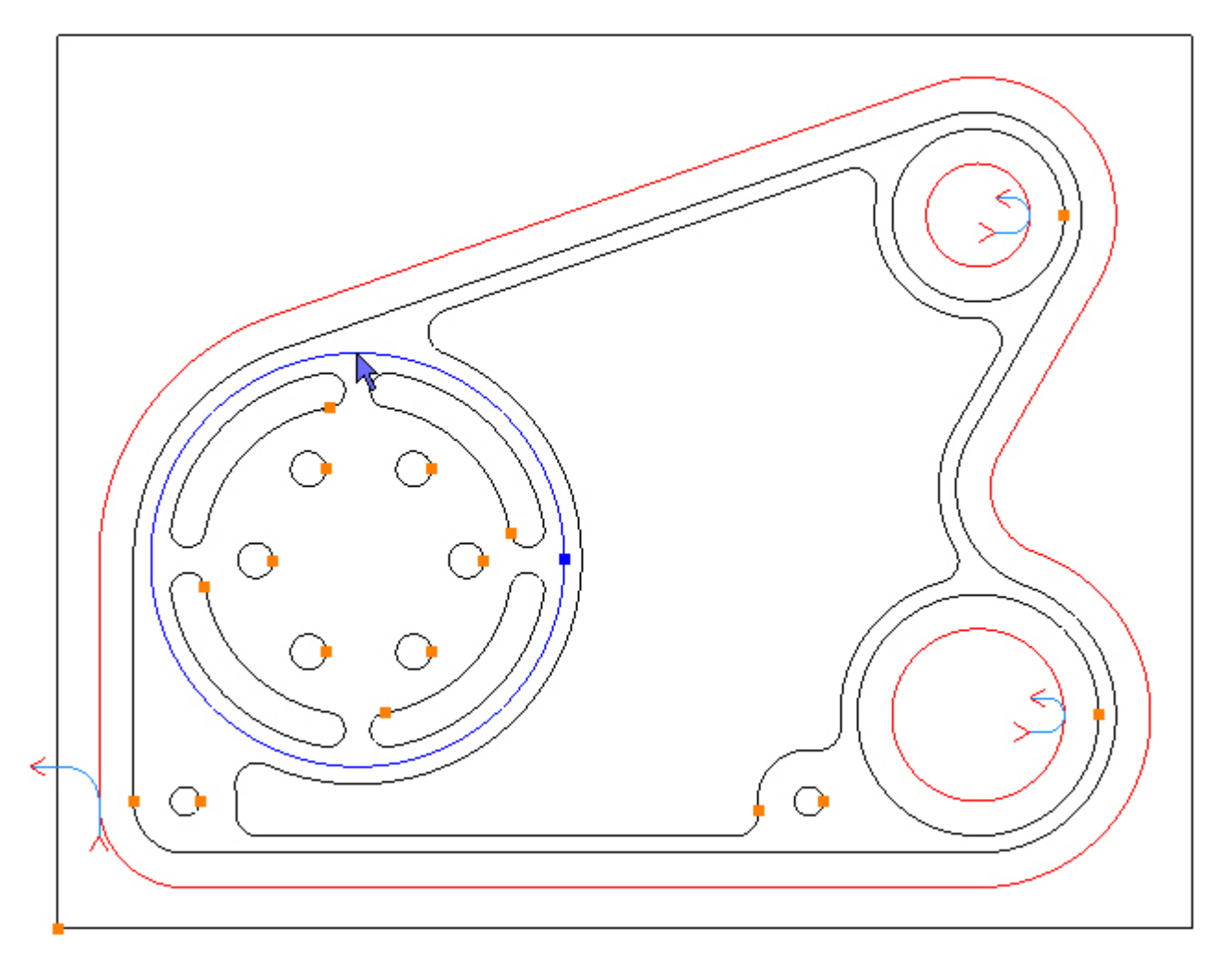

To profile the selected Contour click the Add button  $\textcircled{\bullet}$ . The toolpath is created:

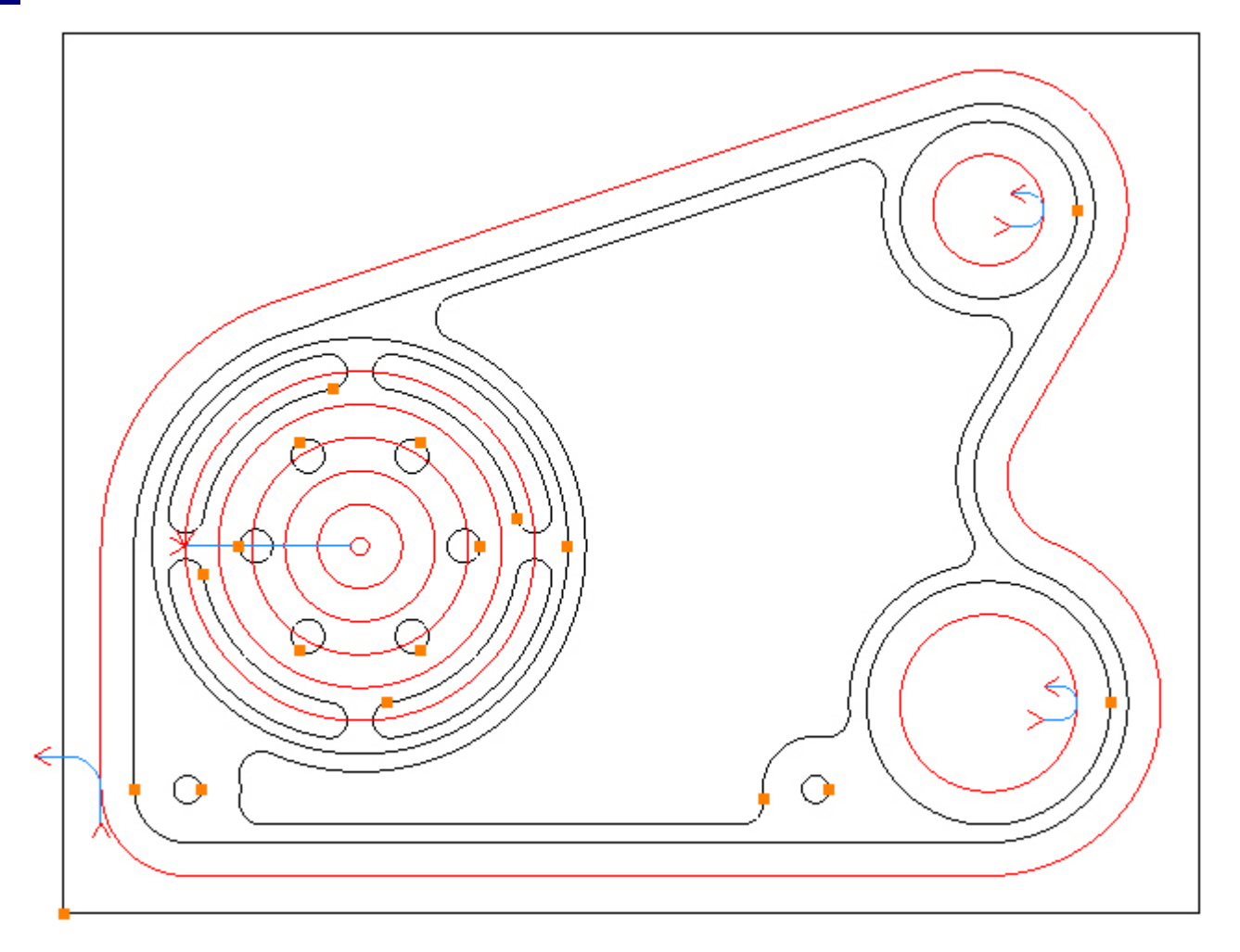

Smart Ramp is applied, but is not particularly suitable as the cutter will plunge against the side wall. Choose the Entry tab, uncheck the Smart Ramp and change the line length to 1. Check the Line and then the Ramp check box:

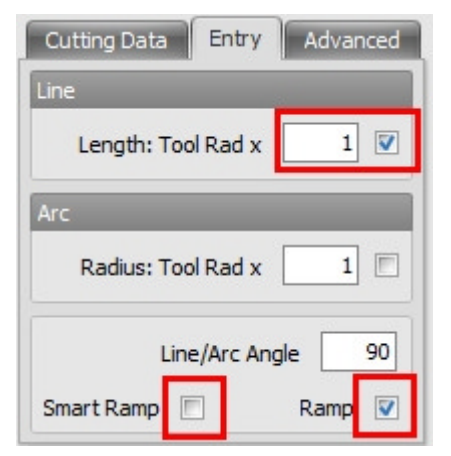

This will create a smaller ramp from the centre of the counterbore:

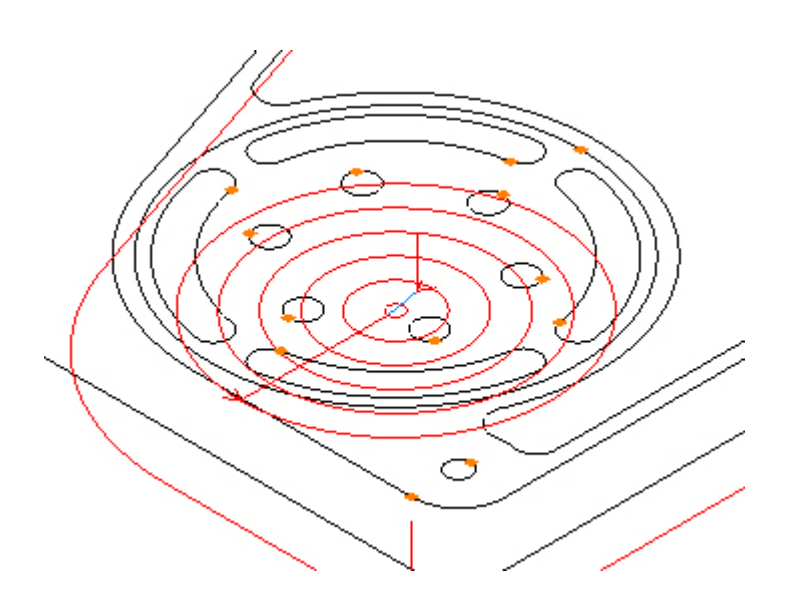

Step 11 - Finish inside

Finish inside pocket using Pocket

Menu: Machine-> Pocket

Toolbar button: 🔘

Choose the command and then select the tool for this operation:

Menu: Machine-> Tool Manger

Toolbar button: 🛣

Choose the command to display the Tool Manager and click on 'T04, 0.5inch End Mill (0.08 Corner Rad)', then click the 'Select Tool' button. Alternatively double click a tool to select it:

| Tool Manager      |                     |                   | ×           |
|-------------------|---------------------|-------------------|-------------|
| Name              | T04, 0.5inch End M  | 1ill (0.08 😡 Type | Bull Nose 🔹 |
| Number            | 4                   | Diameter          | 0.5         |
| Direction         | Clockwise 👻         | Offset            | 4           |
| Pitch             | 0                   | Tool Length       | 1.2         |
| Corner Rad        | 0.08                | Flute Length      | 1           |
| Diameter at Tip   | 0                   | Included Angle    | 0           |
|                   | Create Tool         | Save Changes      | Delete      |
|                   | Select Tool         | Rename            | Close       |
| Location of Tools | :                   |                   |             |
| C:\Users\         | Documents\SharpCa   | am Tools\Inch     |             |
| TE                |                     | ) E T T           | च छ ह       |
| T01, 0.75ind      | th End Mill         |                   |             |
| T02, 0.5inch      | i End Mill          |                   |             |
| T04, 0.5inch      | End Mill (0.08 Corr | ier Rad)          |             |
| T05, 0.3125       | inch Slot Drill     |                   |             |
| हु T06, 0.5inch   | Spot Drill          |                   |             |
| g T07, 0.3125     | inch Drill          |                   |             |
| g 108, 0.375m     | ich Drill           |                   |             |
| ≣ 109, 3-8 0N     | C-16 Tap            |                   |             |
|                   |                     |                   |             |
|                   |                     |                   |             |
|                   |                     |                   |             |
|                   |                     |                   |             |
|                   |                     |                   |             |
|                   |                     |                   |             |
| -                 |                     |                   |             |

Enter the following values for the Z Positions:

| Z Positions      |       |
|------------------|-------|
| Initial Rapid    | 2     |
| Feed From        | -0.68 |
| Material Surface | -0.76 |
| Finish Depth     | -0.8  |
| Retract          | 0.1   |
| Number of Passes | 1     |
| Depth of Cut     | 0.04  |

Enter the following values for the Cutting Data.

Note that the step over value has been changed from the default value of 0.25 to 0.17 to ensure that pocket fully cleans up on the bottom, don't forget that the cutter has a 0.08 corner radius:

| Cutting Data  | Entry   | Advanced |
|---------------|---------|----------|
| Spindle Spe   | eed     | 8000     |
| Plunge Feed R | ate     | 40       |
| Cut Feed R    | ate     | 80       |
| Finish Allowa | nce     | 0        |
| Step O        | ver     | 0.17     |
| Cool          | ant Flo | • bo     |

Select the Contour on the inside by directly clicking it:

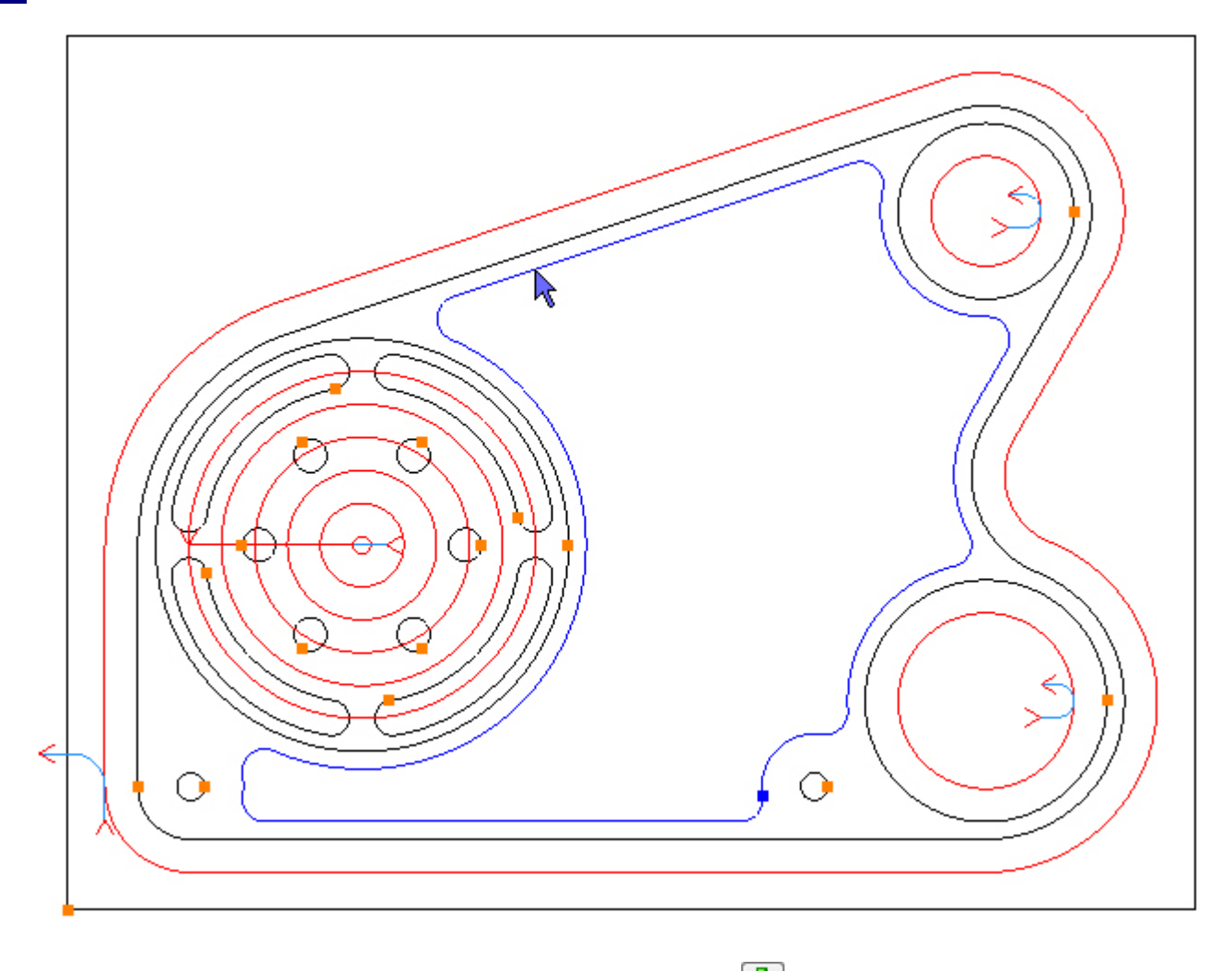

To pocket the selected Contour click the Add button 1. The toolpath is created:

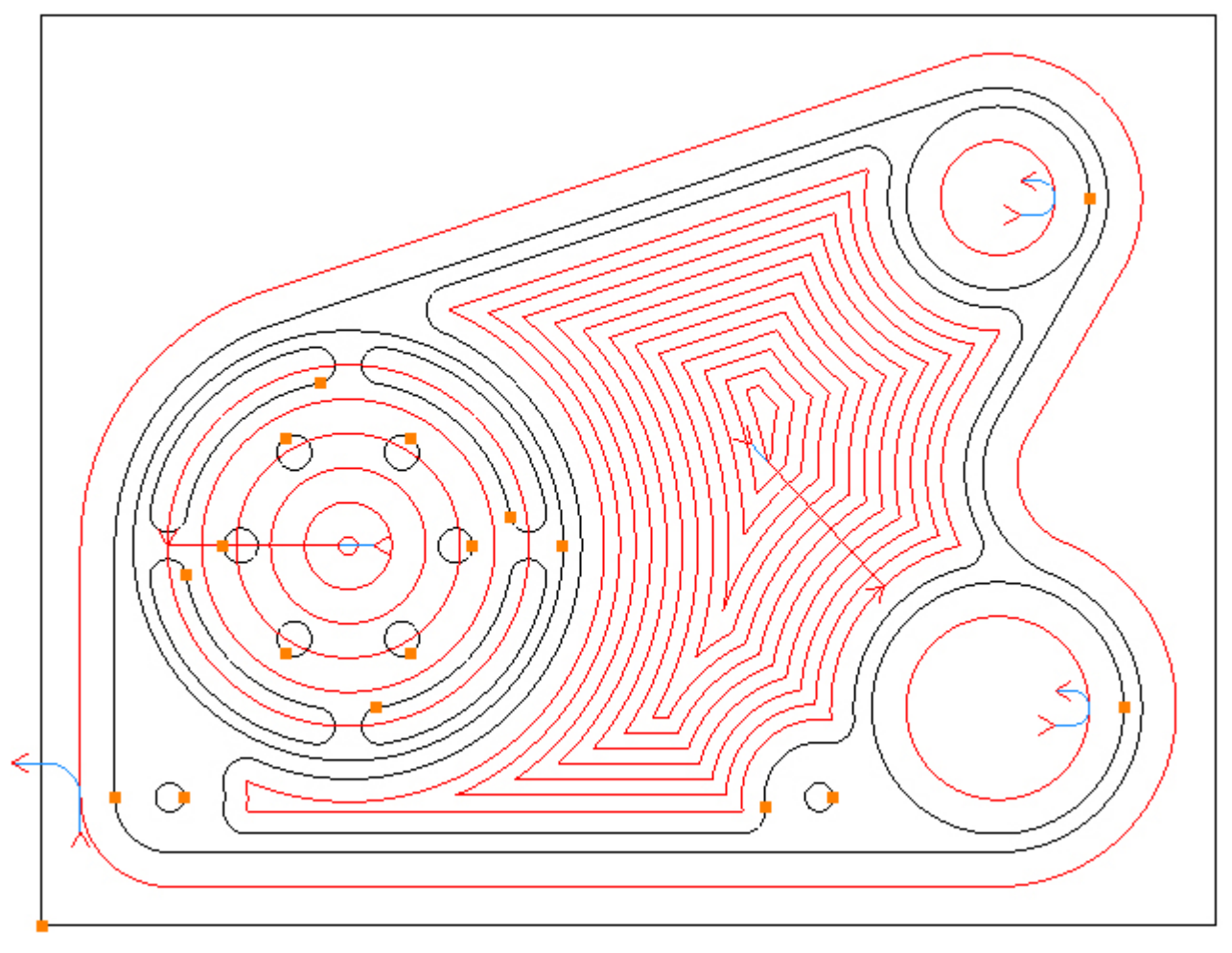

The entry settings from the previous operation are acceptable.

Step 12 - Machine radial slots

#### Machine radial slots using Profile

Menu: Machine-> Profile

Toolbar button: 🝠

Choose the Profile command then select the tool for this operation:

Menu: Machine-> Tool Manger

Toolbar button: 🜌

Choose the command to display the Tool Manager and click on 'T05, 0.3125inch Slot Drill', then click the 'Select Tool' button. Alternatively double click a tool to select it:

| Tool Manager               |                                                                     |                 | ×           |
|----------------------------|---------------------------------------------------------------------|-----------------|-------------|
| Name                       | T05, 0.3125inch Sl                                                  | ot Drill 😡 Type | Flat Mill 🔹 |
| Number                     | 5                                                                   | Diameter        | 0.3125      |
| Direction                  | Clockwise 🔹                                                         | Offset          | 5           |
| Pitch                      | 0                                                                   | Tool Length     | 1.2         |
| Corner Rad                 | 0                                                                   | Flute Length    | 0.8         |
| Diameter at Tip            | 0                                                                   | Included Angle  | 0           |
|                            | Create Tool                                                         | Save Changes    | Delete      |
|                            | Select Tool                                                         | Rename          | Close       |
| Location of Tools          | :                                                                   |                 |             |
| C:\Users\V                 | Documents\SharpCa                                                   | am Tools\Inch   |             |
| TE                         |                                                                     |                 | च छ छ       |
| T01, 0.75inch End Mill     |                                                                     |                 |             |
| T T02, 0.5inch End Mill    |                                                                     |                 |             |
| T T04, 0.5inch             | T03, 0.75inch End Mill<br>T T04, 0.5inch End Mill (0.08 Corner Rad) |                 |             |
| T05, 0.3125inch Slot Drill |                                                                     |                 |             |
| T06, 0.5inch Spot Drill    |                                                                     |                 |             |
| T07, 0.3125inch Drill      |                                                                     |                 |             |
| 108, 0.375m                | C-16 Tap                                                            |                 |             |
| a 109, 5-0 014             | C-10 Tap                                                            |                 |             |
|                            |                                                                     |                 |             |
|                            |                                                                     |                 |             |
|                            |                                                                     |                 |             |
|                            |                                                                     |                 |             |
|                            |                                                                     |                 |             |
|                            |                                                                     |                 |             |
|                            |                                                                     |                 |             |

Before machining the slots suppress the operation that machined the  $\emptyset$ 4.7 counterbore, so it does not obscure the view.

Choose the Operations tab on the Part Manager and right click on the last operation created by 93 Gear Housing Tutorial 'T03, 0.75inch End Mill' and select Suppress:

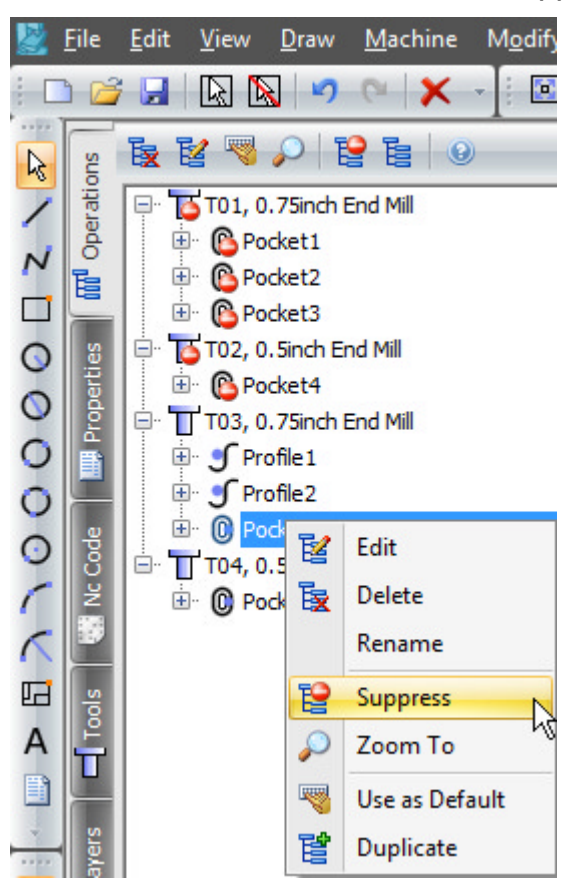

Click the Properties tab on the Part Manager to continue with the Profile command:

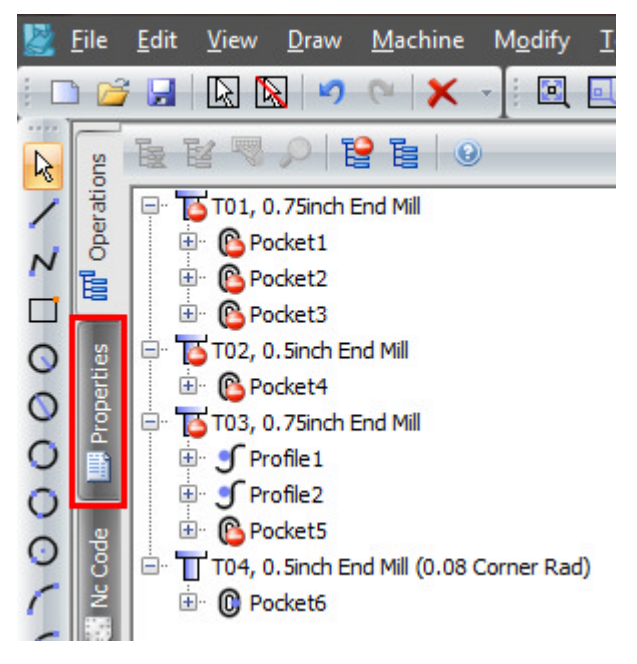

Enter the following values for the Z Positions:

| Z Positions      |       |
|------------------|-------|
| Initial Rapid    | 2     |
| Feed From        | -0.52 |
| Material Surface | -0.6  |
| Finish Depth     | -1.04 |
| Retract          | 0.1   |
| Number of Passes | 11    |
| Depth of Cut     | 0.04  |

Enter the following values for the Cutting Data:

| Cutting Data       | Entry | Exit  |       |
|--------------------|-------|-------|-------|
| Spindle S          | Speed |       | 12000 |
| Plunge Feed Rate   |       |       | 4     |
| Cut Feed Rate      |       |       | 20    |
| Finish Allowance   |       |       | 0     |
| Coolant            |       | Flood | -     |
| Cutter Radius Comp |       | None  | *     |
| Sub Routines       |       |       |       |

Select the slots by directly clicking them. Also unselect the Ø4.7 circle by directly clicking it, it was selected when it was suppressed:

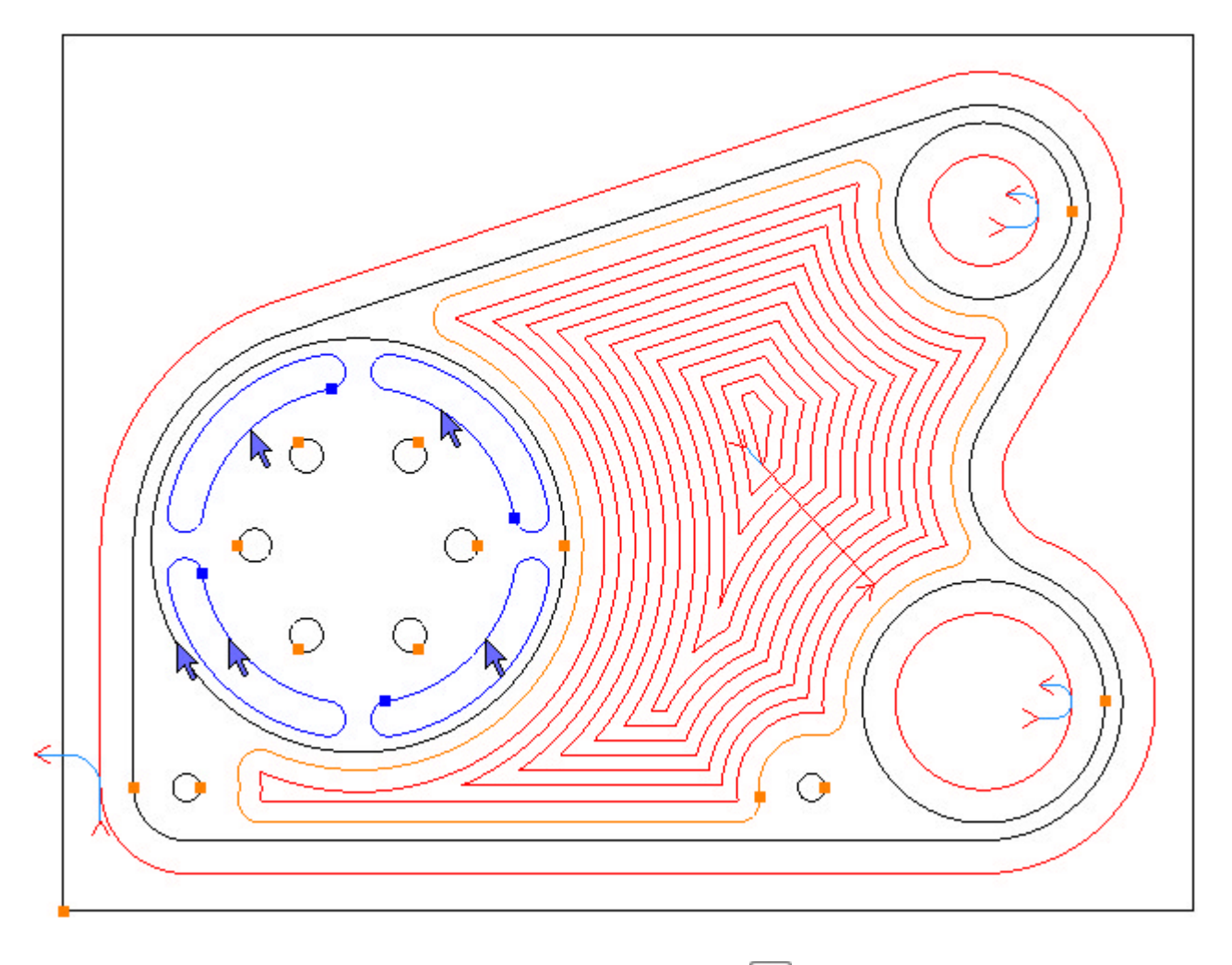

To profile the selected Contours click the Add button  $\textcircled{\bullet}$ . The toolpaths are created:

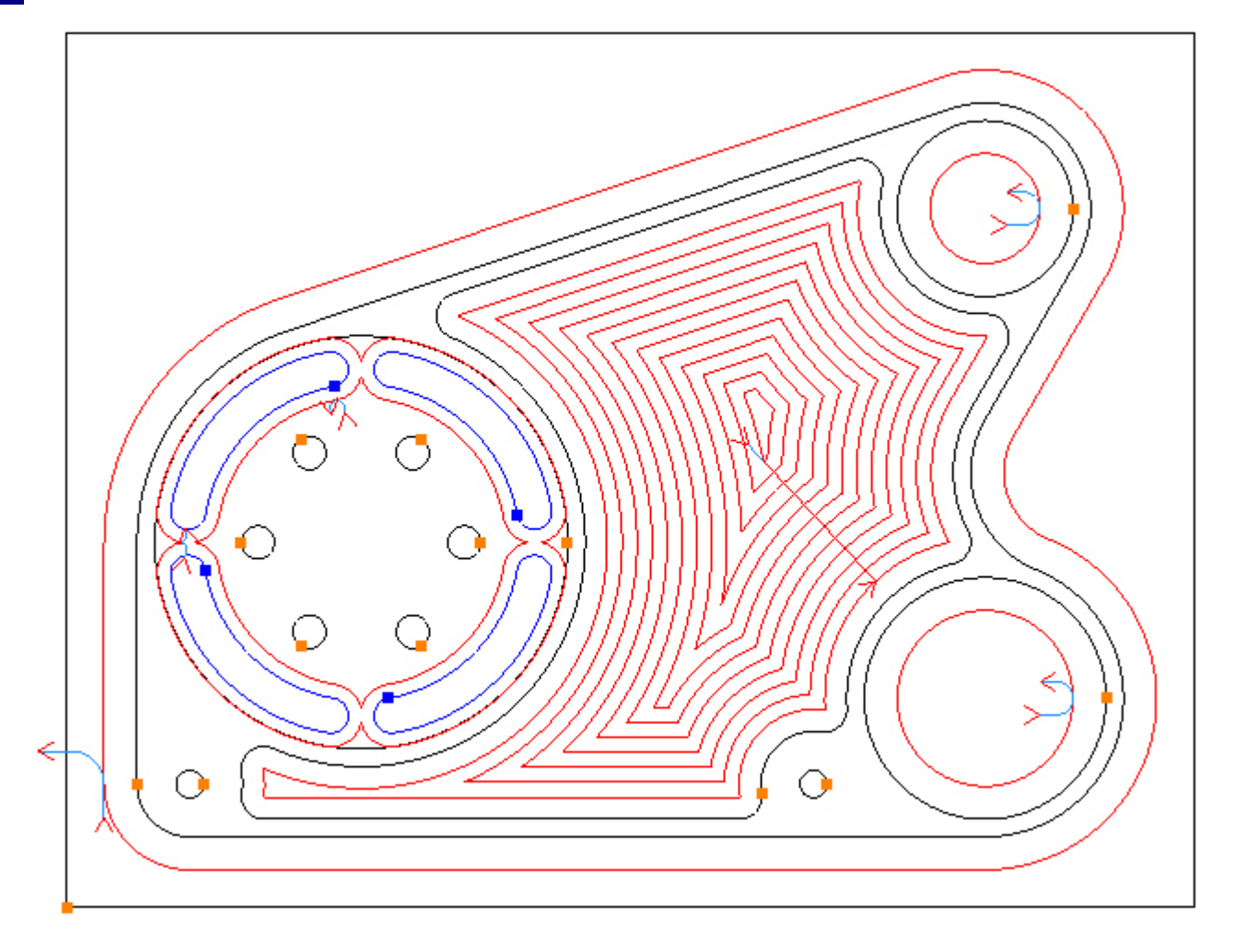

With the Contours still selected change the side to *Inside* and the direction to *CCW*:

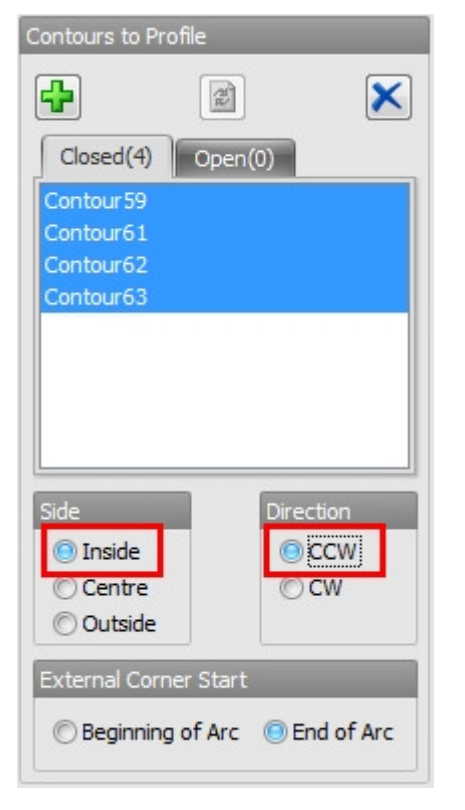

The toolpath is now on the inside and in counter-clockwise direction:

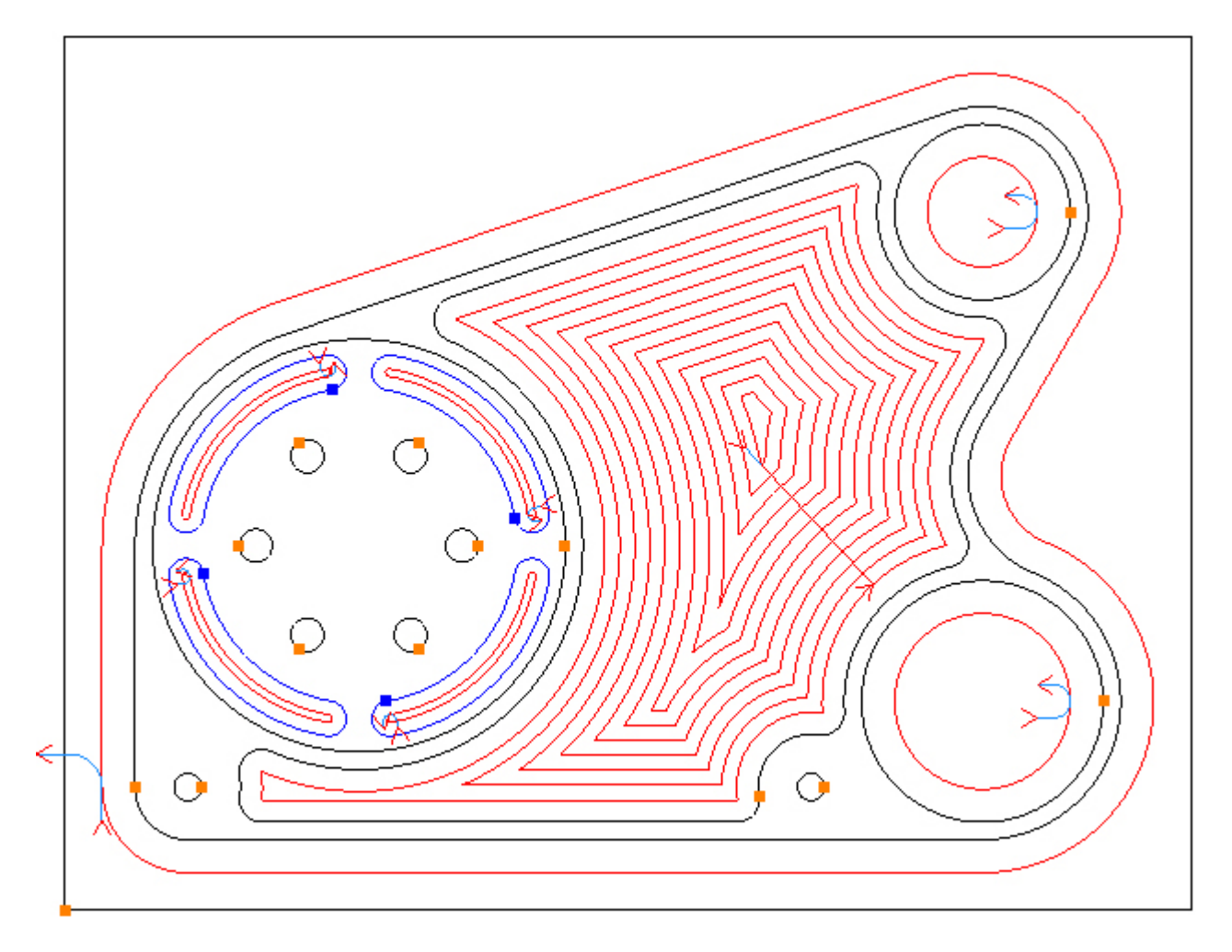

Choose the Entry tab and set as below, changes the values before checking/unchecking the boxes:

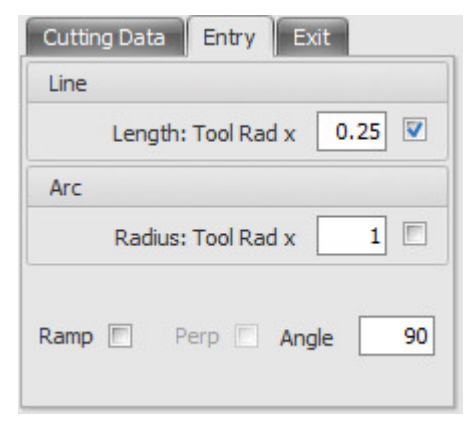

Choose the Exit tab and set the same as the entry:

| Cutting Data Entry Exit   |
|---------------------------|
| Line                      |
| Length: Tool Rad x 0.25 💟 |
| Arc                       |
| Radius: Tool Rad x 1      |
| Ramp Perp Angle 90        |

The entry and exits have been added to all 4 slots:

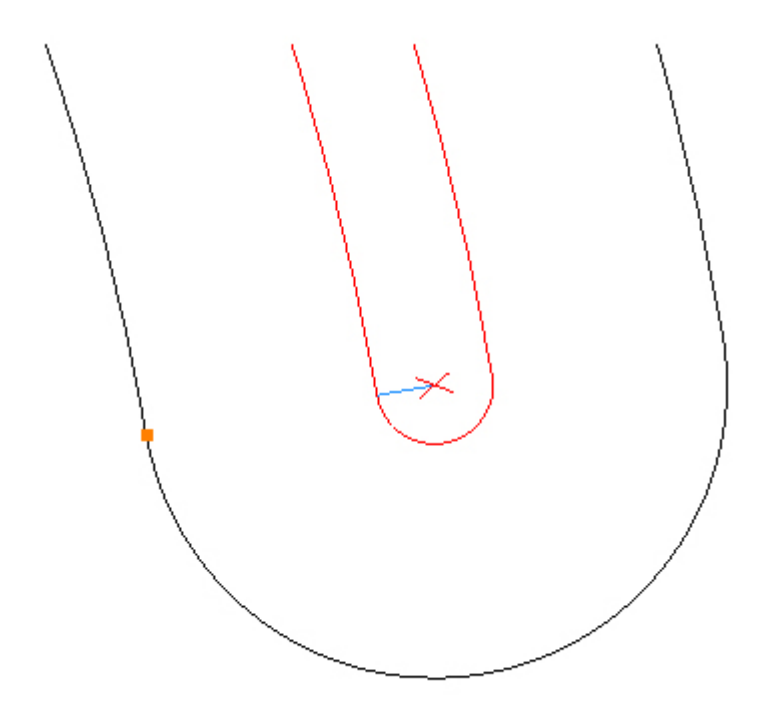

#### Step 13 - Spot drill holes

#### Spot Drill holes using Drilling

Menu: Machine-> Drilling

Toolbar button: 📲

Choose the Drilling command then select the tool for this operation:

Menu: Machine-> Tool Manger

Toolbar button: 🛣

Choose the command to display the Tool Manager and click on 'T06, 0.5inch Spot Drill', then click the 'Select Tool' button. Alternatively double click a tool to select it:

| Name       T06, 0. Sinch Spot Drill       Image: Type       Drill       Image: Type         Number       6       Diameter       0.5         Direction       Clockwise       Offset       6         Pitch       0       Tool Length       2         Corner Rad       0       Flute Length       0.4         Diameter at Tip       0       Tip Angle       90         Create Tool       Save Changes       Delete         Select Tool       Rename       Close         Location of Tools:       Image: Tool Image: Tool Image: To                                                                                                    | Tool Manager                                                                                                    |                                     |               | ×       |
|----------------------------------------------------------------------------------------------------|----------------------------------------------------------------------------------------------------|-------------------------------------|---------------|---------|
| Number       6       Diameter       0.5         Direction       Clockwise       Offset       6         Pitch       0       Tool Length       2         Corner Rad       0       Flute Length       0.4         Diameter at Tip       0       Tip Angle       90         Create Tool       Save Changes       Delete         Select Tool       Rename       Close         Location of Tools:       C:\Users)       Image: Delete         C:\Users)       Image: Delete       Close         Diameter at Tip       Image: Delete       Close         Location of Tools:       Image: Delete       Close         C:\Users)       Image: Delete       Close         Diameter at Tip       Image: Delete       Close         Location of Tools:       Image: Delete       Close         C:\Users)       Image: Delete       Image: Delete         Image: Delete       Image: Delete       Image: Delete         Image: Delete       Image: Delete       Image: Delete         Image: Delete       Image: Delete       Image: Delete         Image: Delete       Image: Delete       Image: Delete       Image: Delete         Image: Delete       Image: Delete <td>Name</td> <td>T06, 0.5inch Spot [</td> <td>Drill 😡 Type</td> <td>Drill 👻</td>                                                                                                    | Name                                                                                                    | T06, 0.5inch Spot [                 | Drill 😡 Type  | Drill 👻 |
| Direction Clockwise  Offset 6 Pitch 0 Tool Length 2 Corner Rad 0 Flute Length 0.4 Diameter at Tip 0 Tip Angle 90 Create Tool Save Changes Delete Select Tool Rename Close Close Cceate Tool Councerts \SharpCam Tools \Inch Cclose Ccuston of Tools: C:\Users' H \Upper \Documents \SharpCam Tools \Inch Ccuston Ccuston of Tools: C:\Users' H \Upper \Documents \SharpCam Tools \Inch Ccuston Ccuston of Tools: C:\Users' H \Upper \Documents \SharpCam Tools \Inch Ccuston Ccuston C | Number                                                                                                    | 6                                   | Diameter      | 0.5     |
| Pitch 0 Tool Length 2   Corner Rad 0 Flute Length 0.4   Diameter at Tip 0 Tip Angle 90   Create Tool Save Changes Delete   Select Tool Rename Close   Location of Tools:   C:\Users' Image: Delete Diameter   C:\Users' Image: Delete Diameter   Location of Tools:   C:\Users' Image: Delete Diameter   Location of Tools:   C:\Users' Image: Delete Diameter   Image: Delete Image: Delete Diameter   Image: Delete Image: Delete Diameter   Image: Delete Image: Delete Diameter   Image: Delete Image: Delete Diameter   Image: Delete Image: Delete Image: Delete   Image: Delete Image: Delete Image: Delete   Image: Delete Image: Delete Image: Delete   Image: Delete Image: Delete Image: Delete   Image: Delete Image: Delete Image: Delete   Image: Delete Image: Delete Image: Delete   Image: Delete Image: Delete Image: Delete   Image: Delete Image: Delete Image: Delete   Image: Delete Image: Delete Image: Delete   Image: Delete Image: Delete Image: Delete   Image: Delete Image: Delete Image: Delete   Image: Delete Image: Delete Image: Delete   Image: Delete Image: Delete <t< td=""><td>Direction</td><td>Clockwise 🔹</td><td>Offset</td><td>6</td></t<>                                                                                                    | Direction                                                                                                    | Clockwise 🔹                         | Offset        | 6       |
| Corner Rad                                                                                                    | Pitch                                                                                                    | 0                                   | Tool Length   | 2       |
| Diameter at Tip 0 Tip Angle 90<br>Create Tool Save Changes Delete<br>Select Tool Rename Close<br>Location of Tools:<br>C:\Users\\\\Pocuments\SharpCam Tools\Inch<br>C:\Users\\\\Pocuments\SharpCam Tools\Inch<br>To 0 0 0 0 0 0 0 0 0 0 0 0 0 0 0 0 0 0 0                                                                                                    | Corner Rad                                                                                                    | 0                                   | Flute Length  | 0.4     |
| Create Tool       Save Changes       Delete         Select Tool       Rename       Close    Location of Tools:          C: \Users' \       Documents \SharpCam Tools \Inch          C: \Users' \       Documents \SharpCam Tools \Inch          D: D: D: D: D: D: D: D: D: D: D: D: D: D                                                                                                    | Diameter at Tip                                                                                                    | 0                                   | Tip Angle     | 90      |
| Select Tool       Rename       Close         Location of Tools:       C:\Users'                                                                                                    |                                                                                                    | Create Tool                         | Save Changes  | Delete  |
| Location of Tools:<br>C:\Users' \ Documents\SharpCam Tools\Inch C:\Users' DC C C C C C C C C C C C C C C C C C C                                                                                                     |                                                                                                    | Select Tool                         | Rename        | Close   |
| C:\Users' Documents\SharpCam Tools\Inch<br>To1, 0.75inch End Mill<br>To2, 0.5inch End Mill<br>To3, 0.75inch End Mill<br>To4, 0.5inch End Mill (0.08 Corner Rad)<br>To5, 0.3125inch Slot Drill<br>To7, 0.3125inch Drill<br>To8, 0.375inch Drill<br>To9, 3-8 UNC-16 Tap                                                                                                    | Location of Tools                                                                                                    | :                                   |               |         |
| <ul> <li>TO1, 0.75inch End Mill</li> <li>TO2, 0.5inch End Mill</li> <li>TO3, 0.75inch End Mill</li> <li>TO4, 0.5inch End Mill</li> <li>TO5, 0.3125inch Slot Drill</li> <li>TO6, 0.5inch Spot Drill</li> <li>TO7, 0.3125inch Drill</li> <li>TO8, 0.375inch Drill</li> <li>TO9, 3-8 UNC-16 Tap</li> </ul>                                                                                                    | C:\Users\                                                                                                    | Documents\SharpCa                   | am Tools\Inch |         |
| T01, 0.75inch End Mill<br>T02, 0.5inch End Mill<br>T03, 0.75inch End Mill<br>T04, 0.5inch End Mill (0.08 Corner Rad)<br>T05, 0.3125inch Slot Drill<br>T06, 0.5inch Spot Drill<br>T07, 0.3125inch Drill<br>T08, 0.375inch Drill<br>T09, 3-8 UNC-16 Tap                                                                                                    | TE                                                                                                    |                                     |               | र छ उ   |
| T06, 0.5inch Spot Drill           T07, 0.3125inch Drill           T08, 0.375inch Drill           T09, 3-8 UNC-16 Tap                                                                                                    | T01, 0.75inch End Mill<br>T02, 0.5inch End Mill<br>T03, 0.75inch End Mill<br>T04, 0.5inch End Mill (0.08 Corner Rad)<br>T05, 0.3125inch Slot Drill |                                     |               |         |
| 〒 T07, 0.3125inch Drill<br>T08, 0.375inch Drill<br>T09, 3-8 UNC-16 Tap                                                                                                    | 👩 T06, 0.5inch                                                                                                    | Spot Drill                          |               |         |
|                                                                                                    | ₩ T07, 0.3125<br>₩ T08, 0.375ir<br>₩ T09, 3-8 UN                                                                                                   | inch Drill<br>ıch Drill<br>C-16 Tap |               |         |

Enter the following Z Positions and Cutting Data as below:

| Type Drilling                  | . <b>.</b>                                    |
|--------------------------------|-----------------------------------------------|
| Z Positions                    |                                               |
| Initial Rapid                  | 2                                             |
| Feed From                      | 0.1                                           |
| Material Surface               | 0                                             |
| Finish Depth                   | -0.177                                        |
| © Initial Rapid<br>Retract To: |                                               |
| Spindle Speed                  | 8000                                          |
| Feed Rate                      | 8                                             |
| Peck Amount                    | 0                                             |
|                                | 2014 - C. C. C. C. C. C. C. C. C. C. C. C. C. |
| Dwell                          | 0                                             |

Select the Circles by directly clicking them:

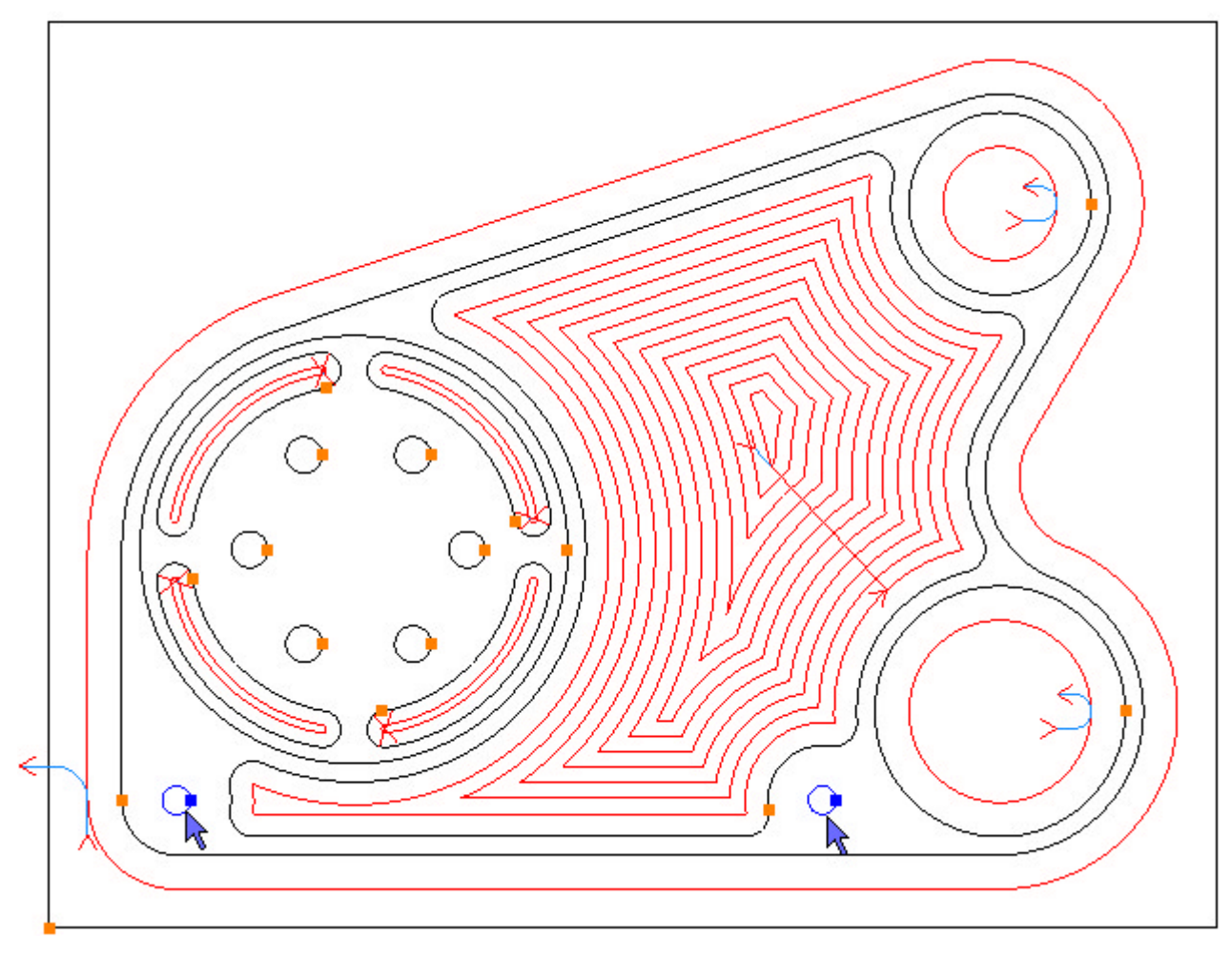

To drill the selected Circles click the Add button 🔂. The toolpaths are created:

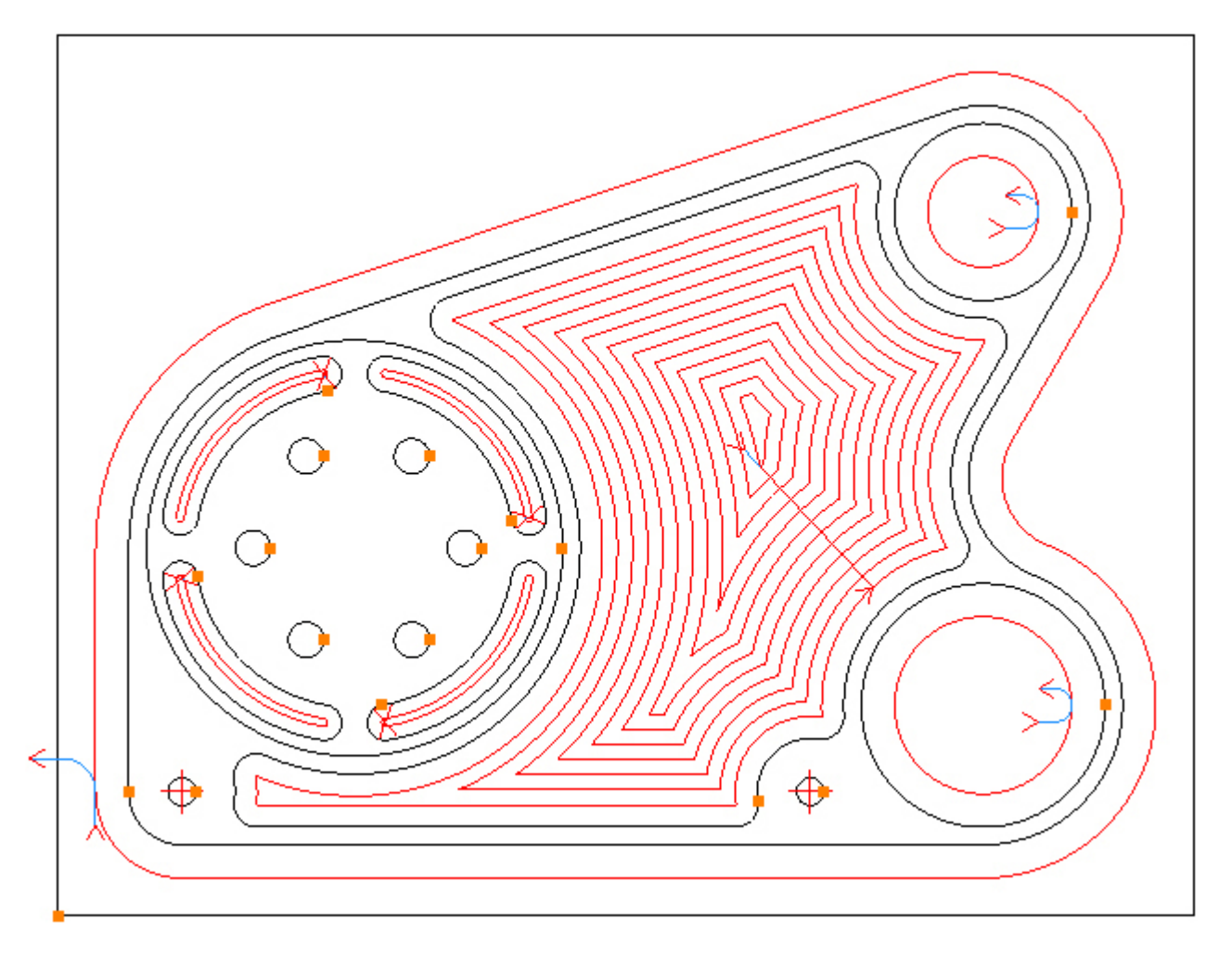

As the Z position of the Ø0.375 holes are different a new drilling operation is required. Menu: Machine-> Drilling

Toolbar button: 📲

Choose the Drilling command then enter the following values for the Z Positions:

| Type Drilling                                                      | ) – <u>*</u>        |  |  |  |
|--------------------------------------------------------------------|---------------------|--|--|--|
| Z Positions                                                        |                     |  |  |  |
| Initial Rapid                                                      | 0.1                 |  |  |  |
| Feed From                                                          | -0.52               |  |  |  |
| Material Surface                                                   | -0.6                |  |  |  |
| Finish Depth                                                       | -0.807              |  |  |  |
| Initial Rapid     Retract To:         © Feed From                  |                     |  |  |  |
| Cutting Data                                                       |                     |  |  |  |
| Cutting Data                                                       |                     |  |  |  |
| Cutting Data<br>Spindle Speed                                      | 8000                |  |  |  |
| Cutting Data<br>Spindle Speed<br>Feed Rate                         | 8000<br>8           |  |  |  |
| Cutting Data<br>Spindle Speed<br>Feed Rate<br>Peck Amount          | 8000<br>8<br>0      |  |  |  |
| Cutting Data<br>Spindle Speed<br>Feed Rate<br>Peck Amount<br>Dwell | 8000<br>8<br>0<br>0 |  |  |  |

Select the Circles by directly clicking them:

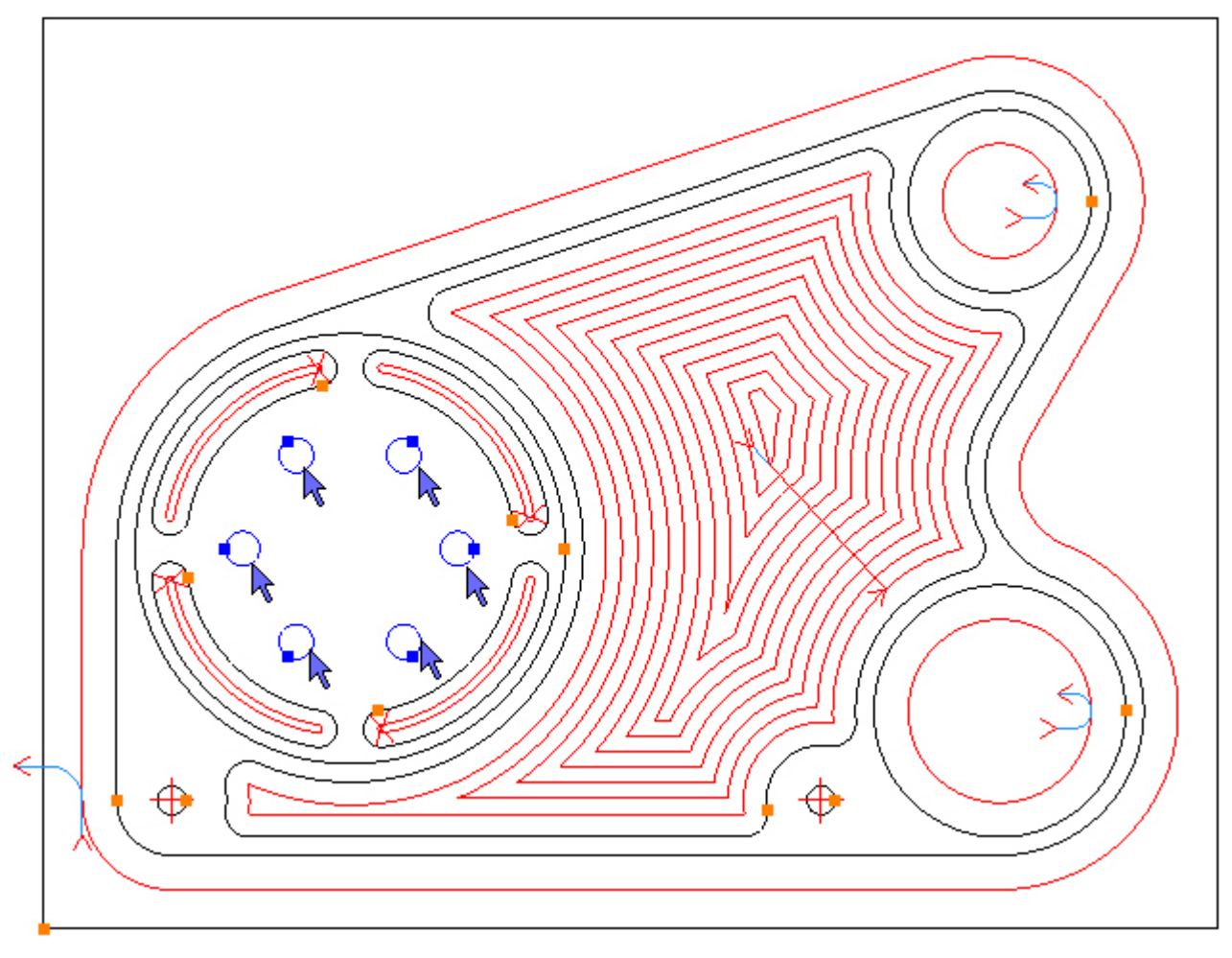

To drill the selected Circles click the Add button 🔂. The toolpaths are created:

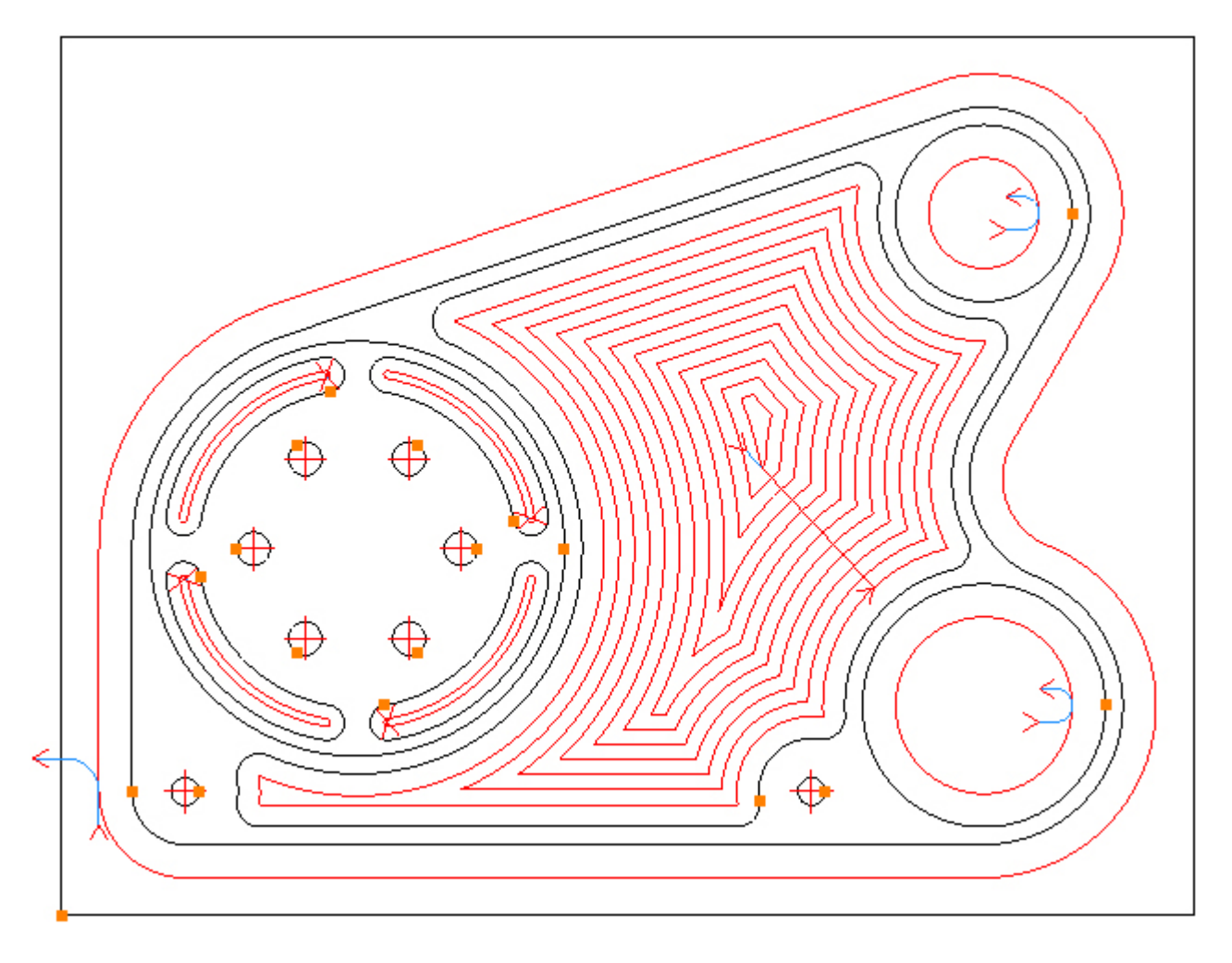

Step 14 - Drill holes

#### Drill Ø0.3125 holes using Drilling

Menu: Machine-> Drilling

Toolbar button: 📲

Choose the Drilling command then select the tool for this operation:

Menu: Machine-> Tool Manger

Toolbar button: 🛣

Choose the command to display the Tool Manager and click on 'T07, 0.3125inch Drill', then click the 'Select Tool' button. Alternatively double click a tool to select it:

| Tool Manager                                                                                                    |                          |              |         |  |
|----------------------------------------------------------------------------------------------------|--------------------------|--------------|---------|--|
| Name                                                                                                    | T07, 0.3125inch Drill    | 💽 Туре       | Drill 👻 |  |
| Number                                                                                                    | 7                        | Diameter     | 0.3125  |  |
| Direction                                                                                                    | Clockwise 👻              | Offset       | 7       |  |
| Pitch                                                                                                    | 0                        | Tool Length  | 3       |  |
| Corner Rad                                                                                                    | 0                        | Flute Length | 2       |  |
| Diameter at Tip                                                                                                    | 0                        | Tip Angle    | 118     |  |
|                                                                                                    | Create Tool              | Save Changes | Delete  |  |
|                                                                                                    | Select Tool              | Rename       | Close   |  |
| Location of Tools:                                                                                                    |                          |              |         |  |
| C:\Users \Documents\SharpCam Tools\Inch                                                                                                    |                          |              |         |  |
|                                                                                                    |                          |              |         |  |
| T01, 0.75inch End Mill<br>T02, 0.5inch End Mill<br>T03, 0.75inch End Mill<br>T04, 0.5inch End Mill (0.08 Corner Rad)<br>T05, 0.3125inch Slot Drill<br>T06, 0.5inch Spot Drill |                          |              |         |  |
| g T07, 0.3125                                                                                                    | inch Drill<br>Inch Drill |              |         |  |
| ₩ 108, 0.375m                                                                                                    | C-16 Tap                 |              |         |  |

The Part now has a number of toolpaths. In order to prevent the view from being obscured, suppress them so they are hidden. Choose the Operations tab on the Part Manager and click the Suppress All button:
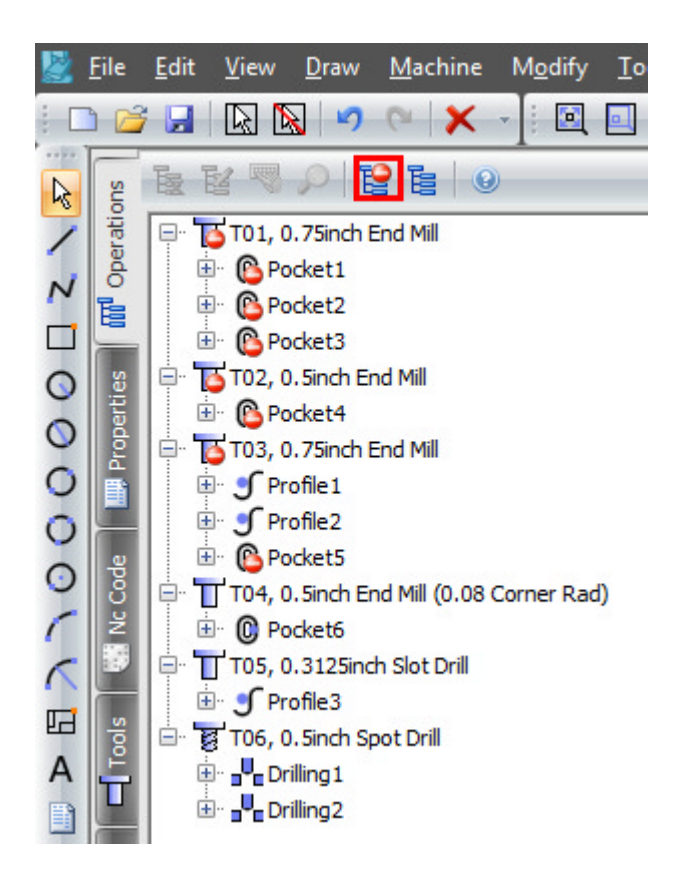

Click the Properties tab on the Part Manager to continue with the Drilling command:

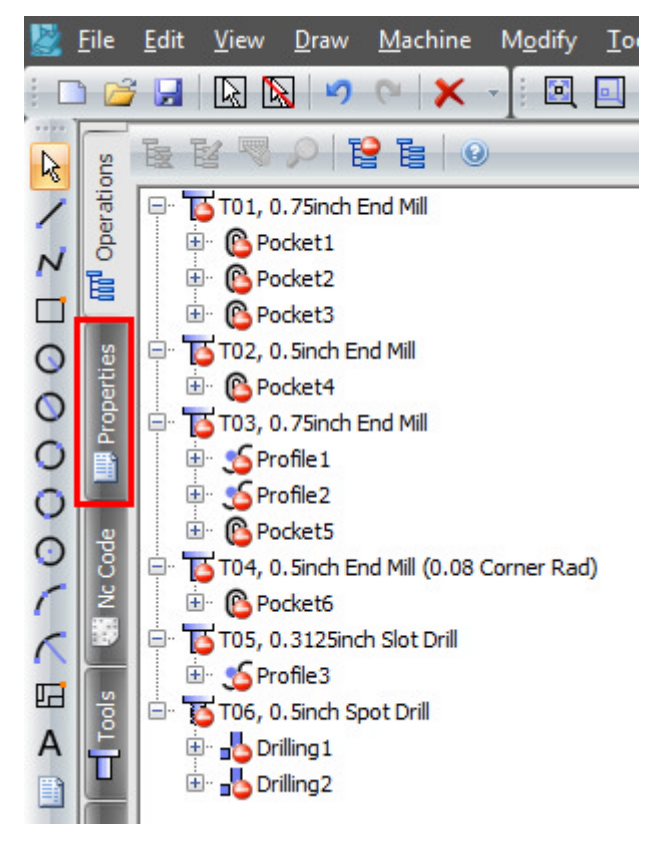

Enter the following Z Positions and Cutting Data as below, note that the type is Peck Drill:

| Type Peck D                                                   | Prill 🔹 |  |  |  |
|---------------------------------------------------------------|---------|--|--|--|
| Z Positions                                                   |         |  |  |  |
| Initial Rapid                                                 | 2       |  |  |  |
| Feed From                                                     | 0.1     |  |  |  |
| Material Surface                                              | 0       |  |  |  |
| Finish Depth -1.2                                             |         |  |  |  |
| © Initial Rapid<br>Retract To:<br>© Feed From<br>Cutting Data |         |  |  |  |
| Spindle Speed                                                 | 8000    |  |  |  |
| Feed Rate                                                     | 25      |  |  |  |
|                                                               | 56 N.C. |  |  |  |
| Peck Amount                                                   | 0.4     |  |  |  |
| Peck Amount<br>Dwell                                          | 0.4     |  |  |  |

#### Select the Circles by directly clicking them:

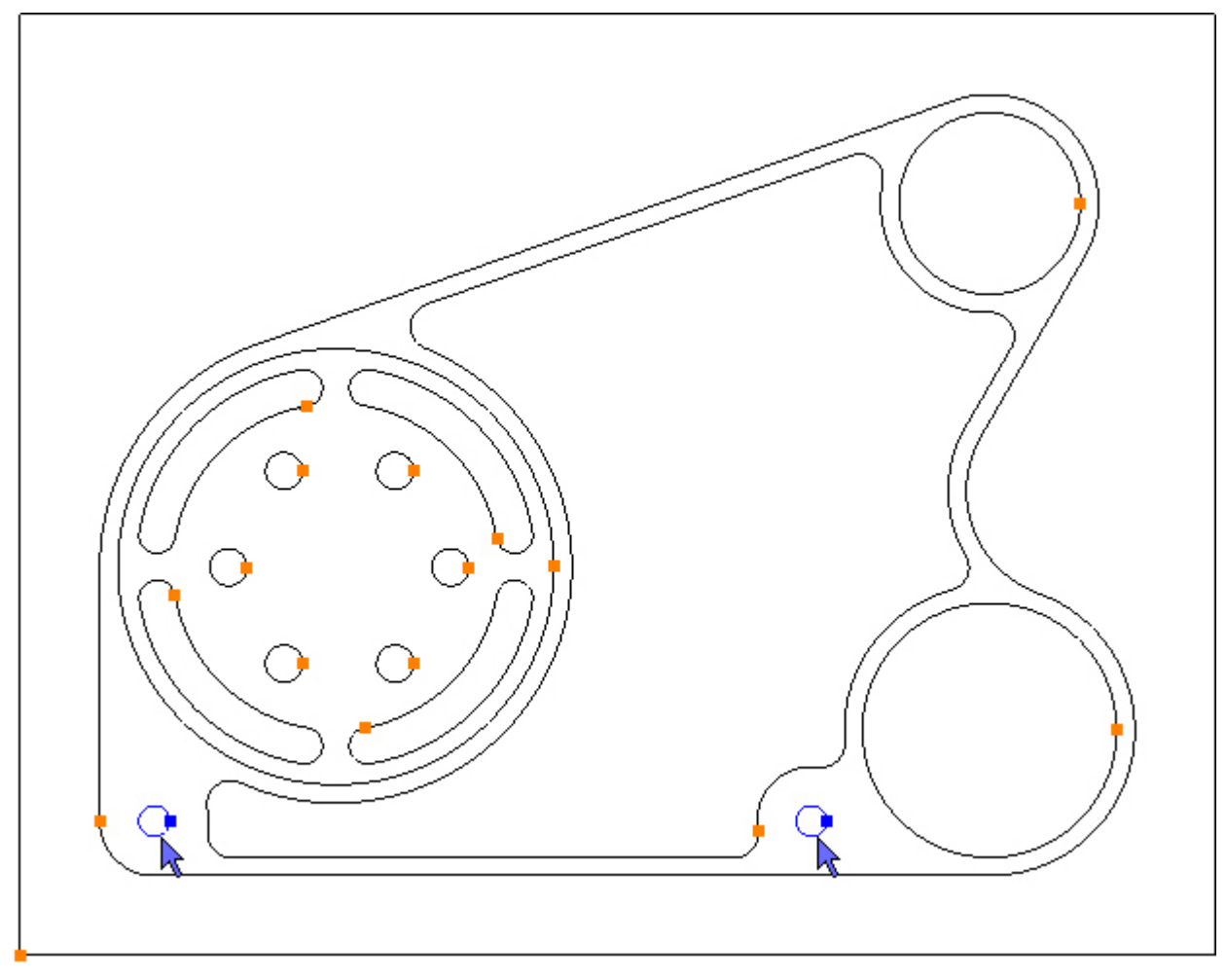

To drill the selected Circles click the Add button 🔂. The toolpaths are created: 107 Gear Housing Tutorial

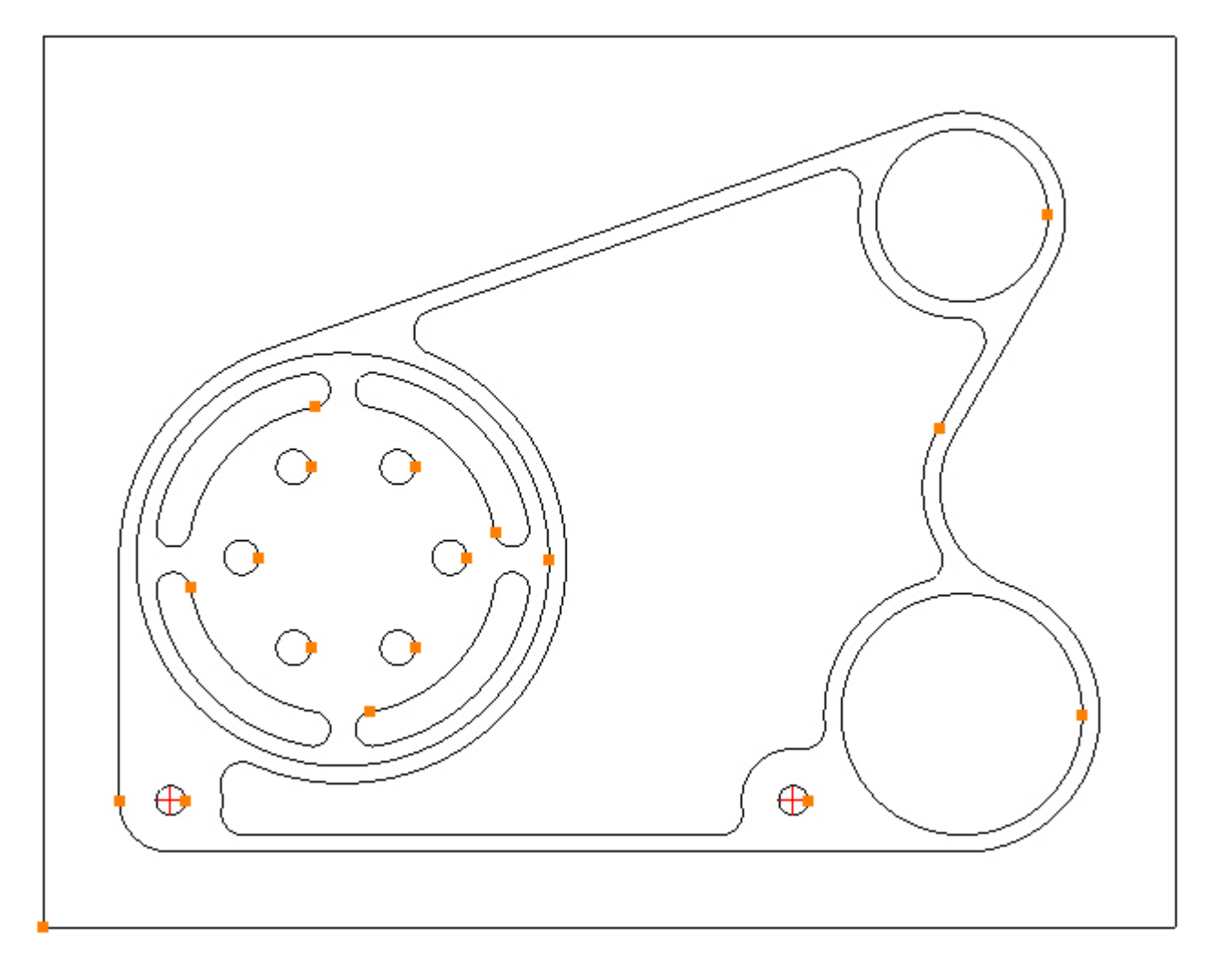

Step 15 - Drill holes

### Drill Ø0.375 holes using Drilling

Menu: Machine-> Drilling

Toolbar button: 📲

Choose the Drilling command then select the tool for this operation:

Menu: Machine-> Tool Manger

Toolbar button: 🛣

Choose the command to display the Tool Manager and click on 'T08, 0.375inch Drill', then click the 'Select Tool' button. Alternatively double click a tool to select it:

| Tool Manager      |                                           |              | ×       |
|-------------------|-------------------------------------------|--------------|---------|
| Name              | T08, 0.375inch Drill                      | 😥 Туре       | Drill + |
| Number            | 8                                         | Diameter     | 0.375   |
| Direction         | Clockwise 🔹                               | Offset       | 8       |
| Pitch             | 0                                         | Tool Length  | 3.5     |
| Corner Rad        | 0                                         | Flute Length | 2.4     |
| Diameter at Tip   | 0                                         | Tip Angle    | 118     |
|                   | Create Tool                               | Save Changes | Delete  |
|                   | Select Tool                               | Rename       | Close   |
| Location of Tools | :                                         |              |         |
| C:\Users\         | Documents\SharpCan                        | n Tools\Inch |         |
| TE                |                                           | t t          | म स म   |
| T01, 0.75ind      | h End Mill                                |              |         |
| T02, 0.5inch      | End Mill                                  |              |         |
| T03, 0.75ind      | h End Mill                                | 5 0          |         |
| 104, 0.5inch      | i End Mill (U.U8 Corne<br>inch Slot Drill | r Rad)       |         |
| T05, 0.5125       | Spot Drill                                |              |         |
| TOT, 0, 3125      | inch Drill                                |              |         |
| T08, 0.375in      | nch Drill                                 |              |         |
| T09, 3-8 UN       | C-16 Tap                                  |              |         |
|                   |                                           |              |         |
|                   |                                           |              |         |
|                   |                                           |              |         |
|                   |                                           |              |         |
|                   |                                           |              |         |
|                   |                                           |              |         |
|                   |                                           |              |         |
|                   |                                           |              |         |

Enter the following Z Positions and Cutting Data as below, note that the type is Drilling:

| Type Drilling                                                                     |                         |
|-----------------------------------------------------------------------------------|-------------------------|
| Z Positions                                                                       |                         |
| Initial Rapid                                                                     | 0.1                     |
| Feed From                                                                         | -0.52                   |
| Material Surface                                                                  | -0.6                    |
| Finish Depth                                                                      | -1.2                    |
|                                                                                   | Initial Rapid           |
| Retract To:                                                                       | © Feed From             |
| Retract To:<br>Cutting Data<br>Spindle Speed                                      | © Feed From             |
| Retract To:<br>Cutting Data<br>Spindle Speed<br>Feed Rate                         | © Feed From 7000 30     |
| Retract To:<br>Cutting Data<br>Spindle Speed<br>Feed Rate<br>Peck Amount          | © Feed From 7000 30 0   |
| Retract To:<br>Cutting Data<br>Spindle Speed<br>Feed Rate<br>Peck Amount<br>Dwell | © Feed From 7000 30 0 0 |

Select the Circles by directly clicking them:

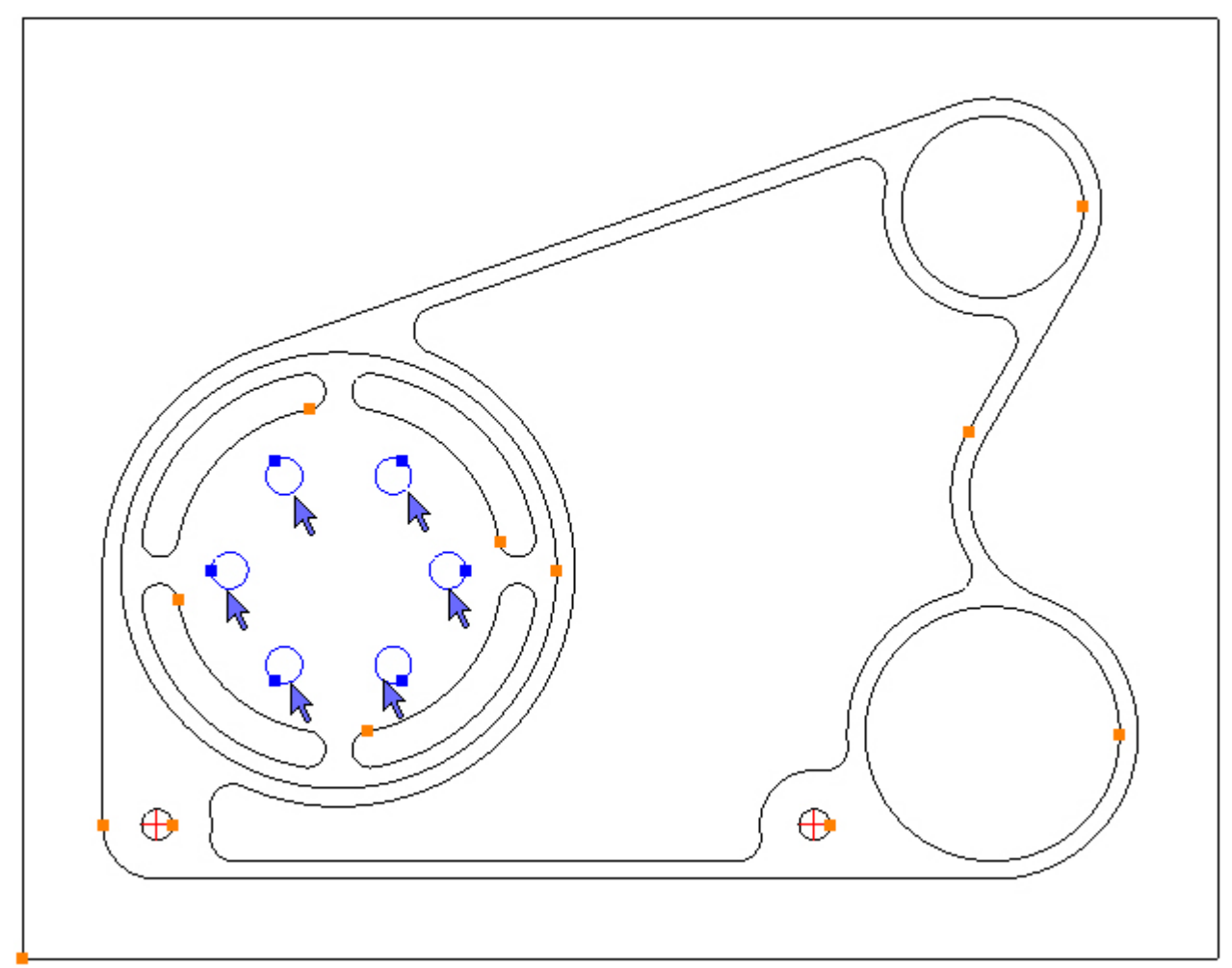

To drill the selected Circles click the Add button 🔂. The toolpaths are created:

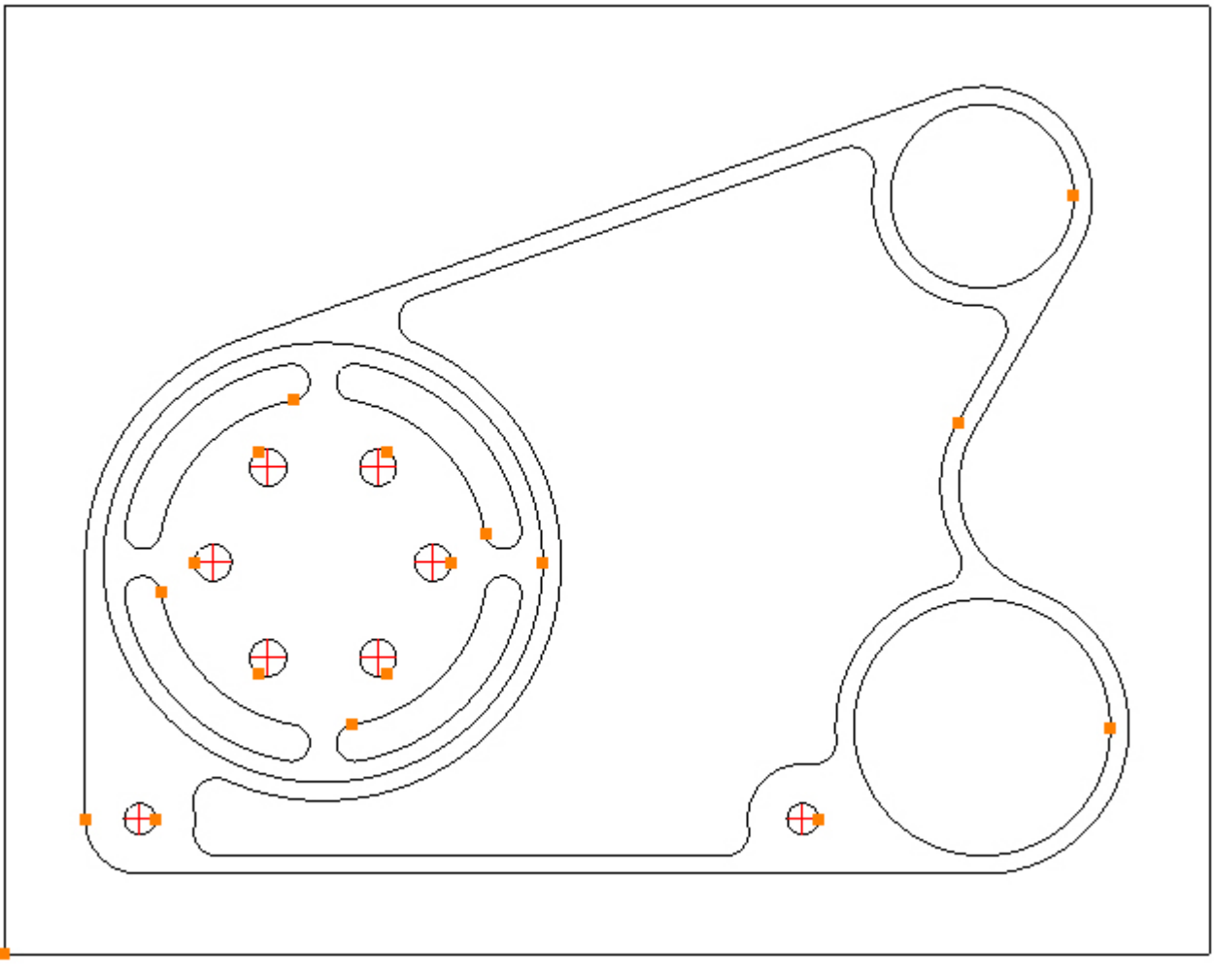

All toolpaths have now been created.

### Step 16 - Create Material Stock

#### **Create Material Stock for Solid Simulation**

First a rectangle must be created that represents the Material Stock. As mentioned in Step 1 the Gear Housing is to be made from an aluminium rectangular billet 11.7" x 8.75" x 1.2".

Choose the Rectangle command:

Menu: Draw -> Rectangle

Toolbar button: 🗖

Create a rectangle with a start point value of X-2.7875, Y-3.55 and an end point value of X8.9125, Y5.2:

| Star              | t Corner Point                |
|-------------------|-------------------------------|
| x [               | -2.7875                       |
| Y [               | -3.55                         |
|                   |                               |
| End               | Corner Point                  |
| End<br>X          | Corner Point<br>8.9125        |
| ind<br>X [<br>Y [ | Corner Point<br>8.9125<br>5.2 |

Extrude the rectangle

Menu: View-> Material Stock -> Extrude Contours

Toolbar button: 🐚 -> 🐤

Select the Rectangle by directly clicking it:

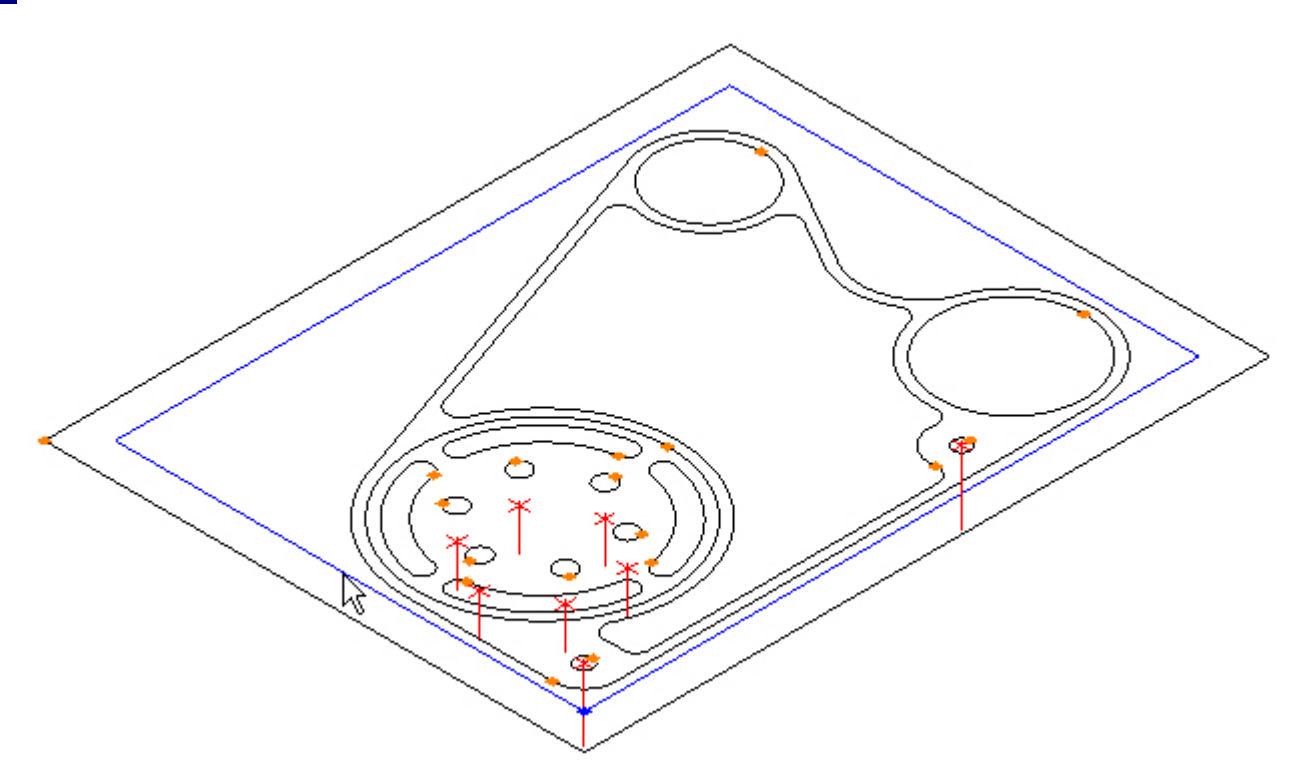

#### Enter -1.08 in Z Bottom:

| Extrude Contour |         |
|-----------------|---------|
| Z Top           |         |
| ZBattan         | l.<br>T |
| -1.08           |         |
| Apply           |         |

Click the Apply button, the Material Stock is created:

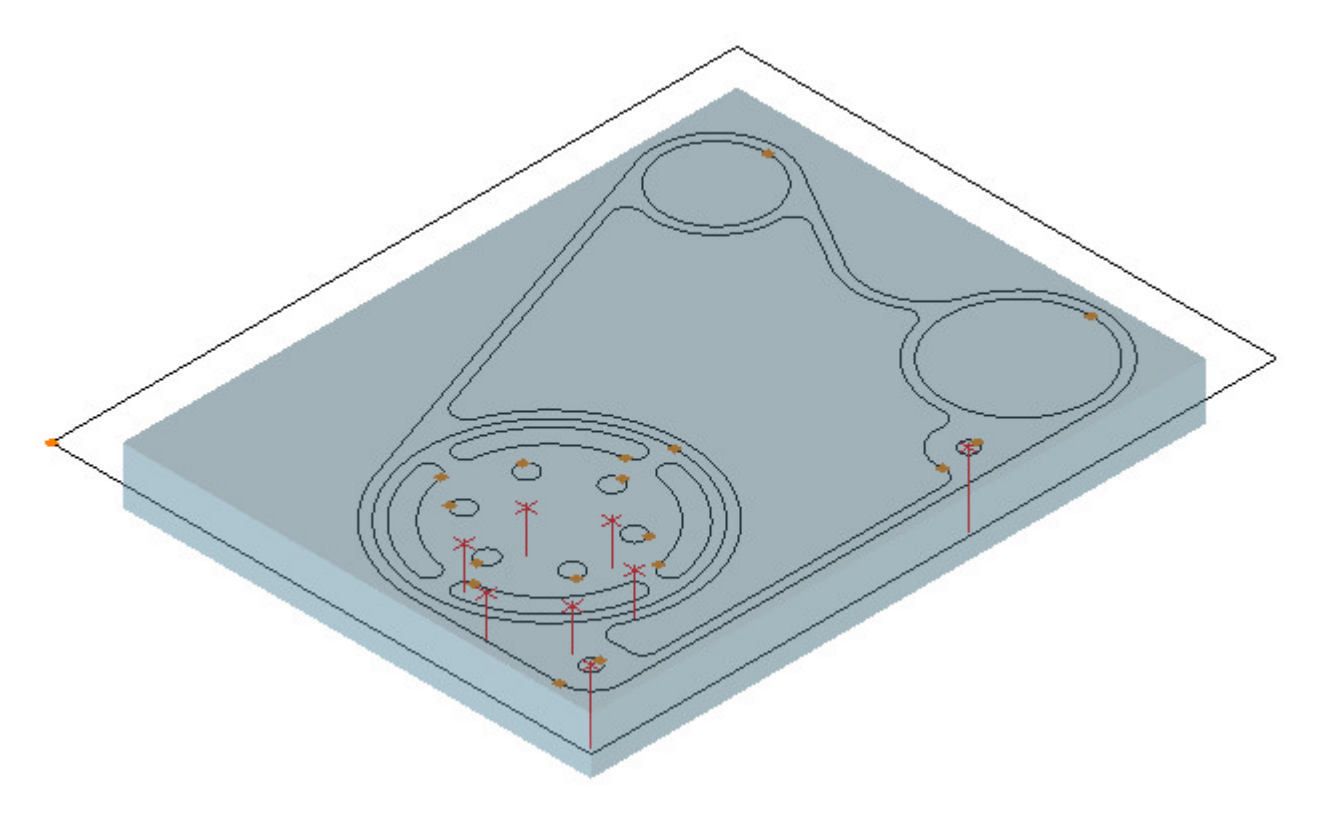

### Step 17 - Solid Simulation

Before simulating the part the operations must be unsuppressed. Choose the Operations tab on the Part Manager and click the Unsuppress All button:

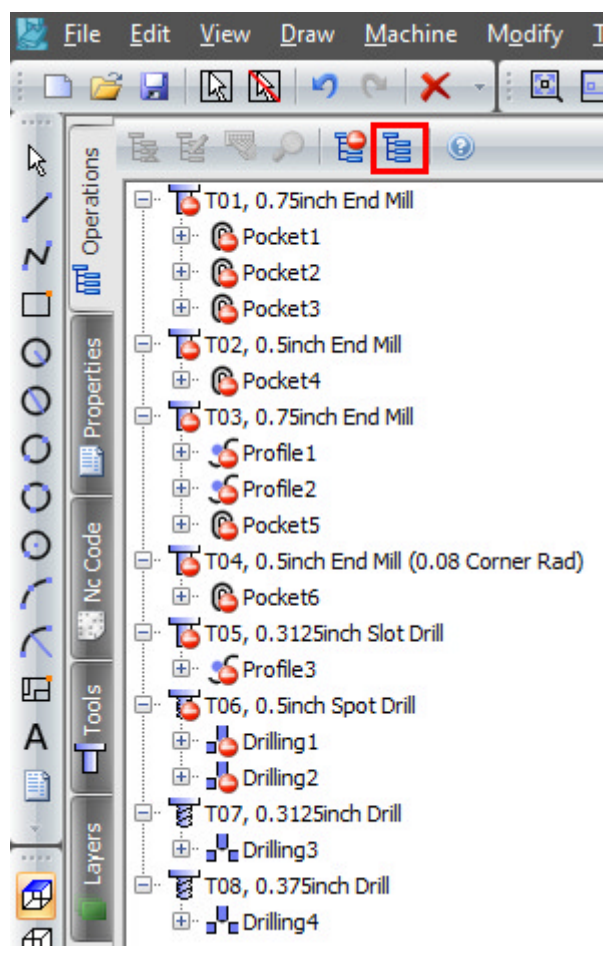

#### Simulate part being machined

Menu: View-> Solid Simulation

#### Toolbar button: **%**

There are many options and you are encouraged to experiment, but for now you can press either the Forwards button  $\triangleright$  or the Fast Forwards button  $\triangleright$ . The part is simulated until the end:

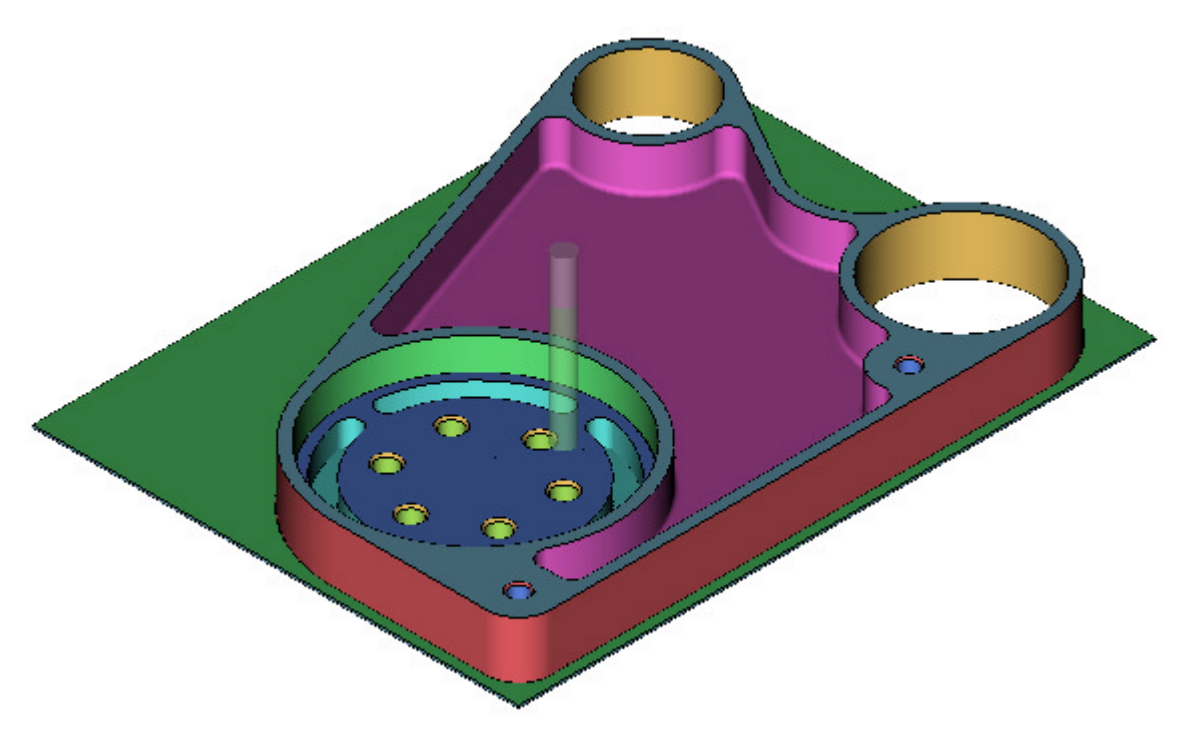

 $\square$  Simulating the Part is optional and does not need to be performed to create the Nc code.

### Step 18 - Output Nc code

**Outputting Nc Code** 

Choose the Nc Code tab on the Part Manager :

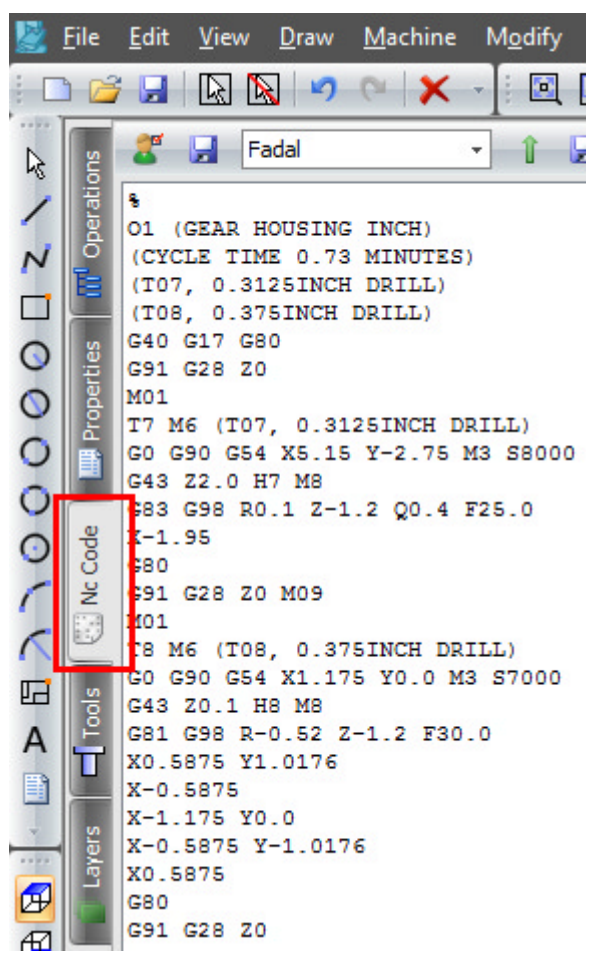

There are two choices:

- Click the 😼 button and save the Nc code to disk.
- Click the 1 button and send directly to the machine, using RS232 communications.

### Gear Housing Drawing

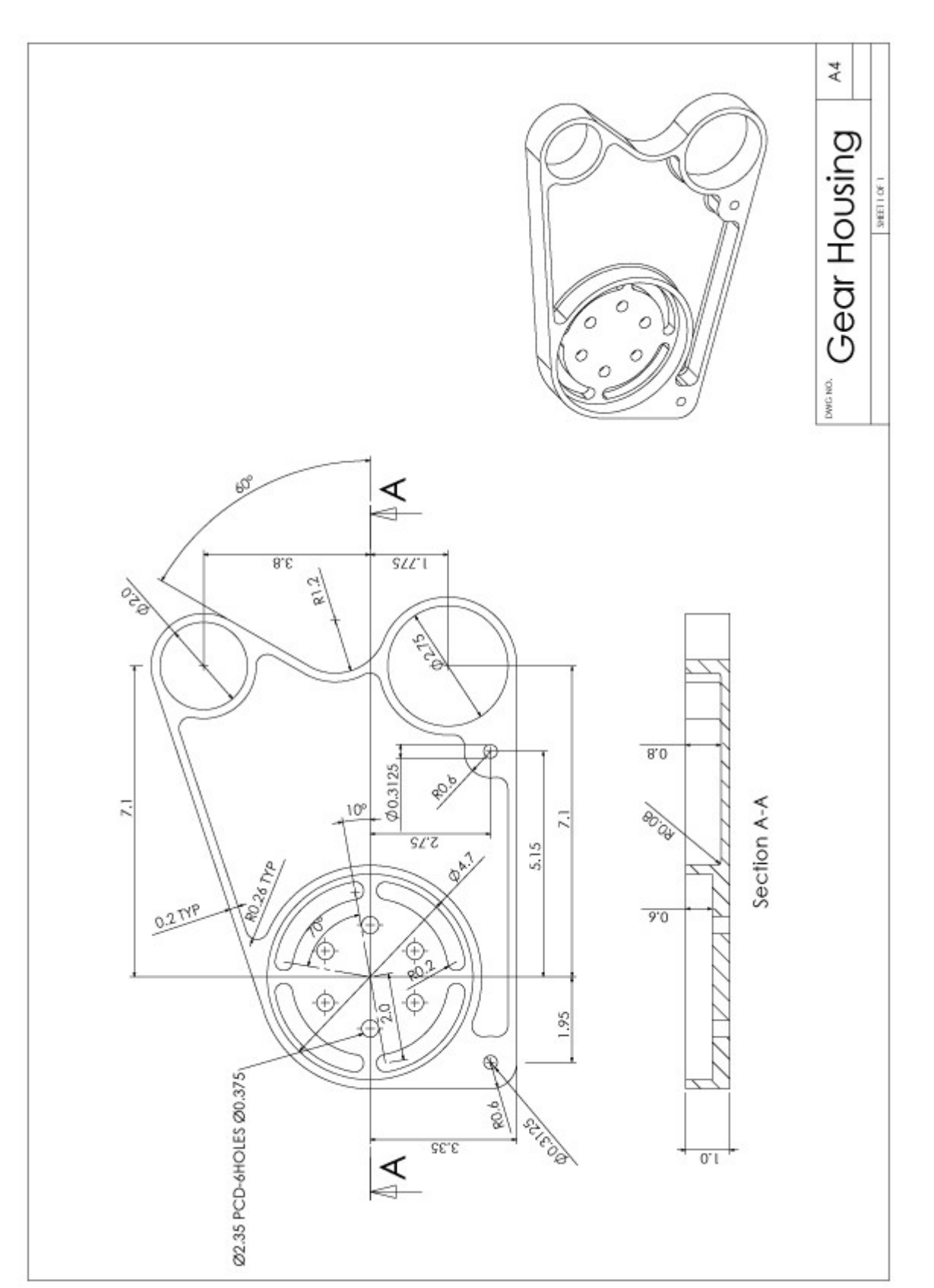

### Index

Gear Housing Drawing, 118 Getting Started, 1-2 Step 1 - Create three circles, 4-5 Step 1 - Process plan, 46 Step 10 - Create two circles, 23-24 Step 10 - Finish counterbore, 85-88 Step 11 - Create fillets, 25-26 Step 11 - Finish inside, 89-92 Step 12 - Machine radial slots, 93-99 Step 12 - Trim contours, 27-29 Step 13 - Connect contours, 30-31 Step 13 - Spot drill holes, 100-104 Step 14 - Create circle, 32 Step 14 - Drill holes, 105-108 Step 15 - Drill holes, 109-111 Step 15 - Rotate circle, 33-34 Step 16 - Create Material Stock, 112-114 Step 16 - Trim contours, 35-37 Step 17 - Connect contours, 38-39 Step 17 - Solid Simulation, 115-116 Step 18 - Output Nc code, 117 Step 18 - Rotate contour, 40-41 Step 19 - Create circles, 42-43 Step 2 - Create offsets, 6 Step 2 - Set start point, 47-48 Step 20 - Create circles, 44 Step 3 - Create line, 7-8 Step 3 - Prepare for roughing, 49-50 Step 4 - Create line, 9-10 Step 4 - Rough outside profile, 51-59 Step 5 - Create fillet, 12-13 Step 5 - Rough counterbore, 60-63 Step 6 - Create line, 14-15 Step 6 - Rough bores, 64-66 Step 7 - Create line, 16-18

- Step 7 Rough inside, 67-70
- Step 8 Create fillet, 19-20
- Step 8 Finish outside profile, 71-77
- Step 9 Create offsets, 21-22
- Step 9 Finish bores, 78-84